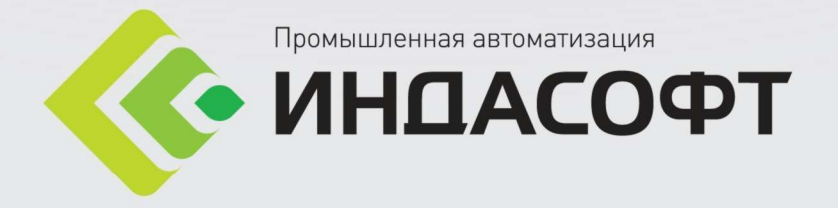

# Руководство администратора Модель производства

I-DS

## Содержание

| Вв | ведение                                   | 3  |
|----|-------------------------------------------|----|
| 1. | Шаблоны                                   | 3  |
|    | 1.1. Создание шаблонов элементов          | 5  |
|    | 1.1.1. Настройка шаблонов атрибутов       | 6  |
|    | 1.1.2. Настройка шаблонов портов          | 11 |
|    | 1.2. Настройка разрешений                 | 14 |
|    | 1.3. Удаление шаблона элемента            | 15 |
|    | 1.4. Поиск шаблонов атрибутов             | 16 |
| 2. | Модель элементов                          | 18 |
|    | 2.1. Создание модели производства         | 27 |
|    | 2.1.1. Конфигурирование элементов модели  |    |
|    | 2.1.1.1. Источники данных (датареференсы) |    |
|    | 2.1.1.1.1. Static                         |    |
|    | 2.1.1.1.2. TSDB                           |    |
|    | 2.1.1.2. Создание ссылки на элемент       | 41 |
|    | 2.1.2. Настройка слоев модели             | 42 |
|    | 2.1.3. Настройка соединений               | 44 |
|    | 2.2. Настройка разрешений                 | 56 |
|    | 2.3. Удаление модели и её элементов       | 57 |
|    | 2.4. Наследование в модели элементов      | 58 |
|    | 2.4.1. Дочерний шаблон элемента           |    |
|    | 2.4.2. Шаблон атрибута                    | 60 |
|    | 2.4.2.1. Добавление шаблона атрибута      | 60 |
|    | 2.4.2.2. Изменение шаблона атрибута       | 62 |
|    | 2.4.2.3. Удаление шаблона атрибута        | 62 |
|    | 2.4.3. Источник данных                    | 63 |
| 3. | Категории                                 | 64 |
|    | 3.1. Создание категории                   | 65 |
|    | 3.2. Удаление категории                   | 65 |

## Введение

В данном документе рассматриваются основные этапы создания модели организационной структуры производства в **I-DS/P**. На основе созданной модели производства работают клиентские APM.

Моделей производства может быть несколько. Например, модель системы теплоснабжения, модель электрических сетей и т.д. Модель производства состоит из элементов. Каждый элемент в модели создается на основе выбранного шаблона. Шаблоны имеют набор атрибутов (также их можно назвать параметрами) и портов, через которое происходит соединение элементов. При создании элемента по шаблону все атрибуты и порты данного шаблона автоматически переносятся в элемент. Один элемент может находиться в разных моделях производства.

## 1. Шаблоны

Для создания элементов организационной структуры производства используются шаблоны элементов. Каждый шаблон элемента характеризуется своим набором атрибутов. У атрибутов имеется тип значения, который определяет тип данных для хранения в базе данных.

Шаблоны элементов могут быть разных типов:

- Простой элемент (Element);
- Граничный элемент (Boundary);
- Поток (Flow);
- Измеритель (Measurement);
- Узел (Node);
- Другой (Other);
- Операция (Transfer);
- CE Element;
- События (EventFrame);
- Связи (Link).

Для реализации схем подключения элементов между собой у шаблонов задаются порты, через которые осуществляются соединения. Порты характеризуются количеством и типом подключаемых элементов, а также типом связи.

На Рис. 1.1 показан вид приложения при выборе на панели навигации представления Шаблоны.

| 🤞 Рабочее место инженера 1.4            | 1.3.2                                                                |                          |                |                                  |                 |                  | _ 🗆 ×     |
|-----------------------------------------|----------------------------------------------------------------------|--------------------------|----------------|----------------------------------|-----------------|------------------|-----------|
| Файл Вид                                |                                                                      | _                        |                | ~                                |                 |                  |           |
| Администрирование                       |                                                                      | C                        |                |                                  |                 |                  |           |
|                                         | <ul> <li>EventTemplate</li> </ul>                                    | Название                 | Поток          |                                  |                 |                  |           |
| Групповое редактирование                | SF_TransferTemplate     StructureItemTemplate                        | Тип элемента             | Element Flow   |                                  |                 |                  |           |
| Единицы измерения<br>Значения атрибутов | Для связи                                                            | Тип шаблона              | Шаблон элемент | 3 ()                             |                 |                  |           |
| Категории                               | 🕨 🌄 Для событийного кадра                                            | Категории                |                |                                  |                 |                  |           |
| Модель элементов                        | <ul> <li>Бикость</li> <li>Парк резервуаров</li> <li>Поток</li> </ul> | Расширяемый              | рибутов Шабло  | оны портов                       |                 |                  |           |
|                                         | <ul> <li>Расходомер</li> <li>Резервуар</li> </ul>                    |                          | 5 × 1 🔍        |                                  |                 |                  |           |
|                                         | <ul> <li>Почка отгрузки</li> <li>Точка приемки</li> </ul>            | Название                 | 🔺 Описание     | Ед.измерения                     | Тип значения    | Источник данных  | Категории |
|                                         | 🕨 🥫 Узел                                                             | AI_Display               | Name           | Отсутствует, -                   | Текст           | Static           | â         |
|                                         | 🕨 🦕 Установка                                                        | AI_Element               | tType          | Отсутствует, -                   | Текст           | Static           |           |
|                                         | • 🗭 Цех 🛛 🛔                                                          | AI_IsVisible<br>Material | •              | Отсутствует, -<br>Отсутствует, - | Да/нет<br>Текст | Static<br>Static | 2 - )     |
|                                         |                                                                      |                          |                |                                  |                 |                  |           |

Рис. 1.1 Окно представления Шаблоны

В окне представления Шаблоны можно выделить две области:

- 1) область иерархии зарегистрированных в системе шаблонов элементов. Может включать неограниченное количество уровней;
- 2) область свойств выбранного в области иерархии шаблона. Включает две закладки: Шаблоны атрибутов и Шаблоны портов. Для отображения свойств шаблона следует выделить в области иерархии шаблон и нажать кнопку Детальное представление шаблона элемента или выбрать одноименную команду контекстного меню. Также свойства шаблона будут отображены после двойного щелчка левой кнопкой мыши по названию шаблона. В области свойств настраиваются свойства шаблона, а также шаблоны атрибутов и портов.

В каждой области окна **Шаблоны** имеется своя панель инструментов с кнопками быстрого доступа к командам для конфигурирования объектов этой области. Таблица 1 содержит описание команд. Названия команд в рабочих окнах приложения могут несколько отличаться от приведенных в таблице.

| Пиктограмма | Название                    | Описание                                                                               |
|-------------|-----------------------------|----------------------------------------------------------------------------------------|
|             | Создать                     | Создает новый объект                                                                   |
|             | Изменить/Редактировать      | Открывает окно для редактирования свойств выбранного объекта                           |
| C           | Обновить                    | Перечитывает данные с сервера и обновляет список объектов                              |
| $\times$    | Удалить                     | Удаляет объект                                                                         |
| V           | Разрешения                  | Назначает группе пользователей права на чтение и запись выбранного объекта             |
|             | Сохранить                   | Сохраняет сделанные пользователем изменения                                            |
|             | Сохранить и закрыть         | Сохраняет сделанные пользователем изменения и закрывает диалоговое окно                |
| ×           | Закрыть                     | Закрывает диалоговое окно                                                              |
|             | Экспорт модели производства | Экспортирует модель производства в xml файл                                            |
|             | Импорт модели производства  | Импортирует модель производства из xml файла                                           |
|             | Вид                         | Позволяет отображать модели и элементы в виде древовидной структуры или в виде таблицы |
|             | Группировка                 | Группирует элементы по моделям, шаблонам или категориям                                |

#### Таблица 1 Назначение команд

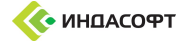

| Пиктограмма | Название             |             | Опис           | сание       |       |          |
|-------------|----------------------|-------------|----------------|-------------|-------|----------|
| -           |                      | Позволяет   | фильтровать    | элементы    | ПО    | заданным |
| <b>*</b>    | Фильтровать элементы | характерист | икам в диалого | вом окне По | иск э | лементов |

## 1.1. Создание шаблонов элементов

Для создания шаблона элемента необходимо выделить в области иерархии шаблон и нажать кнопку

Создать на панели инструментов или выбрать одноименную команду контекстного меню. В зависимости от того, какой элемент области иерархии был выделен, возможно создание шаблонов, расположенных на разных уровнях. При выделении узла **Шаблоны** создается корневой шаблон элемента. При выделении любого шаблона элемента создается, Рис. 1.2:

- шаблон элемента, расположенный на одном уровне с выделенным шаблоном;
- дочерний шаблон (расположен внутри выделенного шаблона, при его создании наследуются шаблоны атрибутов и шаблоны портов родительского шаблона элементов), см. подраздел 2.4 настоящего документа.

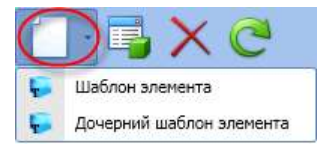

Рис. 1.2 Команда Создать

Для создания шаблона элемента необходимо в области свойств заполнить следующие поля, Рис. 1.3:

| 📋 · 📑 🗙 C                                                                                                    | C 🗐                      | 😫 🔟 🔍           |
|----------------------------------------------------------------------------------------------------|--------------------------|-----------------|
| ▼ 😽 Шаблоны<br>▶ 🧊 SF_EventTemplate                                                                                                    | Название<br>Описание     | Задвижка        |
| <ul> <li>Image: Image: Ima</li></ul> | Тип элемента             | Element Node    |
| <ul> <li>Бля связи</li> <li>Для событийного кадра</li> </ul>                                                                                                    | Тип шаблона<br>Категории | Шаблон элемента |
| <ul> <li>Бикость</li> <li>Парк резервуаров</li> </ul>                                                                                                    | Расширяемый              |                 |

Рис. 1.3 Создание шаблона элемента

 Название – название создаваемого шаблона. Поле является обязательным для заполнения, название должно быть уникальным, Рис. 1.4;

| C            |                                         |
|--------------|-----------------------------------------|
| Название     | 😣 Измеритель                            |
| Описание     | Шаблон с таким названием уже существует |
| Тип элемент  | Bremene more                            |
| Обизрикана и |                                         |
|              | Шаблон с таким названием уже существует |
| -            |                                         |

Рис. 1.4 Сообщение системы при попытке сохранения шаблона с дублирующим названием

- Описание поле, содержащее дополнительную информацию о создаваемом шаблоне;
- Тип элемента из раскрывающегося списка выбирается тип элемента, Рис. 1.5. Поле является обязательным для заполнения;

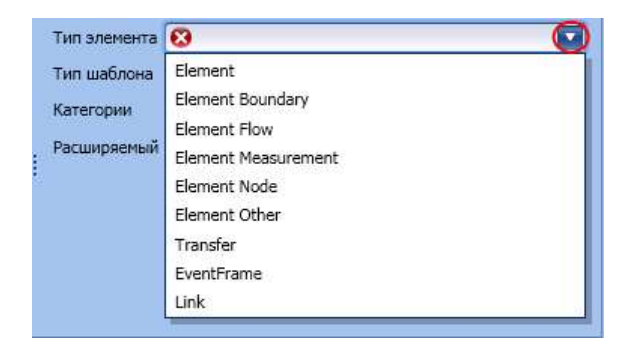

Рис. 1.5 Выбор типа элемента

 Категории – категория элемента. Значение выбирается из раскрывающего формы, Рис. 1.6. Для выбора категории необходимо установить флаг напротив названия требуемой категории и нажать кнопку OK;

| категории   |                 |
|-------------|-----------------|
| Расширяемый | 🔳 (Выбрать все) |
|             | 🔽 Категория 1   |
|             | Категория 2     |
|             | ОК Отмена       |
|             | асширяемый      |

Рис. 1.6 Выбор категории

 при установленном флаге Расширяемый, Рис. 1.7, в элементы, созданные на основе данного шаблона, можно добавлять атрибуты, см. пункт 2.1.1. Если флаг Расширяемый не установлен, то элементы, созданные на основе такого шаблона, содержат только атрибуты шаблона.

| C 🛢          | 😫 🔟 🔍           |
|--------------|-----------------|
| Название     | Задвижка        |
| Описание     |                 |
| Тип элемента | Element Node    |
| Тип шаблона  | Шаблон элемента |
| Категории    |                 |
| Расширяемый  | <b>2</b>        |

Рис. 1.7 Флаг Расширяемый

Для сохранения введенных значений необходимо нажать кнопку **Сохранить** на панели инструментов области свойств. При выполнении указанной команды происходит сохранение данных, пользователь остается в окне редактирования шаблона элемента и может приступить к конфигурации шаблонов атрибутов и шаблонов портов на появившихся закладках.

При попытке выйти из окна без сохранения данных система выдаст запрос на подтверждение перехода, Рис. 1.8.

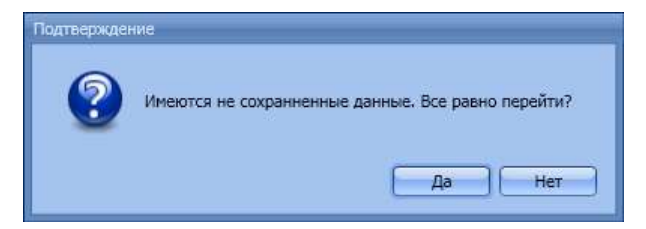

Рис. 1.8 Диалоговое окно подтверждения перехода

## 1.1.1. Настройка шаблонов атрибутов

Для создания шаблона атрибута необходимо нажать на кнопку **Новый атрибут**, расположенную на закладке **Шаблоны атрибутов** области свойств, или выбрать одноименную команду контекстного меню, Рис. 1.9.

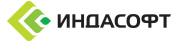

| 1 IOSDONIVC  | Задвижка                                                    |
|--------------|-------------------------------------------------------------|
| Описание     |                                                             |
| Тип элемента | Element Node                                                |
| Тип шаблона  | Шаблон элемента                                             |
| Категории    |                                                             |
| Расширяемый  |                                                             |
| Название     | Описание Ед.измерения Тип значения Источник дан Категории   |
|              |                                                             |
|              | 📋 Новый атрибут                                             |
|              | <ul> <li>Новый атрибут</li> <li>Изменить этрибут</li> </ul> |
|              | Новый атрибут<br>Изменить втрибут<br>Уделить втрибут        |

Рис. 1.9 Команды создания шаблона атрибута

При применении указанной команды происходит переход в окно создания/редактирования шаблона атрибута.

Для создания шаблона атрибута необходимо заполнить следующие поля:

• **Название** – название шаблона атрибута. Поле является обязательным для заполнения. Значение должно быть уникальным в пределах шаблона элемента, в который входит создаваемый шаблон атрибута, Рис. 1.10

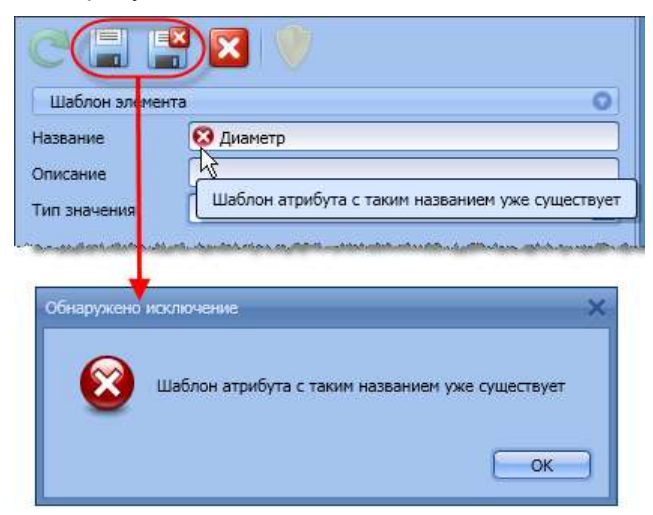

## Рис. 1.10 Сообщение системы при попытке сохранения шаблона атрибута с дублирующим названием

- Описание поле, содержащее дополнительную информацию о создаваемом шаблоне атрибута;
- Тип значения тип значения атрибута, выбирается из раскрывающегося списка, Рис. 1.11. Поле является обязательным для заполнения.

| Тип значения      | 8                   |  |
|-------------------|---------------------|--|
| Единица измерения | Таблица             |  |
|                   | Элемент без шаблона |  |
| Категории         | Да/нет              |  |
| Кол-во знаков     | Время               |  |
| Исторник данных   | Справочник          |  |
| Prero Hink Author | Дробное             |  |
|                   | Element             |  |
|                   | Целое               |  |
|                   | Текст               |  |

Рис. 1.11 Выбор Типа значения

Обратите внимание! Пользователь не может изменить тип значения у уже созданного шаблона атрибута.

При выборе типа значения Справочник появляется дополнительное поле, в котором указывается справочник, содержащий значения атрибута. Выбор справочника осуществляется в окне Поиск

справочника, которое открывается при нажатии кнопки Выбрать в поле Справочник, Рис. 1.12. Для поиска справочника следует ввести название требуемого справочника в поле Название и нажать кнопку Найти или сразу нажать кнопку Найти. В последнем случае в таблице с результатами поиска будут отображены все зарегистрированные в системе справочники. Выделив нужный справочник в таблице с результатами поиска, для подтверждения выбора необходимо нажать кнопку OK.

|             | Orogerswer   |                    |
|-------------|--------------|--------------------|
| пица изпере |              |                    |
| Названи     | е Найти      |                    |
| Назван      |              | Описание           |
| Диамет      | гры          |                    |
| Статус      | ы документов | Статусы документов |
|             | Ok           | Отмена             |

Рис. 1.12 Выбор справочника

При выборе типа значения **Element** появляется дополнительное поле **Шаблон элемента**. Выбор шаблона элемента происходит в окне **Поиск шаблона элемента** аналогично выбору справочника, Рис. 1.13. Поиск шаблона элемента может осуществляться не только по названию, но и по типу шаблона элемента.

| Названия       |                                           |                                                                                                    |              |     |
|----------------|-------------------------------------------|----------------------------------------------------------------------------------------------------|--------------|-----|
| Тип            |                                           |                                                                                                    |              |     |
|                | ăru )                                     |                                                                                                    |              |     |
|                | <u>nin</u> ]                              |                                                                                                    |              |     |
| Название       | <ul> <li>Описание <sup>7</sup></li> </ul> | Путь                                                                                                    | Тип          | - Ű |
| 1              |                                           | Constantion Constantion Constanti Constantion Constantion Constantion Constantion Constant |              |     |
| Задвижка       |                                           | 1                                                                                                    | Element Node |     |
| Структурный эл | емент                                     | 1                                                                                                    | Element      | G   |
| Трубопровод    |                                           | 1                                                                                                    | Element Flow |     |
|                |                                           |                                                                                                    |              | _   |
|                |                                           |                                                                                                    |              |     |

Рис. 1.13 Выбор шаблона элемента

• **Категории** – категория атрибута, значение выбирается из раскрывающейся формы, Рис. 1.14. Для выбора категории необходимо установить флаг напротив названия требуемой категории и нажать кнопку **ОК**.

| Категории       |                                                                                                    |
|-----------------|----------------------------------------------------------------------------------------------------|
| Кол-во знаков   | 🔳 (Выбрать все)                                                                                                 |
| Исторник ванных | 📝 Категория атрибута 1                                                                                          |
| источник данных | Категория атрибута 2                                                                                            |
|                 | ОК Отмена                                                                                                    |
|                 | A contract of the second second second second second second second second second second second second second se |

Рис. 1.14 Выбор категории атрибута

 Кол-во знаков – в поле задается формат отображаемых числовых значений, Рис. 1.15. По умолчанию указано значение «-5». Возможен ввод только целых значений (включая отрицательные). Ноль или положительное число указывает количество цифр, отображаемых справа от десятичной точки. Отрицательное число указывает количество отображаемых значимых цифр.

| Кол-во знаков   |        | <u>_</u> |
|-----------------|--------|----------|
| Источник данных | Static |          |

Рис. 1.15 Настройка формата отображаемых числовых значений

• Источник данных – в поле указывается место хранения данных, значение выбирается из раскрывающегося списка, Рис. 1.16. Поле является обязательным для заполнения. Описание источников данных приведено в пункте 2.1.1.1.

| сточник данных | 8                 | $\Box$ |
|----------------|-------------------|--------|
|                | PI                |        |
|                | SQL               |        |
|                | Static            |        |
|                | Calculation       |        |
|                | SQLTransfer       |        |
|                | IHistorian        |        |
|                | SQLTransferStatic |        |
|                | ExternalSQL       |        |
|                | AFNativeReference |        |
|                | DRMS Stub         |        |
|                | TSDB              |        |
|                | Attribute         | -      |

Рис. 1.16 Выбор источника данных

📓 Сохранить и Для сохранения введенных значений и выхода из окна следует нажать кнопку закрыть. При попытке выйти из окна без сохранения данных система выдаст запрос на подтверждение перехода, Рис. 1.8.

Созданный шаблон атрибута появляется в таблице шаблонов атрибутов, Рис. 1.17.

|            | X        |               |              |                 |                      |
|------------|----------|---------------|--------------|-----------------|----------------------|
| Название 🔺 | Описание | Ед.измерения  | Тип значения | Источник данных | Категории            |
| Диаметр    |          | Миллиметр, мм | Справочник   | Static          | Категория атрибута 1 |

Рис. 1.17 Таблица шаблонов атрибутов

Шаблоны атрибутов подлежат редактированию (кнопка 📑 Изменить атрибут) и удалению (кнопка

#### 🗙 Удалить атрибут).

При вызове команды Удалить атрибут система запросит подтверждение удаления, Рис. 1.18. При ответе Да на вопрос диалога, шаблон атрибута будет удален.

| 15P | Удалить выбранный шаблон атрибута?<br>Будут удалены все атрибуты, созданные на его основе |
|-----|-------------------------------------------------------------------------------------------|
|     | Да Нет                                                                                    |

Рис. 1.18 Диалоговое окно подтверждения удаления шаблона атрибута

При редактировании шаблона атрибута имеется возможность не только изменить его свойства, но и настроить конфигурацию атрибута для разных приложений. В разных приложениях один и тот же атрибут может, например, отображаться в различных единицах измерения или могут быть различные критерии проверки корректности введенного значения атрибута.

Для настройки шаблона конфигурации атрибута необходимо нажать кнопку Новый шаблон конфигурации атрибута. В окне редактирования шаблона конфигурации атрибута необходимо из раскрывающегося списка выбрать приложение, для которого настраивается шаблон конфигурации атрибута. После выбора приложения, следует заполнить свойства конфигурации, Рис. 1.19.

| C 🗐 🖁                       | Расширенны                 | е свойства |                       |   |
|-----------------------------|----------------------------|------------|-----------------------|---|
| Шаблон элемента             |                            | 0          |                       |   |
| Название Задвих<br>Описание | oxa                        |            |                       |   |
| Название                    | Диаметр                    |            | C 🚍 📑 🛛 🔍             |   |
| Описание                    |                            |            | Шаблон элемента       | 0 |
| Тип значения                | Справочник                 |            | Название Задвижка     |   |
| Справочник                  | Диаметры                   | ۹ 🥒        | Описание              |   |
| Единица измерения           | Миллиметр                  |            |                       |   |
| Категории                   | Категория атрибута 1       | •          | Шаблон аттрибута      | 0 |
| Кол-во знаков               |                            | -          | Название Диаметр      |   |
| Источник данных             | Static                     |            | Описание              |   |
| Кон                         | нфигурация источника данны | x          | Приложение            | 0 |
| Value=                      | coarce Pullan Pulca        |            | Свойства конфигурации |   |
| NoArchive=False             | alse alse                  |            | 1                     |   |
| Шаблоны конфил              | раций атрибута             |            |                       |   |
| O.                          | XIV                        |            |                       |   |
| Приложение                  | Модуль                     | ÷.         |                       |   |
|                             |                            |            |                       |   |

Рис. 1.19 Создание шаблона конфигурации атрибута

Для сохранения введенных значений и выхода из окна редактирования шаблона конфигурации атрибута следует нажать кнопку **Сохранить и закрыть**. При попытке выйти из окна без сохранения данных система выдаст запрос на подтверждение перехода, Рис. 1.8.

Созданный шаблон конфигурации атрибута появляется в таблице шаблонов конфигурации атрибутов и становится доступен для редактирования и удаления.

Кнопка Расширенные свойства окна редактирования шаблона атрибута позволяет просмотреть системные свойства, Рис. 1.20.

| <ul> <li>Расширенные свойства</li> <li>Х</li> </ul> |                                      | × |
|-----------------------------------------------------|--------------------------------------|---|
| Название                                            | ▲ Значение                           |   |
| Dictionary10                                        | a/abure/-tcbe-9403-bc3t-1c4a0c1ta184 |   |
|                                                     | Парманить Отмена                     | ) |

Рис. 1.20 Диалоговое окно Расширенные свойства

### 1.1.2. Настройка шаблонов портов

Элементы в модели подключаются через порты. Порты могут быть разного типа (входной, выходной, двунаправленный). Порты характеризуются количеством соединений и типом подключаемых элементов.

Для создания шаблона порта необходимо нажать на кнопку **Создать шаблон порта**, расположенную на закладке **Шаблоны портов** области свойств, или выбрать одноименную команду контекстного меню, Рис. 1.21.

| C                      |                            |  |  |  |  |
|------------------------|----------------------------|--|--|--|--|
| Название               | Задвижка                   |  |  |  |  |
| Описание               |                            |  |  |  |  |
| Тип элемента           | Element Node               |  |  |  |  |
| Тип шаблона            | Шаблон элемента            |  |  |  |  |
| Категории              |                            |  |  |  |  |
| Расширяемый            |                            |  |  |  |  |
| Шаблоны ат             | рибутов Шаблоны портов     |  |  |  |  |
|                        | Создать шаблон порта       |  |  |  |  |
|                        | Редактировать шаблон порта |  |  |  |  |
| 🗙 Удалить шаблон порта |                            |  |  |  |  |
|                        | Разрешения                 |  |  |  |  |
|                        | y                          |  |  |  |  |

Рис. 1.21 Команды создания шаблона порта

При применении указанной команды происходит переход в окно создания/редактирования шаблона порта.

Для создания шаблона порта необходимо заполнить следующие поля:

 Название – название шаблона порта. Обязательное для заполнения поле. Значение должно быть уникальным в пределах шаблона элемента, в котором создается шаблон порта, Рис. 1.22

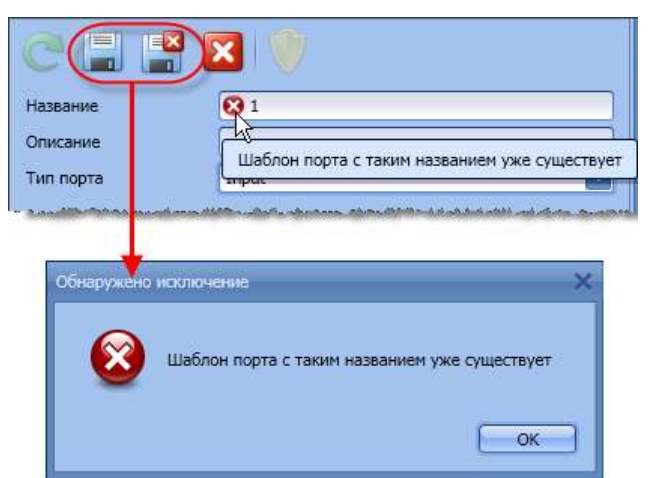

## Рис. 1.22 Сообщение системы при попытке сохранения шаблона порта с существующим названием

- Описание поле, содержащее дополнительную информацию о создаваемом шаблоне порта;
- Тип порта обязательное для заполнения поле, значение выбирается из раскрывающегося списка (Input входной; Output выходной; Undirected двунаправленный), Рис. 1.23:

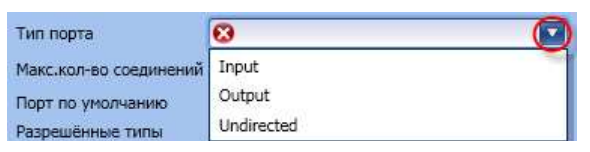

Рис. 1.23 Выбор типа порта

- Максимальное количество соединений максимальное количество соединений;
- Порт по умолчанию установленный в этом поле флаг указывает, что данный порт является портом по умолчанию;
- **Разрешенные типы** обязательное для заполнения поле, в котором указывается тип подключаемых элементов. Значение выбирается путем установки флага напротив необходимого типа. Возможен множественный выбор, Рис. 1.24.

| Разрешённые типы | 🔲 (Выбрать все)     |
|------------------|---------------------|
|                  | Element             |
|                  | Element Boundary    |
|                  | Element Flow        |
|                  | Element Measurement |
|                  | Element Node        |
|                  | Element Other       |
|                  | Transfer            |
|                  | CE Element          |
|                  | EventFrame          |
|                  | 🗌 Link              |
|                  |                     |

Рис. 1.24 Выбор разрешенного типа элемента

Для сохранения введенных значений и выхода из окна следует нажать кнопку **Сохранить и закрыть**. При попытке выйти из окна без сохранения данных система выдаст запрос на подтверждение перехода, Рис. 1.8.

Созданный шаблон порта появляется в таблице шаблонов портов, Рис. 1.25.

| Шаблоны атрибут | гов Шаблоні | ы портов |                                     |                    |                                               |
|-----------------|-------------|----------|-------------------------------------|--------------------|-----------------------------------------------|
| По умолчанию    | Название 🔺  | Описание | Максимальное кол-во соединений<br>2 | Тип порта<br>Input | Разрешённые шаблоны элементов<br>Element Node |
|                 |             |          | ····                                |                    | ¥                                             |

Рис. 1.25 Таблица шаблонов портов

Шаблоны портов подлежат редактированию (кнопка 坷 Редактировать шаблон порта) и удалению

(кнопка 🗙 Удалить шаблон порта).

При вызове команды **Удалить шаблон порта** система запросит подтверждение удаления, Рис. 1.26. При положительном ответе на вопрос шаблон порта будет удален.

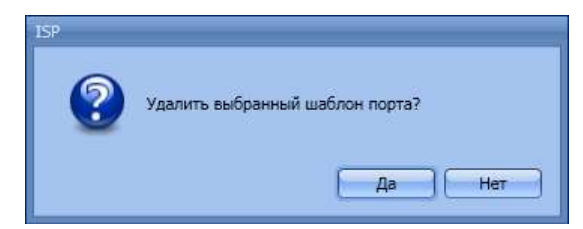

Рис. 1.26 Диалоговое окно подтверждения удаления шаблона порта

## 1.2. Настройка разрешений

Администратор системы имеет возможность настраивать права группам пользователей на чтение и

редактирование шаблонов элементов. Для этого предназначена кнопка **Разрешения**, расположенная на верхней панели инструментов области 2, Рис. 1.1.

Кнопка Разрешения, находящаяся на панели инструментов закладки Шаблоны атрибутов, позволяет настроить права на чтение и редактирование выбранного шаблона атрибута.

По кнопке **Разрешения**, расположенной на панели инструментов закладки **Шаблоны портов**, настраиваются права на чтение и запись выбранного шаблона порта.

При нажатии кнопки Разрешения на экране будет открыто окно Список разрешений. Для

добавления разрешения следует нажать кнопку Новое разрешение для группы. В открывшемся диалоговом окне Создание разрешений требуется указать одну или несколько групп пользователей, для которой/которых настраивается разрешение. Для выбора групп необходимо в раскрывающемся списке поля Группы установить флаги напротив названия требуемых групп и нажать кнопку ОК, Рис. 1.27. Далее следует настроить права на чтение и запись (редактирование) на шаблон элемента/атрибута/порта, выбрав значения из раскрывающихся списков ((Allow – разрешить; Deny – запретить), Рис. 1.28. Для сохранения введенных значений необходимо нажать кнопку ОК в окне Создание разрешений.

|          |                                                                                 |             |        | × |
|----------|---------------------------------------------------------------------------------|-------------|--------|---|
| Объект 🔺 | Группа                                                                          | 🔺 Чтение    | Запись |   |
| C        | Группы<br>Чтение ■ (Выбрать в<br>Запись МLS<br>ОMS<br>Adm<br>✓ Аdm<br>Пользоват | ссе)<br>ели |        | y |

Рис. 1.27 Создание разрешений

| Создание ( | разрешений         | ×       |
|------------|--------------------|---------|
| Группы     | AdmMP;Пользователи |         |
| Чтение     | Allow              | $\odot$ |
| Запись     |                    |         |
|            | Allow              |         |
|            | Deny               |         |
|            | None               |         |

Рис. 1.28 Настройка разрешений

На Рис. 1.29 показаны примеры настройки разрешений: группе «Пользователи» разрешено чтение и редактирование шаблона атрибута «Диаметр» (левый рисунок), запрещено чтение и редактирование шаблона порта (правый рисунок).

| едактиро | вание разрешений 🛛 🗙 | Редактиро | звание разрешений |
|----------|----------------------|-----------|-------------------|
| Группа   | Пользователи         | Группа    | Пользователи      |
| Чтение   | Allow                | Чтение    | Deny              |
| Запись   | Allow                | Запись    | Deny 🔽            |
|          | Ok Cancel            |           | Ok Cancel         |

Рис. 1.29 Примеры настройки разрешений

На Рис. 1.30 показано, что пользователи, входящие в данную группу, имеют возможность просматривать содержимое шаблона элемента «Задвижка», но редактировать его свойства не могут (область 1). Шаблон атрибутов «Диаметр» пользователи могут не только просматривать, но и изменять его свойства (область 2). Просмотр и редактирование шаблона порта полностью запрещено для данной группы (область 3).

|                                                                                                    | C 🖬 📑 🛛                                                                                                    |
|----------------------------------------------------------------------------------------------------|----------------------------------------------------------------------------------------------------|
| C 🚊 🚆 🔀                                                                                                    | Шаблон элемента                                                                                                    |
| Название Задвижка<br>Описание                                                                                         | Название Диаметр<br>Описание<br>Тип значения Справочник                                                                                                    |
| Категории Расширяеный 🗌                                                                                               | Справочник Диаметры С                                                                                                    |
| Шаблоны атрибутов Шаблоны портов                                                                                      | Категории Категория атрибута 1 Категория и Трибута 1 Категория атрибута 1 Категория атрибута                                                                                                    |
| Название – Описание Ед.измерения Тип значения Источник Категории<br>Диаметр Миллиметр, Справочник Static Категория. – | Приложение Модуль                                                                                                    |
|                                                                                                    | СС         Параника           Название         Задвижка           Описание         Пип элемента           Тип элемента         Element Node           Категории         С           Расширяемый         С           Шаблоны атрибутов         Шаблоны портов           Пазвание         Описание           Ед.измерения         Тип значеняя           Источник         Категории           Пазвание         Описание           Диаметр         Миличнетр,           Справочных         Static           Категория.         С |

| C 🖬 🔛 🛛 3                                                                                         |                        |                                                                                                    |
|---------------------------------------------------------------------------------------------------|------------------------|----------------------------------------------------------------------------------------------------|
| Название Задвижка Описание                                                                        | C 🗆 🗳 🕻                | 3                                                                                                    |
| Тип элемента Element Node                                                                         | Название               | Защищенное содержиное                                                                                        |
| Категории                                                                                         | Описание               | Защищенное содержимое                                                                                        |
| Расширяемый                                                                                       | Тип порта              | Защищенное содержимое                                                                                        |
| Шаблоны атрибутов Шаблоны портов                                                                  | Макс.кол-во соединений | Защищенное содержимое                                                                                        |
|                                                                                                   | Порт по умолчанию      | Защищенное содержимое                                                                                        |
| П., Название Описание Максимальн Тип порта Разрешённые шаблоны элементов<br>Защищенное содержимое | Разрешённые типы       | Element Element Boundary<br>Element Flow<br>Element Measurement<br>Element Node<br>Element Other<br>Transfer |

Рис. 1.30 Отображение в приложении настроенных разрешений

Более подробно о настройке разрешений изложено в документе «Руководство администратора I– DS/P».

## 1.3. Удаление шаблона элемента

Для удаления шаблона элемента необходимо в области иерархии шаблонов (область 1, Рис. 1.1)

выделить требуемый шаблон и нажать кнопку **Худалить шаблон элемента**. Система запросит подтверждение удаления, Рис. 1.31. При положительном ответе на вопрос запроса шаблон элемента будет удален.

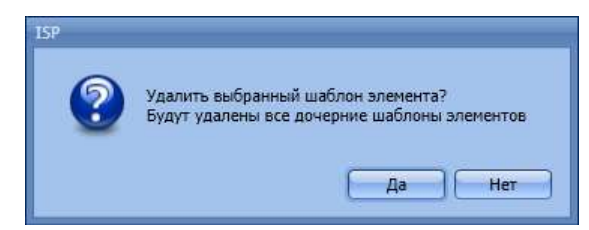

Рис. 1.31 Диалоговое окно подтверждения удаления шаблона элемента

## 1.4. Поиск шаблонов атрибутов

Поиск шаблонов атрибутов осуществляется в диалоговом окне **Поиск шаблонов атрибутов**, Рис. 1.32.

| Поиск шаблонов атриб | утов                                                                                                    |      | _ = × |
|----------------------|----------------------------------------------------------------------------------------------------|------|-------|
| Шаблон элемента      |                                                                                                    |      |       |
| Название             |                                                                                                    |      |       |
| Результаты поиска    |                                                                                                    |      | 1     |
| Название             | <ul> <li>Описание</li> </ul>                                                                                                    | Путь |       |
|                      | 1997 - 1997 - 1997 - 1997 - 1997 - 1997 - 1997 - 1997 - 1997 - 1997 - 1997 - 1997 - 1997 - 1997 - 1997 - 1997 -<br>1997 - 1997 - 1997 - 1997 - 1997 - 1997 - 1997 - 1997 - 1997 - 1997 - 1997 - 1997 - 1997 - 1997 - 1997 - 1997 -<br>1997 - 1997 - 1997 - 1997 - 1997 - 1997 - 1997 - 1997 - 1997 - 1997 - 1997 - 1997 - 1997 - 1997 - 1997 - 1997 - |      |       |
|                      |                                                                                                    |      |       |
|                      |                                                                                                    |      |       |
|                      |                                                                                                    |      |       |
|                      |                                                                                                    |      |       |
| <u> </u>             | Buffmars Orru                                                                                                    |      |       |
|                      |                                                                                                    | cina |       |

Рис. 1.32 Диалоговое окно Поиск шаблонов атрибутов

Диалоговое окно Поиск шаблонов атрибутов состоит из двух областей, Рис. 1.33:

- область 1, критерии поиска;
- область 2, таблица результатов поиска.

| 🌾 Поиск шаблонов                     | атрибутов       |              |      | _ = ×         |
|--------------------------------------|-----------------|--------------|------|---------------|
| Шаблон элемента<br>Название<br>Найти | Загрузка шаблон | юв элементов |      |               |
| Результаты поис                      | ка              |              |      | $\rightarrow$ |
| Название                             |                 | Описание     | Путь |               |
|                                      |                 |              |      | <b>A</b>      |
|                                      |                 |              |      |               |
|                                      |                 |              |      |               |
|                                      |                 |              |      | 2 .           |
|                                      |                 | Выбрать      | мена |               |

Рис. 1.33 Области диалогового окна Поиск шаблонов элементов

К критериям поиска относятся поля **Шаблон элемента** и **Название**. Поле **Шаблон элемента** представляет собой раскрывающейся список всех шаблонов элементов. При выборе конкретного шаблона элемента поиск будет производится среди его шаблонов атрибутов. Загрузка шаблонов элементов производится при открытии окна и пока она не завершится выпадающий список не доступен, Рис. 1.34.

| \left( Поиск шаблонов                           | атрибутов                                                                                                    |                                                                                                    | _ = × |  |
|-------------------------------------------------|----------------------------------------------------------------------------------------------------|----------------------------------------------------------------------------------------------------|-------|--|
| Шаблон элемента                                 | Загрузка шаблонов элемент                                                                                                    | 0B                                                                                                    |       |  |
| Название<br>Найти<br>Результаты пои<br>Название | Корнев направонов атрибут<br>Шаблон элемента<br>Название<br>Найти<br>Результаты поис<br>Название<br>Название<br>Названа<br>Название<br>Название<br>Названа<br>Названа<br>Название<br>Названа<br>Названа<br>Название<br>Название<br>Название<br>Название<br>Название<br>Название<br>Название<br>Название<br>Название<br>Название<br>Название<br>Название<br>Название<br>Название<br>Название<br>Название<br>Название<br>Название<br>Название<br>Названи<br>На<br>Название<br>На<br>Названи<br>Названи<br>На | тов<br>анных ОВ<br>оррекции АИИСКУЭ<br>оправок для счётчиков АИИС КУЭ<br>юй элемент<br>иление<br>ной Выключатель<br>нк АИИС КУЭ (А+,А-,R+,R-)<br>к АИИС КУЭ |       |  |
|                                                 |                                                                                                    | Выбрать Отмена                                                                                                    |       |  |

Рис. 1.34 Загрузка шаблонов элементов

Для отмены выбора **Шаблона элемента** в раскрывающемся списке следует выбрать команду **Нет**, Рис. 1.35.

| 🍓 Поиск шаблонов                                                    | атрибутов                                                                                                    | _ 🗆 × |
|---------------------------------------------------------------------|----------------------------------------------------------------------------------------------------|-------|
| Шаблон элемента<br>Название<br>Найти<br>Результаты поис<br>Название | Нет<br>Ввод Данных ОВ<br>Ввод коррекции АИИСКУЭ<br>Ввод поправок для счётчиков АИИС КУЭ<br>Корневой элемент<br>Направление |       |
|                                                                     | Обводной Выключатель<br>Счёичик АИИС КУЭ (А+,А-,R+,R-)<br>Счётчик АИИС КУЭ                                                 |       |
|                                                                     | Выбрать Отмена                                                                                                    | ×     |

Рис. 1.35 Команда отмены выбора Шаблона элемента

В поле Название можно ввести строку для поиска по названию шаблонов атрибутов. В результат будут включены только шаблоны, название которых содержит эту строку.

Заполнив необходимые критерии, для поиска шаблонов атрибутов необходимо нажать кнопку **Найти**, для получения результатов. Найденные шаблоны атрибутов будут отображены в таблице **Результаты поиска**. Для выбора шаблона атрибута требуется выделить его в списке представленных и нажать кнопку **Выбрать**. Рис. 1.36. **Обратите внимание!** Кнопка **Выбрать**, доступна только, если в таблице результатов выбран шаблон атрибута.

| ізва<br>Най<br>Резу | ние Время<br>іти<br>ультаты поиска |            |                           |
|---------------------|------------------------------------|------------|---------------------------|
|                     | Название                           | • Описание | Путь                      |
| •                   | Время пключения                    |            | \\Обводной Выключатель\ 🍝 |
| 4                   | Время включения                    |            | \\Ввод Данных ОВ\Время в  |
| Время выключения    |                                    |            | \\Обводной Выключатель\   |
| Время выключения    |                                    |            | \\Ввод Данных ОВ\Время в  |
|                     |                                    |            |                           |

Рис. 1.36 Результат поиска шаблонов атрибутов

## 2. Модель элементов

Представление Модель элементов предназначено для создания модели производства.

| 🞸 Рабочее место инженера 1.3.3.9              |                    |                                                  | _ = ×                       |
|-----------------------------------------------|--------------------|--------------------------------------------------|-----------------------------|
| Файл Вид                                      |                    |                                                  |                             |
| Навигация 4 х<br>Администрирование •          |                    | ) 🗟 🗆 🌱                                          | $\gamma_{2}$                |
| Модель предприятия 💿                          | Наименование       | 🔺 Путь Модель                                    | FACTORY                     |
| Групповое редактирование<br>Единицы измерения | Custom             | \\custom custom<br>\\custom\Tecr custom          | А Общие Спои Соединения     |
| Значения атрибутов<br>Категории               | FACTORY            | \\FACTORY FACTORY<br>\\FACTORY\D01 FACTORY       | Наименование модели FACTORY |
| Модель элементов<br>Шаблоны                   | - 🦕 K01            | \\FACTORY\D01\ FACTORY                           |                             |
| Элементы                                      | 0- C P110          | \\FACTORY\D01\ FACTORY                           |                             |
|                                               | С D02              | \\FACTORY\D02 FACTORY<br>\\FACTORY\D02\ FACTORY  |                             |
|                                               | — 🦕 КОЗ<br>— 📮 КО4 | \\FACTORY\D02\ FACTORY<br>\\FACTORY\D02\ FACTORY |                             |
|                                               | — 📮 КО5            | \\FACTORY\D02\ FACTORY                           | 1, 2)                       |

Рис. 2.1 Основное окно представления Модель элементов

В окне Модель элементов можно выделить две области, Рис. 2.1:

- 1) область со списком созданных моделей производства и их элементов;
- 2) область свойств выбранного в списке области 1 объекта (модели, элемента).

В каждой области окна имеется своя панель инструментов с кнопками быстрого доступа к командам для конфигурирования объектов этой области. Таблица 1 содержит описание команд.

Модели и элементы могут быть отображены в виде древовидной структуры, Рис. 2.1, или в табличном

виде, Рис. 2.3. Для выбора режима отображения следует нажать кнопку 🦾 Вид, Рис. 2.2.

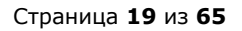

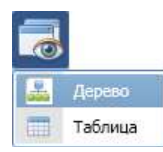

Рис. 2.2 Кнопка Вид

|   | Наименование 🔺         | Путь                             | Модель  |   | FACTO | RY      |        |       |         |
|---|------------------------|----------------------------------|---------|---|-------|---------|--------|-------|---------|
| • | FACTORY                | \\FACTORY                        | FACTORY |   | Общие | Слои    | Соедин | нения |         |
| 6 | IN001                  | \\FACTORY\IN001                  | FACTORY | 0 |       |         |        |       |         |
| 6 | IN001.Buxog.OIL        | \\FACTORY\IN001\IN001.Bbixog.OIL | FACTORY |   | Наиме | нование | модели | FACTO | ORY     |
| 6 | IN001.Buxog.OIL.FT-101 | \\FACTORY\IN001\IN001.Bbixog.OIL | FACTORY |   | Описа | ние мод | ели    | Предг | приятие |
| G | IN002                  | \\FACTORY\IN002                  | FACTORY |   |       |         |        |       |         |
| 6 | IN002.Buxog.OTH        | \\FACTORY\IN002\IN002.Buxog.OTH  | FACTORY |   |       |         |        |       |         |
| Ģ | IN002.Buxog.OTH.FT-102 | \\FACTORY\IN002\IN002.Bbxog.OT   | FACTORY |   |       |         |        |       |         |
| 6 | IN003                  | \\FACTORY\IN003                  | FACTORY |   |       |         |        |       |         |
| Ģ | IN003.Buxog.NGZ        | \\FACTORY\IN003\IN003.Выход.NGZ  | FACTORY |   |       |         |        |       |         |
| 6 | IN003.Buxog.NGZ.FT-501 | \\FACTORY\IN003\IN003.Buxog.NG   | FACTORY |   |       |         |        |       |         |
| Ģ | IN004                  | \\FACTORY\IN004                  | FACTORY |   |       |         |        |       |         |
| 1 | IN004.OUT.STM          | \\FACTORY\IN004\IN004.OUT.STM    | FACTORY |   |       |         |        |       |         |

Рис. 2.3 Отображение модели и элементов в виде таблицы

Для перемещения **Элемента** в модели его необходимо выделить и выбрать команду **В Перенести**, Рис. 2.4.

| 🎸 Рабочее место инженера 1.4.6.8             | _ = ×                                                                                                    |
|----------------------------------------------|----------------------------------------------------------------------------------------------------|
| Файл Вид                                     |                                                                                                    |
| Навигация # ×<br>Администрирование О         | Наименование Перенести Путь Е1                                                                                                    |
| Администрирование TSDB                       | 🗐 🕩 Model Model 🛝 Общие Атрибуты Порты                                                                                                    |
| Документы 🗸 🗸                                | El Model                                                                                                    |
| Конфигурация листов ввода                    | Создать Менование ЕТ                                                                                                    |
| Листы ввода<br>Работа с шаблонами документов | Се Обновить модель сание                                                                                                    |
| Логин С.                                     | Удалить                                                                                                    |
| Групповое редактирование                     | Перенести f03a2428-2f43-4cb7-a8b5-2090a8652fc                                                                                                    |
| Категории<br>Маппинг пользователей           | Разрешения на элемент                                                                                                    |
| Модель элементов                             |                                                                                                    |
| Модель элементов. Права                      |                                                                                                    |
| Шаблоны                                      |                                                                                                    |
| Элементы                                     |                                                                                                    |
| Рабочие процессы 🛛 💟                         |                                                                                                    |
| Дизайнер рабочих процессов                   |                                                                                                    |
| Расписания 🥑                                 | T and the second second s |
| Связи                                        |                                                                                                    |
| Время: 18.01.2017 10:52:33 Пользо            | ватель: sam; Роль: AdministratorRole                                                                                                    |

Рис. 2.4 Команда Перенести

Команда **Перенести** вызывает диалог перемещения, в котором по умолчанию отображается путь выбранного для переноса элемента, Рис. 2.5.

| Перемещение - \\ | Model\E1   | >                  |
|------------------|------------|--------------------|
| Перенести из:    | \\Model\E1 |                    |
| Перенести в:     |            | Обзор)             |
|                  |            | Переместить Отмена |

Рис. 2.5 Диалог Перемещение

Кнопка **Обзор**, Рис. 2.5, открывает диалоговое окно **Выбор элемента**, в котором отображаются доступные для выбора пути перемещения элемента, Рис. 2.6.

| аименование | Путь       | Модель |
|-------------|------------|--------|
| 🗏 🤯 Model   | \\Model    | Model  |
| E1          | \\Model\E1 | Model  |
|             |            |        |

Рис. 2.6 Диалоговое окно Выбор элемента

После того как выбран путь перемещения элемента, необходимо нажать кнопку **OK** диалогового окна **Выбор элемента**. Сохранённые настройки отобразятся в поле **Перенести в**, для перемещения элемента требуется нажать кнопку **Переместить**, Рис. 2.7.

| Model\E1   | >                                    |
|------------|--------------------------------------|
| \\Model\E1 |                                      |
| \\Model\E3 | Обзор.,,                             |
|            | Переместить Отмена                   |
|            | Model\E1<br>\\Model\E1<br>\\Model\E3 |

Рис. 2.7 Диалог перемещения

Перемещённый элемент отобразится в модели. На Рис. 2.8 в области 1 показан элемент до перемещения, в области 2 после перемещения.

|                                  |                                      | Наименован     | ие                                     | Модель                  | Путь                                        |                                                                                                    |
|----------------------------------|--------------------------------------|----------------|----------------------------------------|-------------------------|---------------------------------------------|----------------------------------------------------------------------------------------------------|
| 🎸 Рабочее место инженера 1.4.6.8 |                                      | A de Mo        | del                                    | Model                   | \\Model                                     | _ 🗆 ×                                                                                                    |
| Файл Вид<br>Навигация # X        | C × 5                                |                | E1<br>E2<br>E3                         | Model<br>Model<br>Model | \\Model\E1<br>\\Model\E1\E2<br>\\Model\E3 1 |                                                                                                    |
| Администрирование                | именование                           | Модель         | Путь                                   |                         | E1                                          |                                                                                                    |
| Администрирование ТSDB           | - 👽 Model<br>🖻 - 📮 E3                | Model<br>Model | \\Model<br>\\Model\E                   | 3                       | Общие Атрибуты Порт                         | ы                                                                                                    |
| Конфигурация листов ввода        | 🗐 🕒 📔                                | Model          | \\Model\E                              | 3\E1                    | Наименование Е1                             |                                                                                                    |
| Листы ввода                      | - 📮 E2                               | Model          | \\Model\E                              | 321                     | Код                                         |                                                                                                    |
| Работа с шаблонами документов    |                                      |                |                                        |                         | Описание                                    |                                                                                                    |
|                                  | the first set with the second second |                | 1.1.1.1.1.1.1.1.1.1.1.1.1.1.1.1.1.1.1. | a                       | Шаблон Гип Element<br>Катогориц             | and the state of the second state of the second state of the secon |

Рис. 2.8 Расположение перемещённого элемента в модели

Кнопка 💳 Группировка, Рис. 2.9, позволяет сгруппировать элементы по:

- моделям;
- шаблонам;
- категориям.

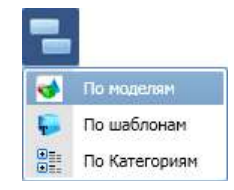

Рис. 2.9 Кнопка Группировка

Группировка по моделям установлена по умолчанию. Все элементы сгруппированы по моделям, в которые они входят, Рис. 2.10.

| Іаименование   | 🔺 Путь                      | Модель     |   | Модель НПЗ                     |
|----------------|-----------------------------|------------|---|--------------------------------|
| 📴 🤯 custom     | \\custom                    | custom     | 1 | Общие Слои Соединения          |
| B 📢 FACTORY    | \\FACTORY                   | FACTORY    | _ |                                |
| 😑 ᢦ Модель НПЗ | \\Модель НПЗ                | Модель НПЗ |   | Наименование модели Модель НПЗ |
| - 5 OUT905     | \\Модель НПЗ\ОUT905         | Модель НПЗ |   | Описание модели                |
| — 🧔 Поток 1    | \\Модель НПЗ\Поток 1        | Модель НПЗ |   |                                |
| — 🥃 Поток 2    | \\Модель НПЗ\Поток 2        | Модель НПЗ |   |                                |
| — 🧔 Расходомер | 1 \\Модель НПЗ\Расходомер 1 | Модель НПЗ |   |                                |
| — 🥃 Расходомер | 2 \\Модель НПЗ\Расходомер 2 | Модель НПЗ |   |                                |
| — 🥃 Резервуар  | \\Модель НПЗ\Резервуар      | Модель НПЗ |   |                                |
| — 🕒 Резервуар  | \\Модель НПЗ\Резервуар 1    | Модель НПЗ |   |                                |
| — 🌔 Узел 1     | \\Модель НПЗ\Узел 1         | Модель НПЗ |   |                                |
| — 🥵 Узел 2     | \\Модель НПЗ\Узел 2         | Модель НПЗ | v |                                |

#### Рис. 2.10 Группировка элементов по моделям

При выборе группировки по шаблонам, элементы группируются по шаблонам, на основе которых они созданы, с учётом моделей производства, в которые входят элементы, Рис. 2.11. При выделении в структуре шаблона, в области свойств отображается список всех элементов, созданных по этому шаблону. Кнопка **Перейти на элемент** позволяет быстро найти в структуре выделенный в

области свойств элемент, Рис. 2.12.

| ŀ | Іан | менс | вание           | Путь                | Модель     |          | мкость                |                          |
|---|-----|------|-----------------|---------------------|------------|----------|-----------------------|--------------------------|
| 1 | Ŧ   | Ģ    | Входной узел    | \\Входной узел      |            |          | Элемент               | 🔺 Путь к элементу        |
| Ì | •   | ÷    | Выходной узел   | \\Выходной узел     |            | •        | V-111                 | \\FACTORY\D01\P110\V-111 |
| J | 8   | ÷    | Енкость         | \\Емкость           |            |          | V-112                 | \\FACTORY\D01\P110\V-112 |
|   |     | 8    | FACTORY         | \\FACTORY           | FACTORY    |          | V-113                 | \\FACTORY\D01\P110\V-113 |
|   |     |      | - 🥃 V-111       | \\FACTORY\D01\P110\ | FACTORY    |          | V-114                 | \\FACTORY\D01\P110\V-114 |
|   |     |      | — 🧔 V-112       | \\FACTORY\D01\P110\ | FACTORY    |          | Резервуар             | \\Модель НПЗ\Резервуар   |
|   |     |      | - 🥃 V-113       | \\FACTORY\D01\P110\ | FACTORY    |          | I service protocology |                          |
|   |     |      | - 🥒 V-114       | \\FACTORY\D01\P110\ | FACTORY    |          |                       |                          |
|   |     | 8    | 👩 Модель НПЗ    | \\Модель НПЗ        | Модель НПЗ |          |                       |                          |
|   |     |      | — 🧔 Резервуар   | \\Модель НПЗ\Резерв | Модель НПЗ | UI       |                       |                          |
| 1 | •   | ÷    | Поток           | \\Поток             |            |          |                       |                          |
| 1 | 0   | Ģ    | Расходомер      | \\Расходомер        |            |          |                       |                          |
| 1 | •   | Ģ    | Расходомер пара | \\Расходомер пара   |            |          |                       |                          |
| 1 | 1   | F    | Резервуар       | \\Резервуар         |            | <b>T</b> |                       |                          |

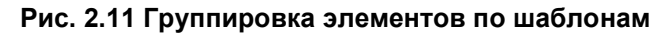

| 1 |     | C    | • × 😼 🔍                                                                                                    | 🗟 🗄 🌹                                                                                                    | (                                                                                                    |                                                                                                    |                 |
|---|-----|------|----------------------------------------------------------------------------------------------------|----------------------------------------------------------------------------------------------------|----------------------------------------------------------------------------------------------------|----------------------------------------------------------------------------------------------------|-----------------|
|   | Наи | мено | вание 🔺                                                                                                    | Путь Мад                                                                                                    | ель                                                                                                    | ток                                                                                                    |                 |
|   | 8   | Ę.   | Входной узел                                                                                                    | \\Входной узел                                                                                                    | *                                                                                                    | Элемент 🔹 Путь к элемент                                                                                            | γ               |
|   | 0   | ÷    | Выходной узел                                                                                                    | \\Выходной узел                                                                                                    |                                                                                                    | U201.Buxbg.GAS \\FACTORY\D02                                                                                        | (U201\U201.Вы 🔺 |
|   |     | P    | Емкость                                                                                                    | \\Емкость                                                                                                    |                                                                                                    | U201.Buxod.ACG \\FACTORY\D02                                                                                        | ?\U201\U201.Вы  |
|   | 0   | Ę.   | Поток                                                                                                    | \\Поток                                                                                                    |                                                                                                    | U201.Buxod.PTR \\FACTORY\D02                                                                                        | (\U201\U201.Вы  |
|   |     | Ę.   | Расходомер                                                                                                    | \\Расходомер                                                                                                    |                                                                                                    | U201.Bbixod.TAR \\FACTORY\D02                                                                                       | (U201\U201.Вы   |
|   | 0   | Ę.   | Расходомер пара                                                                                                    | \\Расходомер пара                                                                                                    |                                                                                                    | U202.Buxod.DIS \\FACTORY\D02                                                                                        | (\U202\U202.Вы  |
|   | 0   | P    | Резервуар                                                                                                    | \\Резервуар                                                                                                    |                                                                                                    | U202.Bexog.FUE \\FACTORY\D02                                                                                        | (U202\U202.Ba   |
|   | 0   | ÷    | Резервуарный парк                                                                                                    | \\Резервуарный п                                                                                                    |                                                                                                    | U203.Bxog.OTH \\FACTORY\D02                                                                                         | (\U203\U203.Bxo |
|   | 0   | Ę.   | Тест                                                                                                    | \\Тест                                                                                                    |                                                                                                    | U203.Bbixog.P92 \\FACTORY\D02                                                                                       | ?\U203\U203.Вы  |
|   | 0   | Ģ    | Узел                                                                                                    | \\Ysen                                                                                                    |                                                                                                    | U203.Bыxod.P95 \\FACTORY\D02                                                                                        | (\U203\U203.Вы, |
|   | 0   | -    | Установка                                                                                                    | \\Установка                                                                                                    |                                                                                                    | U203.Buxod.P98 \\FACTORY\D02                                                                                        | (\U203\U203.Вы  |
|   | 0   | F    | Цех                                                                                                    | \\Llex                                                                                                    |                                                                                                    | U204.Bxog.OTH \\FACTORY\D02                                                                                         | U204\U204.Bxo   |
|   |     |      | <ul> <li>P100.1</li> <li>P110.1</li> <li>P110.1</li> <li>P110.1</li> <li>P200.1</li> <li>P200.1</li> <li>U201.1</li> <li>U201.</li></ul> | Beixog.OIL (\FACTORY)<br>Bixog.OTH (\FACTORY)<br>Bixog.OTH (\FACTORY)<br>Bixog.OIL (\FACTORY)<br>Bixog.FUE (\FACTORY)<br>Bixog.OIL (\FACTORY)<br>Bixog.OTH (\FACTORY)<br>Beixog.DFF (\FACTORY)<br>Beixog.GAS (\FACTORY)<br>Beixog.HCG (\FACTORY) | PACTORY           D0         FACTORY           D0         FACTORY | Общие Атрибуты Порты<br>Наименование U202.Выход.FUE<br>Код<br>Описание<br>Шаблон Поток Тип Element Fik<br>Категории |                 |
|   |     |      | - 5 U201.<br>- 5 U201.<br>- 5 U202.<br>- 5 U202.                                                                                                    | BEIXOD.PTR \\FACTORY\/<br>BEIXOD.TAR \\FACTORY\/<br>BEIXOD.DIS \\FACTORY\/<br>BEIXOD.FUE \\FACTORY\/                                                                                                    | D0 FACTORY<br>D0 FACTORY<br>D0 FACTORY                                                                                                    | *                                                                                                    |                 |

#### Рис. 2.12 Переход на элемент

При выборе группировки по категориям, элементы группируются по категориям, к которым они относятся, с учетом моделей производства, в которые входят элементы, Рис. 2.13. Элементы без категории объединены в группу <None>. При выделении в структуре категории, в области свойств

отображается список всех элементов этой категории. Кнопка **В Перейти на элемент** позволяет быстро найти в структуре выделенный в области свойств элемент.

| Наи | мено | вани                                                                                                    | te 🔺         | Путь                      | Модель     | 1 | Сатегория 1  |                           |
|-----|------|----------------------------------------------------------------------------------------------------|--------------|---------------------------|------------|---|--------------|---------------------------|
| 0   |      | <no< th=""><th>one&gt;</th><th>\\<none></none></th><th></th><th></th><th>Элемент 🔺</th><th>Путь к элементу</th></no<> | one>         | \\ <none></none>          |            |   | Элемент 🔺    | Путь к элементу           |
|     | •    | Kan                                                                                                    | егория 1     | \\Категория 1             |            | • | V-401        | \\FACTORY\D02\V-401       |
|     | 8    | 0                                                                                                    | FACTORY      | \\FACTORY                 | FACTORY    |   | Поток 1      | \\Модель НПЗ\Поток 1      |
|     |      |                                                                                                    | V-401        | \\FACTORY\D02\V-401       | FACTORY    |   | Расходомер 1 | \\Модель НПЗ\Расходомер 1 |
|     | 8    | 0                                                                                                    | Модель НПЗ   | \\Модель НПЗ              | Модель НПЗ |   |              |                           |
|     |      | H                                                                                                    | Б Поток 1    | \\Модель НПЗ\Поток 1      | Модель НПЗ |   |              |                           |
|     |      |                                                                                                    | Расходомер 1 | \\Модель НПЗ\Расходомер 1 | Модель НПЗ |   |              |                           |
| 8   | •    | Кат                                                                                                    | егория 2     | \\Категория 2             |            |   |              |                           |
|     | 8    | 1                                                                                                    | Модель НПЗ   | \\Модель НПЗ              | Модель НПЗ |   |              |                           |
|     |      | H                                                                                                    | Поток 2      | \\Модель НПЗ\Поток 2      | Модель НПЗ |   |              |                           |
|     |      | 1                                                                                                    | Расходомер 2 | \\Модель НПЗ\Расходомер 2 | Модель НПЗ |   |              |                           |

#### Рис. 2.13 Группировка элементов по категориям

**Обратите внимание**! В режимах группировки по шаблонам и по категориям становятся не доступны команды создания модели/элементов/ссылок на элементы, команда удаления элементов и модели. Также в этих режимах невозможно перетаскивание элементов мышью из одного узла в другой.

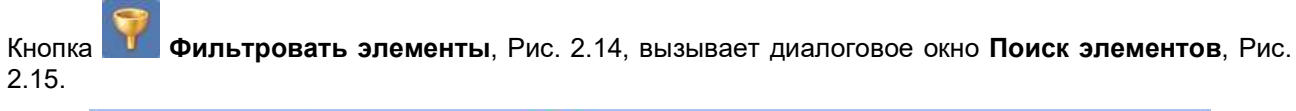

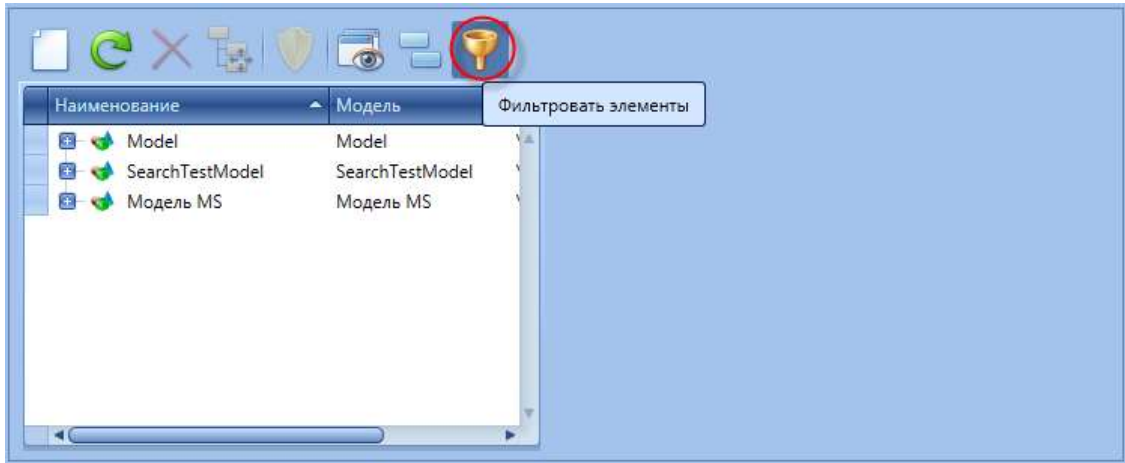

Рис. 2.14 Кнопка Фильтровать элементы

|     | именование                                                                                                    | Search*100?                                                                                                    |                                                                                                    |                                                                                                    |                                                                                                    |                                                                                                    |                                                                                                    |           |
|-----|----------------------------------------------------------------------------------------------------|----------------------------------------------------------------------------------------------------|----------------------------------------------------------------------------------------------------|----------------------------------------------------------------------------------------------------|----------------------------------------------------------------------------------------------------|----------------------------------------------------------------------------------------------------|----------------------------------------------------------------------------------------------------|-----------|
| (oj | a (                                                                                                    | *100?                                                                                                    |                                                                                                    |                                                                                                    |                                                                                                    |                                                                                                    |                                                                                                    |           |
| Л   | исание                                                                                                    | Search test*100                                                                                                    | ?                                                                                                    |                                                                                                    |                                                                                                    |                                                                                                    |                                                                                                    |           |
| Ло  | дели                                                                                                    | Model (51136b                                                                                                    | e4-16e7-47e9-                                                                                                    | be91-795f7b6f7325);SearchTestM                                                                                                    | odel (135f8ae5                                                                                                    | 5-37c8-4cd0-                                                                                                    | 9c7e-69c4b3                                                                                                | Dc3589)   |
| Ua  | блоны                                                                                                    | Č.                                                                                                    |                                                                                                    |                                                                                                    |                                                                                                    |                                                                                                    |                                                                                                    |           |
| ат  | егории                                                                                                    |                                                                                                    |                                                                                                    |                                                                                                    |                                                                                                    |                                                                                                    |                                                                                                    |           |
|     | стории                                                                                                    | ÷                                                                                                    |                                                                                                    |                                                                                                    |                                                                                                    |                                                                                                    |                                                                                                    |           |
| иг  | ы                                                                                                    |                                                                                                    |                                                                                                    |                                                                                                    |                                                                                                    |                                                                                                    |                                                                                                    |           |
|     |                                                                                                    |                                                                                                    |                                                                                                    |                                                                                                    |                                                                                                    |                                                                                                    |                                                                                                    | Найти     |
| _   |                                                                                                    |                                                                                                    | 1152                                                                                                    |                                                                                                    | 10000                                                                                                    |                                                                                                    | 10                                                                                                    |           |
|     | Наименова                                                                                                    |                                                                                                    | <ul> <li>Kon</li> </ul>                                                                                                    | Описание                                                                                                    | Модели                                                                                                    | Шаблон                                                                                                    | Тип                                                                                                    | Категории |
|     |                                                                                                    | ние                                                                                                    | Код                                                                                                    | onneanne                                                                                                    |                                                                                                    |                                                                                                    |                                                                                                    |           |
|     | SearchTestE                                                                                                    | lement1000                                                                                                    | 1000                                                                                                    | Search test element 1000                                                                                                    | SearchTes                                                                                                    | SearchTest                                                                                                    | Element                                                                                                    |           |
|     | SearchTestE<br>SearchTestE                                                                                                    | lement1000<br>lement1001                                                                                                    | 1000<br>1001                                                                                                    | Search test element 1000<br>Search test element 1001                                                                                                    | SearchTes<br>SearchTes                                                                                                    | SearchTest<br>SearchTest                                                                                                    | Element<br>Element                                                                                         |           |
| •   | SearchTestE<br>SearchTestE<br>SearchTestE                                                                                                    | lement1000<br>lement1001<br>lement1002                                                                                                    | 1000<br>1001<br>1002                                                                                                    | Search test element 1000<br>Search test element 1001<br>Search test element 1002                                                                                                    | SearchTes<br>SearchTes<br>SearchTes                                                                                                    | SearchTest<br>SearchTest<br>SearchTest                                                                                                    | Element<br>Element<br>Element                                                                              |           |
| •   | SearchTestE<br>SearchTestE<br>SearchTestE<br>SearchTestE                                                                                                    | lement1000<br>lement1001<br>lement1002<br>lement1003                                                                                             | 1000<br>1001<br>1002<br>1003                                                                                                    | Search test element 1000<br>Search test element 1001<br>Search test element 1002<br>Search test element 1003                                                                                                    | SearchTes<br>SearchTes<br>SearchTes<br>SearchTes                                                                                                    | SearchTest<br>SearchTest<br>SearchTest<br>SearchTest                                                                                                   | Element<br>Element<br>Element<br>Element                                                                   |           |
| •   | SearchTestE<br>SearchTestE<br>SearchTestE<br>SearchTestE<br>SearchTestE                                                                                           | lement1000<br>lement1001<br>lement1002<br>lement1003<br>lement1004                                                                               | 1000<br>1001<br>1002<br>1003<br>1004                                                                                                    | Search test element 1000<br>Search test element 1001<br>Search test element 1002<br>Search test element 1003<br>Search test element 1004                                                                                                    | SearchTes<br>SearchTes<br>SearchTes<br>SearchTes<br>SearchTes                                                                                            | SearchTest<br>SearchTest<br>SearchTest<br>SearchTest<br>SearchTest                                                                                     | Element<br>Element<br>Element<br>Element<br>Element                                                        |           |
| •   | SearchTestE<br>SearchTestE<br>SearchTestE<br>SearchTestE<br>SearchTestE<br>SearchTestE                                                                            | lement1000<br>lement1001<br>lement1002<br>lement1003<br>lement1004<br>lement1005                                                                 | 1000<br>1001<br>1002<br>1003<br>1004<br>1005                                                                                                    | Search test element 1000<br>Search test element 1001<br>Search test element 1002<br>Search test element 1003<br>Search test element 1004<br>Search test element 1005                                                                                                    | SearchTes<br>SearchTes<br>SearchTes<br>SearchTes<br>SearchTes<br>SearchTes                                                                               | SearchTest<br>SearchTest<br>SearchTest<br>SearchTest<br>SearchTest<br>SearchTest                                                                       | Element<br>Element<br>Element<br>Element<br>Element                                                        |           |
| •   | SearchTestE<br>SearchTestE<br>SearchTestE<br>SearchTestE<br>SearchTestE<br>SearchTestE<br>SearchTestE                                                             | lement1000<br>lement1001<br>lement1002<br>lement1003<br>lement1004<br>lement1005<br>lement1006                                                   | 1000<br>1001<br>1002<br>1003<br>1004<br>1005<br>1006                                                                                                    | Search test element 1000<br>Search test element 1001<br>Search test element 1002<br>Search test element 1003<br>Search test element 1004<br>Search test element 1005<br>Search test element 1006                                                                                                    | SearchTes<br>SearchTes<br>SearchTes<br>SearchTes<br>SearchTes<br>SearchTes<br>SearchTes                                                                  | SearchTest<br>SearchTest<br>SearchTest<br>SearchTest<br>SearchTest<br>SearchTest<br>SearchTest                                                         | Element<br>Element<br>Element<br>Element<br>Element<br>Element                                             |           |
| •   | SearchTestE<br>SearchTestE<br>SearchTestE<br>SearchTestE<br>SearchTestE<br>SearchTestE<br>SearchTestE<br>SearchTestE                                              | lement1000<br>lement1001<br>lement1002<br>lement1003<br>lement1004<br>lement1005<br>lement1006<br>lement1007                                     | 1000           1001           1002           1003           1004           1005           1006           1007                                                              | Search test element 1000<br>Search test element 1001<br>Search test element 1002<br>Search test element 1003<br>Search test element 1004<br>Search test element 1005<br>Search test element 1006<br>Search test element 1007                                                                                     | SearchTes<br>SearchTes<br>SearchTes<br>SearchTes<br>SearchTes<br>SearchTes<br>SearchTes<br>SearchTes                                                     | SearchTest<br>SearchTest<br>SearchTest<br>SearchTest<br>SearchTest<br>SearchTest<br>SearchTest<br>SearchTest                                           | Element<br>Element<br>Element<br>Element<br>Element<br>Element<br>Element                                  |           |
| •   | SearchTestE<br>SearchTestE<br>SearchTestE<br>SearchTestE<br>SearchTestE<br>SearchTestE<br>SearchTestE<br>SearchTestE<br>SearchTestE                               | lement1000<br>lement1001<br>lement1002<br>lement1003<br>lement1004<br>lement1005<br>lement1006<br>lement1007<br>lement1008                       | 1000           1001           1002           1003           1004           1005           1006           1007                                                              | Search test element 1000<br>Search test element 1001<br>Search test element 1002<br>Search test element 1003<br>Search test element 1004<br>Search test element 1005<br>Search test element 1006<br>Search test element 1007<br>Search test element 1008                                                         | SearchTes<br>SearchTes<br>SearchTes<br>SearchTes<br>SearchTes<br>SearchTes<br>SearchTes<br>SearchTes<br>SearchTes<br>SearchTes                           | SearchTest<br>SearchTest<br>SearchTest<br>SearchTest<br>SearchTest<br>SearchTest<br>SearchTest<br>SearchTest<br>SearchTest                             | Element<br>Element<br>Element<br>Element<br>Element<br>Element<br>Element<br>Element                       |           |
| *   | SearchTestE<br>SearchTestE<br>SearchTestE<br>SearchTestE<br>SearchTestE<br>SearchTestE<br>SearchTestE<br>SearchTestE<br>SearchTestE<br>SearchTestE                | Inne<br>Iement1000<br>Iement1002<br>Iement1003<br>Iement1004<br>Iement1005<br>Iement1006<br>Iement1007<br>Iement1008<br>Iement1009               | 1000           1000           1001           1002           1003           1004           1005           1006           1007           1008           1009                 | Search test element 1000<br>Search test element 1001<br>Search test element 1002<br>Search test element 1003<br>Search test element 1004<br>Search test element 1005<br>Search test element 1006<br>Search test element 1007<br>Search test element 1008<br>Search test element 1008                             | SearchTes<br>SearchTes<br>SearchTes<br>SearchTes<br>SearchTes<br>SearchTes<br>SearchTes<br>SearchTes<br>SearchTes<br>SearchTes<br>SearchTes              | SearchTest<br>SearchTest<br>SearchTest<br>SearchTest<br>SearchTest<br>SearchTest<br>SearchTest<br>SearchTest<br>SearchTest<br>SearchTest               | Element<br>Element<br>Element<br>Element<br>Element<br>Element<br>Element<br>Element<br>Element            |           |
| •   | SearchTestE<br>SearchTestE<br>SearchTestE<br>SearchTestE<br>SearchTestE<br>SearchTestE<br>SearchTestE<br>SearchTestE<br>SearchTestE<br>SearchTestE<br>SearchTestE | Inne<br>Imment1000<br>Imment1002<br>Imment1003<br>Imment1004<br>Imment1005<br>Imment1006<br>Imment1008<br>Imment1009<br>Imment1009<br>Imment1000 | 1000           1000           1001           1002           1003           1004           1005           1006           1007           1008           1009           11000 | Search test element 1000<br>Search test element 1001<br>Search test element 1002<br>Search test element 1003<br>Search test element 1004<br>Search test element 1005<br>Search test element 1006<br>Search test element 1007<br>Search test element 1008<br>Search test element 1009<br>Search test element 1009 | SearchTes<br>SearchTes<br>SearchTes<br>SearchTes<br>SearchTes<br>SearchTes<br>SearchTes<br>SearchTes<br>SearchTes<br>SearchTes<br>SearchTes<br>SearchTes | SearchTest<br>SearchTest<br>SearchTest<br>SearchTest<br>SearchTest<br>SearchTest<br>SearchTest<br>SearchTest<br>SearchTest<br>SearchTest<br>SearchTest | Element<br>Element<br>Element<br>Element<br>Element<br>Element<br>Element<br>Element<br>Element<br>Element |           |

Рис. 2.15 Диалоговое окно Поиск элементов

В диалоговом окне **Поиск элементов** на закладке **Общие критерии поиска** имеется возможность настроить критерии поиска, по которым будет производится фильтрация элементов и отображение их в **Модели элементов**, Рис. 2.16.

| Наименование                                                                                                    | Search*100?                                                                                                    |                                                                                                    |                                                                                                  |                                                                                                    |                                                                                                    |                                                                                                    |                                      |                      |
|----------------------------------------------------------------------------------------------------|----------------------------------------------------------------------------------------------------|----------------------------------------------------------------------------------------------------|--------------------------------------------------------------------------------------------------|----------------------------------------------------------------------------------------------------|----------------------------------------------------------------------------------------------------|----------------------------------------------------------------------------------------------------|--------------------------------------|----------------------|
| Код                                                                                                    | *100?                                                                                                    |                                                                                                    |                                                                                                  |                                                                                                    |                                                                                                    |                                                                                                    |                                      |                      |
| Описание                                                                                                    | Search test*100                                                                                                    | )?                                                                                                    |                                                                                                  |                                                                                                    |                                                                                                    |                                                                                                    |                                      |                      |
| Молели                                                                                                    | Model (51136b                                                                                                    | e4-16e7-47e9                                                                                                    | -be91-795f7b                                                                                     | 6f7325)/SearchTestM                                                                                                    | odel (135f8ae                                                                                                    | 5-37c8-4cd0-9                                                                                                    | 9c7e-69c4b3                          | 0~3589)              |
| Шеберни                                                                                                    | model (311305                                                                                                    |                                                                                                    | 0001100110                                                                                       | on ses, search esta                                                                                                    | 0001 (1001000.                                                                                                    | 5 5100 4000 .                                                                                                    | 5010 050485                          |                      |
| шаолоны                                                                                                    |                                                                                                    |                                                                                                    |                                                                                                  |                                                                                                    |                                                                                                    |                                                                                                    |                                      |                      |
| Категории                                                                                                    | -                                                                                                    |                                                                                                    |                                                                                                  |                                                                                                    |                                                                                                    |                                                                                                    |                                      |                      |
| Типы                                                                                                    |                                                                                                    |                                                                                                    |                                                                                                  |                                                                                                    |                                                                                                    |                                                                                                    |                                      |                      |
|                                                                                                    |                                                                                                    |                                                                                                    |                                                                                                  |                                                                                                    |                                                                                                    |                                                                                                    |                                      |                      |
| Результаты пон                                                                                                    | иска                                                                                                    | - Код                                                                                                    | Описан                                                                                           | INC                                                                                                    | Модели                                                                                                    | Шаблон                                                                                                    | Тип                                  | ( Найти<br>Категории |
| Результаты по<br>Наименов<br>SearchTest                                                                                                    | иска<br>iaние<br>:Flement1000                                                                                                    | <ul> <li>Код</li> <li>1000</li> </ul>                                                                                     | Описан<br>Search 1                                                                               | INC                                                                                                    | Модели<br>SearchTes                                                                                                    | Шаблон                                                                                                    | Тип                                  | Найти<br>Категории   |
| Результаты пои<br>Наименов<br>SearchTest<br>SearchTest                                                                                                    | иска<br>Iание<br>Element1000<br>tElement1001                                                                                                    | Код<br>1000<br>1001                                                                                                    | Описан<br>Search 1<br>Search 1                                                                   | inc<br>test element 1000<br>test element 1001                                                                                                    | Модели<br>SearchTes<br>SearchTes                                                                                                    | Шаблон<br>SearchTest<br>SearchTest                                                                                    | Тип<br>Element<br>Element            | Найти<br>Категории   |
| Результаты пои<br>Наименов<br>SearchTest<br>SearchTest<br>SearchTest                                                                                                   | иска<br>iание<br>tElement1000<br>tElement1001<br>tElement1002                                                                                                  | Код<br>1000<br>1001<br>1002                                                                                               | Описан<br>Search 1<br>Search 1<br>Search 1<br>Search 1                                           | inc<br>test element 1000<br>test element 1001<br>test element 1002                                                                                                    | Модели<br>SearchTes<br>SearchTes<br>SearchTes                                                                                                    | Шаблон<br>SearchTest<br>SearchTest<br>SearchTest                                                                      | Тип<br>Element<br>Element<br>Element | Категории            |
| Результаты пои<br>Наименов<br>SearchTest<br>SearchTest<br>SearchTest<br>SearchTest                                                                                     | иска<br>iaние<br>tElement1000<br>tElement1001<br>tElement1002<br>tElement1003                                                                                  | <ul> <li>Код</li> <li>1000</li> <li>1001</li> <li>1002</li> <li>1003</li> </ul>                                           | Описан<br>Search 1<br>Search 1<br>Search 1<br>Search 1                                           | ike<br>test element 1000<br>test element 1001<br>test element 1002<br>test element 1002                                                                                       | Модели<br>SearchTes<br>SearchTes<br>SearchTes<br>SearchTes                                                                                                    | Шаблон<br>SearchTest<br>SearchTest<br>SearchTest                                                                      | Тип<br>Element<br>Element<br>Element | Категории            |
| Результаты пол<br>Наименов<br>SearchTest<br>SearchTest<br>SearchTest<br>SearchTest<br>SearchTest                                                                       | иска<br>Element1000<br>tElement1001<br>tElement1002<br>tElement1003<br>tElement1004                                                                            | Код<br>1000<br>1001<br>1002<br>1003<br>1004                                                                               | Описан<br>Search 1<br>Search 1<br>Search 1                                                       | IAL<br>test element 1000<br>test element 1002<br>test element 1002                                                                                                    | Модели<br>SearchTes<br>SearchTes<br>SearchTes                                                                                                    | Шаблон<br>SearchTest<br>SearchTest<br>SearchTest                                                                      | Тип<br>Element<br>Element<br>Element | Категории            |
| Результаты пои<br>Наименов<br>SearchTest<br>SearchTest<br>SearchTest<br>SearchTest<br>SearchTest<br>SearchTest                                                         | иска<br>Element1000<br>Element1001<br>Element1002<br>Element1003<br>Element1004<br>Element1005                                                                 | Код<br>1000<br>1001<br>1002<br>1003<br>1004<br>1005                                                                       | Описан<br>Search 1<br>Search 1<br>Search 1<br>Carach                                             | ixe<br>test element 1000<br>test element 1001<br>test element 1002                                                                                                    | Модели<br>SearchTes<br>SearchTes<br>SearchTes<br>FormhTes                                                                                                    | Шаблон<br>SearchTest<br>SearchTest<br>SearchTest                                                                      | Тип<br>Element<br>Element<br>Element | Категории            |
| Результаты пол<br>Наименов<br>SearchTest<br>SearchTest<br>SearchTest<br>SearchTest<br>SearchTest<br>SearchTest<br>SearchTest                                           | иска<br>tElement1000<br>tElement1001<br>tElement1002<br>tElement1003<br>tElement1005<br>tElement1006                                                           | <ul> <li>Kog</li> <li>1000</li> <li>1001</li> <li>1002</li> <li>1003</li> <li>1004</li> <li>1005</li> <li>1006</li> </ul> | Описан<br>Search 1<br>Search 1<br>Search 1<br>Courte 4<br>Courte 4<br>Наименов                   | их<br>test element 1000<br>test element 1001<br>test element 1002<br>test element 1003                                                                                        | Модели<br>SearchTes<br>SearchTes<br>SearchTes                                                                                                    | Шаблон<br>SearchTest<br>SearchTest<br>SearchTest                                                                      | Тип<br>Element<br>Element<br>Element | Категории            |
| Результаты пои<br>SearchTest<br>SearchTest<br>SearchTest<br>SearchTest<br>SearchTest<br>SearchTest<br>SearchTest<br>SearchTest                                         | иска<br>Element1000<br>tElement1001<br>tElement1002<br>tElement1003<br>tElement1004<br>tElement1006<br>tElement1006                                            | Код<br>1000<br>1001<br>1002<br>1003<br>1004<br>1005<br>1006<br>1007                                                       | Описан<br>Search 1<br>Search 1<br>Search 1<br>Состо<br>Наименов<br>Search 2<br>Состо<br>Наименов | ис<br>test element 1000<br>test element 1001<br>test element 1002<br>test element 1003<br>define element 1003                                                                 | Модели<br>SearchTes<br>SearchTes<br>SearchTes<br>Constraint<br>Mode<br>Search                                                                                                    | Шаблон<br>SearchTest<br>SearchTest<br>SearchTest                                                                      | Тип<br>Element<br>Element<br>Florent | Категории            |
| Результаты пол<br>Наименов<br>SearchTest<br>SearchTest<br>SearchTest<br>SearchTest<br>SearchTest<br>SearchTest<br>SearchTest<br>SearchTest                             | ACKA<br>AHME<br>Element1000<br>Element1001<br>Element1002<br>Element1004<br>Element1005<br>Element1006<br>Element1007<br>Element1008                           | Код<br>1000<br>1001<br>1002<br>1003<br>1004<br>1005<br>1006<br>1007<br>1008                                               | Описан<br>Search 1<br>Search 1<br>Search 1<br>Countries<br>Haименов                              | их<br>test element 1000<br>test element 1001<br>test element 1002<br>test element 1002<br>test element 1002<br>aние<br>earchTestModel<br>SearchTestElemen                     | Модели<br>SearchTes<br>SearchTes<br>ConstTes<br>ConstTes | Шаблон<br>SearchTest<br>SearchTest<br>SearchTest<br>ConstTest<br>Горо<br>Ль<br>hTestModel<br>hTestModel               | Тип<br>Element<br>Element<br>Flement | Категории            |
| Результаты пои<br>Hаименов<br>SearchTest<br>SearchTest<br>SearchTest<br>SearchTest<br>SearchTest<br>SearchTest<br>SearchTest<br>SearchTest<br>SearchTest<br>SearchTest | ACKA<br>IBHINE<br>IEIEment1000<br>IEIEment1001<br>IEIEment1002<br>IEIEment1004<br>IEIEment1005<br>IEIEment1006<br>IEIEment1008<br>IEIEment1009<br>IEIEment1009 | Код<br>1000<br>1001<br>1002<br>1003<br>1004<br>1005<br>1006<br>1007<br>1008<br>1009                                       | Описан<br>Search 1<br>Search 1<br>Search 1<br>Сосор<br>Наименов                                  | ис<br>test element 1000<br>test element 1001<br>test element 1002<br>test element 1002<br>test element 1003<br>aние<br>earchTestModel<br>SearchTestElemer<br>SearchTestElemer | Модели<br>SearchTes<br>SearchTes<br>SearchTes<br>Count T<br>Mode<br>Search<br>t1000 Search                                                                                                    | Шаблон<br>SearchTest<br>SearchTest<br>SearchTest<br>SearchTest<br>Comb Test<br>hTestModel<br>hTestModel<br>hTestModel | Тип<br>Element<br>Element<br>Florest | Категории            |

Рис. 2.16 Отображение данных в Модели элементов в соответствии с настройками

На закладке Критерии поиска по атрибутам диалогового окна Поиск элементов имеется возможность настроить поиск по атрибутам, Рис. 2.17.

- кнопка добавления блока для поиска по атрибуту;
- кнопка удаления блока для поиска атрибута.

+

|                                                                                                    | к по атрибуту                                                                                                | •                                                           |                                                                                                    |                                                                                                    |                                                                                                    |                                                                                  |                    |
|----------------------------------------------------------------------------------------------------|----------------------------------------------------------------------------------------------------|-------------------------------------------------------------|----------------------------------------------------------------------------------------------------|----------------------------------------------------------------------------------------------------|----------------------------------------------------------------------------------------------------|----------------------------------------------------------------------------------|--------------------|
| Наименовани                                                                                                    | Attribute*                                                                                                   |                                                             |                                                                                                    |                                                                                                    |                                                                                                    |                                                                                  | $\frown$           |
| Описание                                                                                                    |                                                                                                    |                                                             |                                                                                                    |                                                                                                    |                                                                                                    |                                                                                  |                    |
| Тип значения                                                                                                    | Дробное                                                                                                    |                                                             |                                                                                                    |                                                                                                    |                                                                                                    |                                                                                  |                    |
| Значение                                                                                                    |                                                                                                    |                                                             |                                                                                                    |                                                                                                    |                                                                                                    |                                                                                  | 123                |
|                                                                                                    |                                                                                                    |                                                             |                                                                                                    |                                                                                                    |                                                                                                    |                                                                                  |                    |
| Наименовани                                                                                                    | Attr*2                                                                                                    |                                                             |                                                                                                    |                                                                                                    |                                                                                                    |                                                                                  |                    |
| Описание                                                                                                    | Description*                                                                                                 |                                                             |                                                                                                    |                                                                                                    |                                                                                                    |                                                                                  |                    |
|                                                                                                    |                                                                                                    |                                                             |                                                                                                    |                                                                                                    |                                                                                                    |                                                                                  |                    |
| Тип знацения                                                                                                    | 1                                                                                                    |                                                             |                                                                                                    |                                                                                                    |                                                                                                    |                                                                                  |                    |
| Тип значения<br>Значение                                                                                                    | 1                                                                                                    |                                                             |                                                                                                    |                                                                                                    |                                                                                                    |                                                                                  |                    |
| Тип значения<br>Значение                                                                                                    | •                                                                                                    |                                                             |                                                                                                    |                                                                                                    |                                                                                                    |                                                                                  | Найти              |
| Тип значения<br>Значение<br>Фезультаты поис                                                                                                    | ска                                                                                                    | Kon                                                         | Описания                                                                                                    | Morory                                                                                                    | IllaGanu                                                                                                    | Tura                                                                             | Найти              |
| Тип значения<br>Значение<br>Результаты поис<br>Наименова                                                                                                    | cka<br>iHue                                                                                                  | Код                                                         | Описание                                                                                                    | Модели                                                                                                    | Шаблон                                                                                                    | Тип                                                                              | Найти<br>Категории |
| Тип значения<br>Значение<br>Результаты поис<br>Наименова<br>SearchTestE<br>SearchTestE                                                                                           | ска<br>ание -<br>Element1000                                                                                 | Код<br>1000                                                 | Описание<br>Search test element 1000<br>Search test element 1001                                                                                                    | Модели<br>SearchTes                                                                                            | Шаблон<br>SearchTest<br>SearchTest                                                                                     | Тип<br>Element                                                                   | Найти<br>Категории |
| Тип значения<br>Значение<br>Результаты поис<br>Наименова<br>SearchTestE<br>SearchTestE                                                                                           | ска<br>ание 4<br>Element1000<br>Element1001                                                                  | Код<br>1000<br>1001<br>1002                                 | Описание<br>Search test element 1000<br>Search test element 1001<br>Search test element 1002                                                                                                    | Модели<br>SearchTes<br>SearchTes<br>SearchTes                                                                  | Шаблон<br>SearchTest<br>SearchTest<br>SearchTest                                                                       | Тип<br>Element<br>Element                                                        | Найти<br>Категории |
| Тип значения<br>Значение<br>Результаты поис<br>Наименова<br>SearchTestE<br>SearchTestE<br>SearchTestE<br>SearchTestE                                                             | ска<br>ание<br>Element1000<br>Element1001<br>Element1002<br>Element1003                                      | Код<br>1000<br>1001<br>1002<br>1003                         | Описание<br>Search test element 1000<br>Search test element 1001<br>Search test element 1002<br>Search test element 1003                                                                                     | Модели<br>SearchTes<br>SearchTes<br>SearchTes<br>SearchTes                                                     | Шаблон<br>SearchTest<br>SearchTest<br>SearchTest<br>SearchTest                                                         | Тип<br>Element<br>Element<br>Element<br>Element                                  | Найти<br>Категории |
| Тип значения<br>Значение<br>Результаты поис<br>Haименова<br>SearchTestE<br>SearchTestE<br>SearchTestE<br>SearchTestE<br>SearchTestE                                              | ска<br>ание <<br>Element1000<br>Element1001<br>Element1002<br>Element1003<br>Element1004                     | Код<br>1000<br>1001<br>1002<br>1003<br>1004                 | Описание<br>Search test element 1000<br>Search test element 1001<br>Search test element 1002<br>Search test element 1003<br>Search test element 1004                                                         | Модели<br>SearchTes<br>SearchTes<br>SearchTes<br>SearchTes<br>SearchTes                                        | Шаблон<br>SearchTest<br>SearchTest<br>SearchTest<br>SearchTest<br>SearchTest<br>SearchTest                             | Тип<br>Element<br>Element<br>Element<br>Element<br>Element                       | Категории          |
| Тип значения<br>Значение<br>Результаты поис<br>Haименова<br>SearchTestE<br>SearchTestE<br>SearchTestE<br>SearchTestE<br>SearchTestE<br>SearchTestE<br>SearchTestE                | ска<br>Element1000<br>Element1001<br>Element1002<br>Element1003<br>Element1004<br>Element1005                | Код<br>1000<br>1001<br>1002<br>1003<br>1004<br>1005         | Описание<br>Search test element 1000<br>Search test element 1001<br>Search test element 1002<br>Search test element 1003<br>Search test element 1004<br>Search test element 1004                             | Модели<br>SearchTes<br>SearchTes<br>SearchTes<br>SearchTes<br>SearchTes<br>SearchTes<br>SearchTes              | Шаблон<br>SearchTest<br>SearchTest<br>SearchTest<br>SearchTest<br>SearchTest<br>SearchTest<br>SearchTest               | Тип<br>Element<br>Element<br>Element<br>Element<br>Element<br>Element            | Категории          |
| Тип значения<br>Значение<br>Результаты поис<br>Наименова<br>SearchTestE<br>SearchTestE<br>SearchTestE<br>SearchTestE<br>SearchTestE<br>SearchTestE<br>SearchTestE<br>SearchTestE | ска<br>Element1000<br>Element1001<br>Element1002<br>Element1003<br>Element1004<br>Element1005<br>Element1005 | Код<br>1000<br>1001<br>1002<br>1003<br>1004<br>1005<br>1006 | Описание<br>Search test element 1000<br>Search test element 1001<br>Search test element 1002<br>Search test element 1003<br>Search test element 1004<br>Search test element 1005<br>Search test element 1005 | Модели<br>SearchTes<br>SearchTes<br>SearchTes<br>SearchTes<br>SearchTes<br>SearchTes<br>SearchTes<br>SearchTes | Шаблон<br>SearchTest<br>SearchTest<br>SearchTest<br>SearchTest<br>SearchTest<br>SearchTest<br>SearchTest<br>SearchTest | Тип<br>Element<br>Element<br>Element<br>Element<br>Element<br>Element<br>Element | Категории          |

Рис. 2.17 Критерии поиска по атрибутам

Правила, применяемые при заполнении критериев поиска:

- поиск элементов по Наименованию с использованием при поиске символы «\*» (любое количество символов) и «?» (один символ);
- поиск элементов по характеристике Код с использованием при поиске символы «\*» (любое количество символов) и «?» (один символ);
- поиск элементов по характеристике Описание с использованием при поиске символы «\*» (любое количество символов) и «?» (один символ);
- поиск элементов по характеристике Шаблон с использованием при поиске выбор из списка шаблонов;
- поиск элементов по характеристике Категории с использованием при поиске выбор из списка категорий;
- поиск элементов по характеристике Модель с использованием при поиске выбор из списка моделей;
- поиск элементов по характеристике Тип с использованием при поиске выбор из списка типов элементов;
- поиск элементов по характеристикам содержащихся в них атрибутов, а именно:
  - по наименованию с использованием при поиске символы «\*» (любое количество символов) и «?» (один символ);
  - по описанию с использованием при поиске символы «\*» (любое количество символов) и «?» (один символ);
  - о по текущему значению.

## 2.1. Создание модели производства

Для создания модели производства необходимо нажать кнопку **Создать — Создать — Создать модель** или выбрать одноименную команду контекстного меню, Рис. 2.18.

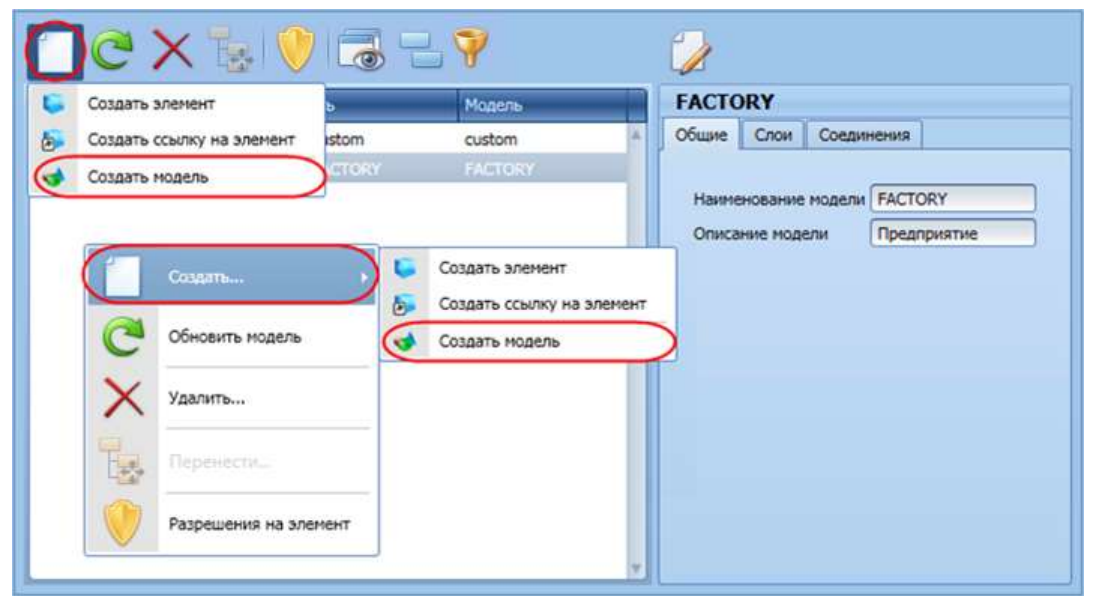

Рис. 2.18 Команда Создать модель

В открывшемся окне Создание новой модели требуется заполнить следующие поля, Рис. 2.19:

- Название название модели. Поле является обязательным для заполнения, значение должно быть уникальным, Рис. 2.20;
- Описание поле, содержащее дополнительную информацию о создаваемой модели.

| Наименование модели | Модель           |  |
|---------------------|------------------|--|
| Описание модели     | 1                |  |
|                     |                  |  |
|                     | Сохранить Отмена |  |

| an an an an an an an an an an an an an a |                           |
|------------------------------------------|---------------------------|
| Наименование моде                        | ели 🔯 custom              |
| Описание модели                          |                           |
|                                          | Дублирование имени модели |
|                                          |                           |

#### Рис. 2.20 Попытка создания модели с дублирующим названием

Для сохранения введенных значений необходимо нажать кнопку **Сохранить** в окне создания модели. В результате будет добавлена модель производства, Рис. 2.21.

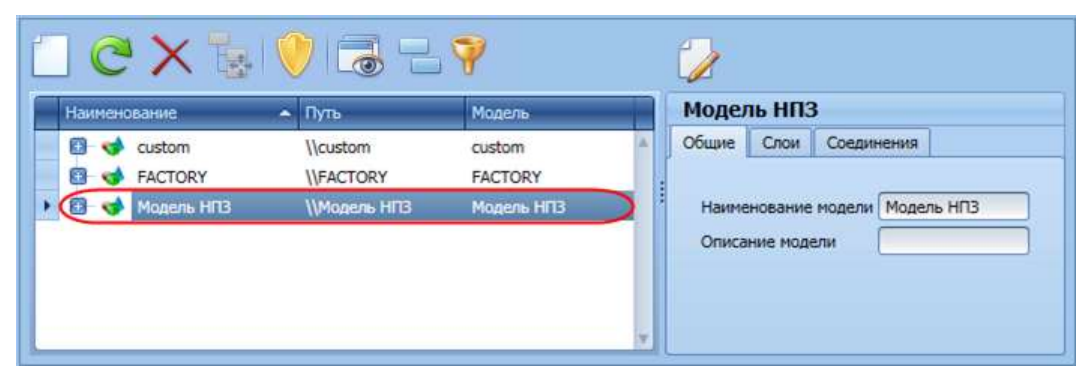

Рис. 2.21 Созданная модель производства

### 2.1.1. Конфигурирование элементов модели

Для добавления в модель элемента необходимо выделить модель и нажать кнопку **Создать** → **Создать элемент** или выбрать одноименную команду контекстного меню, Рис. 2.22.

| Создать элемент                             | )•              | Модель                                                 |           | Модел | ть НПЗ  | 3         |    |
|---------------------------------------------|-----------------|--------------------------------------------------------|-----------|-------|---------|-----------|----|
| Создать ссылку на элемент<br>Создать модель | istom<br>ICTORY | custom<br>FACTORY                                      | ×.        | Общие | Слои    | Соединени | NR |
| Создать<br>Собновить модел                  |                 | Создать элемент<br>Создать ссылку на<br>Создать модель | а элемент | Описа | ние мод | ели       |    |
| Удалить                                     |                 |                                                        |           |       |         |           |    |
| Перенести                                   |                 |                                                        |           |       |         |           |    |
|                                             |                 |                                                        |           |       |         |           |    |

Рис. 2.22 Команда Создать элемент

Если применить указанную команду, выделив созданный раннее элемент, то создается дочерний элемент, расположенный внутри выделенного элемента модели.

В открывшемся окне **Создание нового элемента** необходимо заполнить следующие свойства, Рис. 2.23:

| 🌾 Создание нового элемента   |              | ×         |
|------------------------------|--------------|-----------|
| Наименование элемента        | 0            |           |
| Описание элемента            |              |           |
| Шаблон элемента              | 8            |           |
| Родительский элемент(модель) | \\Модель НПЗ |           |
| Категории элемента           |              |           |
|                              |              | Сохранить |

Рис. 2.23 Создание нового элемента

- Наименование элемента название элемента. Поле является обязательным для заполнения, значение должно быть уникальным в пределах уровня модели;
- Код элемента поле, в которое вводится значение для идентификации элемента в системе;

- Описание элемента поле, содержащее дополнительную информацию о создаваемом элементе;
- Шаблон элемента обязательное для заполнения поле. Значение выбирается из раскрывающегося списка, содержащего добавленные в представлении Шаблоны шаблоны элементов, Рис. 2.24.

| 🌾 Создание нового элемента                                                    |                                                                                                    | ×   |
|-------------------------------------------------------------------------------|----------------------------------------------------------------------------------------------------|-----|
| Наименование элемента<br>Код элемента<br>Описание элемента<br>Шаблон элемента | Поток 1                                                                                                    |     |
| Родительский элемент(модель)                                                  | Выберите шаблон                                                                                                    |     |
| Категории элемента                                                            | Входной узел<br>Выходной узел<br>Поток<br>Расходомер<br>Расходомер пара<br>Резервуар<br>Кикость<br>Резервуарный парк<br>Тест<br>Узел<br>Установка<br>Цех | ×   |
|                                                                               |                                                                                                    | 55E |

Рис. 2.24 Выбор шаблона элемента

Обратите внимание! У созданного элемента при редактировании нельзя изменить шаблон!

 Родительский элемент (модель) – в поле автоматически указывается название модели/элемента, при выборе которого создается новый элемент. Имеется возможность выбрать из раскрывающегося списка другую модель или родительский элемент, внутри которого должен находиться создаваемый элемент, Рис. 2.25.

| Наименование элемента       | Ποτοκ1                        |   |
|-----------------------------|-------------------------------|---|
| Код элемента                |                               |   |
| Описание элемента           |                               |   |
| Иаблон элемента             | Поток                         |   |
| одительский элемент(модель) | \\Модель НПЗ                  | ( |
| атегории элемента           | Выберите родительский элемент |   |
|                             | ■ D03                         |   |
|                             | D04                           |   |
|                             | D05                           |   |
| 2                           | - D09                         |   |
|                             | 📴 - IN001                     | ( |
|                             | 1N002                         |   |
|                             | IN003                         |   |
|                             | IN004                         |   |
|                             | 0UT901                        |   |
|                             | 0UT902                        |   |
|                             | 0UT903                        |   |
|                             | 0UT905                        |   |
|                             | Модель НПЗ                    |   |

Рис. 2.25 Выбор родительского элемента

**Обратите внимание**! У созданного элемента при редактировании нельзя изменить родительский элемент (модель)!

• Категория элемента – категория элемента. При выборе шаблона элемента заполняется значением из шаблона. Доступно для редактирования из раскрывающейся формы, содержащей введенные в представление Категории данные. Для выбора категории необходимо установить флаг напротив названия требуемой категории и нажать кнопку **ОК**, Рис. 2.26.

| Наименование элемента        | Ποτοκ1          |          |  |  |
|------------------------------|-----------------|----------|--|--|
| Код элемента                 |                 |          |  |  |
| Описание элемента            |                 |          |  |  |
| Шаблон элемента              | Поток           | <b>E</b> |  |  |
| Родительский элемент(модель) | \\Модель НПЗ    |          |  |  |
| Категории элемента           |                 | 6        |  |  |
|                              | 🔳 (Выбрать все) |          |  |  |
|                              | Категория 1     |          |  |  |
|                              | Категория 2     |          |  |  |

Рис. 2.26 Выбор категории элемента

Для сохранения введенных значений необходимо нажать кнопку **Сохранить** в окне создания нового элемента. В результате будет создан новый элемент модели, Рис. 2.27.

| Сизтот         \\custom         custom           Custom         \\Expected         Собщие         Атрибуты         Порты           ATPUND         Код         Код         Согисание         Согисание           Conv         \\Modents HIT3\Modents HIT3\Modents HIT3         Моdents HIT3         Код         Согисание           Conv         Поток 1         \\Modents HIT3\Modents HIT3         Моdents HIT3         Код         Согисание           Conv         Поток         Тип Element Flow         Категория         Категория         Категория                                                                                                    | Наименование                                               | 🔺 Путь                                                  | Модель                                        | Поток 1                                                                                                    |
|----------------------------------------------------------------------------------------------------|------------------------------------------------------------|---------------------------------------------------------|-----------------------------------------------|----------------------------------------------------------------------------------------------------|
| Consideration of the second second seco | E de custom<br>FACTORY<br>FACTORY<br>Mogene H⊓3<br>Forox 1 | \\custom<br>\\FACTORY<br>\\Модель НПЗ<br>\\Mogenь НПЗ\_ | custom<br>FACTORY<br>Модель НПЗ<br>Модель НПЗ | Общие Атрибуты Порты<br>Наименование Поток 1<br>Код<br>Описание<br>Шаблон Поток Тип Element Flow<br>Категории Категория 1 |

Рис. 2.27 Созданный элемент модели

У созданного элемента при выборе шаблона автоматически заполняется поле Тип элемента.

Для редактирования элемента необходимо нажать кнопку *Редактировать свойства элемента* на панели инструментов области свойств. В результате откроется диалоговое окно для редактирования, Рис. 2.28. При редактировании свойств элемента невозможно изменить принадлежность элемента к модели/родительскому элементу и шаблон элемента, т.к. эти свойства отсутствуют в окне.

| 🌾 Свойства элемента   |             | ×                |
|-----------------------|-------------|------------------|
| Наименование элемента | Поток 1     |                  |
| Код элемента          |             |                  |
| Описание элемента     |             |                  |
| Категории элемента    | Категория 1 |                  |
|                       |             |                  |
|                       |             | Сохранить Отмена |

Рис. 2.28 Диалоговое окно Свойства элемента

При выборе шаблона элемента все атрибуты и порты данного шаблона автоматически переносятся в элемент.

Атрибуты располагаются на закладке **Атрибуты**, Рис. 2.29. Атрибуты, пришедшие из шаблона нельзя удалить, их можно только редактировать.

| 🔓 • 🌽 🗟        | = X   C   💛 | Отображать значени | я: На текущее время              | 27.06.2017 14:24:57                  |
|----------------|-------------|--------------------|----------------------------------|--------------------------------------|
| Поток 1        |             |                    |                                  |                                      |
| Общие Атрибуты | Порты       |                    |                                  |                                      |
| Наименование   | - Значение  | Датареференс       | Полный путь                      | \\Модель НПЗ\Поток 1\Продукт         |
| Продукт        | NoValue     | SQL                | <ul> <li>Наименование</li> </ul> | Продукт                              |
|                |             |                    | Описание                         |                                      |
|                |             |                    | Категории                        |                                      |
|                |             |                    | Единица измерения                | Отсутствует                          |
|                |             |                    | Тип значения                     | Справочник                           |
| -              |             |                    | Значение                         | NoValue                              |
|                |             |                    | Временная метка                  | 27.06.2017 14:24:57                  |
|                |             |                    | Датареференс                     | SQL                                  |
|                |             |                    | Кол-во знаков                    | 1                                    |
|                |             |                    | UID                              | 154656d5-04ff-4fb0-bc78-682a119c72e4 |
|                |             |                    |                                  |                                      |
|                |             |                    | Kor                              | нфигурация датареференса             |
|                |             |                    | DefaultValue=                    | Access Pulse False                   |
|                |             |                    | NoArchive=False                  |                                      |
|                |             |                    |                                  |                                      |
|                |             |                    | Справочник Проду                 | КТЫ                                  |

#### Рис. 2.29 Закладка Атрибуты

Поле Отображать значение закладки Атрибут позволяет выбрать из раскрывающегося списка вариант отображения данных, Рис. 2.30.

| 🗟 - 🌽 💐 💷 🔀 🧖 🕐 Отображать значения | На текущее время   | 27.06.2017 14:24:57 💽 |
|-------------------------------------|--------------------|-----------------------|
|                                     | На текущее время   |                       |
|                                     | На временную метку |                       |

Рис. 2.30 Поле Отображать значение

При выборе варианта отображения На текущее время, значения атрибутов на закладке Атрибут отображаются на текущее время и выбор даты недоступен, Рис. 2.31.

| щие Атриоуты Порт    | ы          |              |                     |                                |
|----------------------|------------|--------------|---------------------|--------------------------------|
| Наименование         | Значение   | Датареференс | Полный путь         | \\Модель НПЗ\Поток 1\Продукт   |
| Уровань              | (14,53638) | 91           | Наименование        | Уровень                        |
| Температура          | 25         | PI           | Описание            |                                |
| Состояние резервуара | Error      | PI           | Категории           |                                |
| Состояние продукта   | Error      | PI           | Единица измерения   | Метр                           |
| Продукты             | NoValue    | SQL          | Тип значения        | Дробное                        |
| Продукт              | Error      | PI           | 30303000            | 24 53639                       |
| Плотность рабочая    | NoValue    | SQL          | : Jud Activic       |                                |
| Объем                | 4911,841   | PI           | временная метка     | 05.07.2016 15:34:06            |
| Мертвый объем        | NoValue    | SQL          | Датареференс        | PI                             |
| Macca                | 4224,184   | PI           | Кол-во знаков       | 5                              |
| Диаметр              | NoValue    | SQL          | UID                 | 154656d5-04ff-4fb0-bc78-682a11 |
| ReconciledMass       | NoValue    | DRMS Stub    |                     |                                |
| MeasuredMassStart    | NoValue    | DRMS Stub    | Конфи               | курация датареференса          |
| Reconciled           | NoValue    | DRMS Stub    | ServerName=ClassP   | iServer                        |
| MeasuredMassStart    | NoValue 1  | DRMS Stub    | ServerUOMUnitId=N   | Ietp                           |
| MeasuredMassStart 2  | NoValue 2  | DRMS Stub    | ViolatesNoFutureAcc | essRule=False                  |

Рис. 2.31 Отображение данных На текущее время

Вариант отображения На временную метку позволяет установить временную метку, на которую будут получаться значения Атрибутов, используя раскрывающийся календарь, Рис. 2.32.

| 🗟 • 🌽 🗟                                                 |                                    | 2 💛 🥳         | ображать знач    | ения: На времен | ную метку 🔽 | 05.05.2016 15:3 | 5:13       | -                                                                                  |
|---------------------------------------------------------|------------------------------------|---------------|------------------|-----------------|-------------|-----------------|------------|------------------------------------------------------------------------------------|
| V-108<br>Общие Атрибуты                                 | Порты                              | 03            |                  | 2014            | 13          |                 | 11         |                                                                                    |
| Наименование -<br>Уровень<br>Температура                | Эначение<br>33,93904<br>25         | 04            | 04               | 2015            | 14          | 34              | 12         | Попный путь (\\Модель НПЗ\Поток 1\Продукт<br>Наименование Уровень<br>Описание      |
| Состояние резе<br>Состояние прод<br>Продукты<br>Продукт | Error<br>Error<br>NoValue<br>Error | 05<br>четверг | <b>05</b><br>май | 2016            | 15<br>hours | 35<br>mins      | 13<br>secs | Категории<br>Единица измерения Метр<br>Тип значения Дробное                        |
| Плотность рабо<br>Объем<br>Мертвый объем                | NoValue<br>2855,079<br>NoValue     | 06            |                  | 2017            | 16          | 36              | 14         | Значение<br>Временная метка<br>Датареференс<br>РI                                  |
| Масса<br>Диаметр<br>ReconciledMass                      | 2455,368<br>NoValue<br>NoValue     | 07            | 07               | 2018            | 17          | 37              | 15         | Кол-во знаков 5<br>UD 154656d5-04ff-4fb0-bc78-682a11<br>Конфигурация датареференса |
| MeasuredMassSt                                          | Novalue                            | 1             |                  |                 |             |                 |            | ServerName=ClassPiServer                                                           |

Рис. 2.32 Отображение данных На временную метку

Если в шаблоне, на основе которого создан элемент, установлен флаг **Расширяемый**, см. подраздел 1.1, то имеется возможность добавить в элемент атрибуты, которых нет в шаблоне. Для этого

необходимо нажать на кнопку **Создать атрибут** и заполнить поля в открывшемся диалоговом окне, Рис. 2.33. Поля заполняются также, как при добавлении атрибута в шаблон элементов, см. пункт 1.1.1.

| Q 🖓 🔬                | - ×  C  🤇         | Отображать значения | На текущее время | a 🖸 05.07.2016 14:32:19 🖬    |
|----------------------|-------------------|---------------------|------------------|------------------------------|
|                      | Depres            |                     |                  |                              |
| COLLINE ANDINOVIES 1 | торты             |                     |                  |                              |
| Наименование         | • Значение        | Датареференс        | Полный путь      | \\Модель НПЗ\Поток 1\Продукт |
| Продукт              | Новый атрибут     |                     |                  | ×                            |
|                      | Название          | 8                   |                  |                              |
|                      | Описание          |                     |                  |                              |
|                      | Тип значения      | 8                   |                  |                              |
|                      | Единица измерения | Отсутствует         |                  |                              |
|                      | Категории         |                     |                  |                              |
|                      | Датареференс      | 8                   |                  | нса                          |
|                      |                   |                     | Сохран           | яить Отмена                  |
|                      |                   |                     | 7                |                              |

Рис. 2.33 Добавление атрибута

При нажатии кнопки Сохранить произойдёт добавление атрибута, Рис. 2.34.

| 🔓 · 🏏 💐          | = ×   C   💛     | Отображать значени | (я: <mark>Н</mark> | а текущее время                                  | 05.07.2016 14:32:19              |
|------------------|-----------------|--------------------|--------------------|--------------------------------------------------|----------------------------------|
| Поток 1          |                 |                    |                    |                                                  |                                  |
| Общие Атрибуты П | Іорты           |                    |                    |                                                  |                                  |
| Наименование     | - Значение      | Датареференс       | -                  | Полный путь                                      | \\Модель НПЗ\Поток 1\Продукт     |
| Продукт          | Бензин А95 (12) | Static             |                    | Наименование                                     | Материал                         |
| Материал         |                 | Static             | )                  | Описание                                         |                                  |
|                  |                 |                    |                    | Категории                                        |                                  |
|                  |                 |                    |                    | Единица измерения                                | Отсутствует                      |
|                  |                 |                    |                    | Тип значения                                     | Текст                            |
|                  |                 |                    |                    | Значение                                         |                                  |
|                  |                 |                    |                    | Временная метка                                  | 01.01.0001 3:00:00               |
|                  |                 |                    |                    | Датареференс                                     | Static                           |
|                  |                 |                    |                    | Кол-во знаков                                    | 1                                |
|                  |                 |                    |                    | UID                                              | 154656d5-04ff-4fb0-bc78-682a119c |
|                  |                 |                    | v                  | Конфи                                            | гурация датареференса            |
|                  |                 |                    |                    | Value=<br>ViolatesNoFutureAcc<br>NoArchive=False | essRule=False                    |
|                  |                 |                    |                    |                                                  |                                  |

Рис. 2.34 Добавленный атрибута

Если в шаблоне, на основе которого создан элемент, флаг Расширяемый не установлен, то невозможно добавить в элемент атрибуты. В этом случае кнопка Создать атрибут неактивна –

Добавленные в элемент атрибуты можно удалить, нажав кнопку **Х Удалить атрибут** на панели инструментов. Система запросит подтверждение удаления, Рис. 2.35. При ответе **Да** на вопрос диалога, шаблон атрибута будет удален.

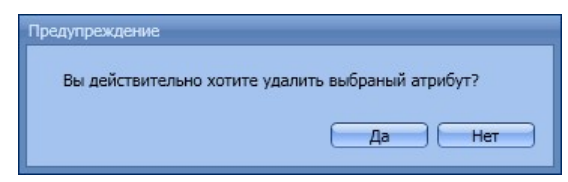

Рис. 2.35 Диалоговое окно подтверждения удаления атрибута

**Обратите внимание**! Удалять можно только атрибуты, добавленные в элемент пользователем. Атрибуты, пришедшие в элемент из шаблона, удалить нельзя.

Любой атрибут (и пришедший из шаблона, и добавленный пользователем) можно редактировать. Для

редактирования атрибута необходимо выделить его в таблице и нажать кнопку **Редактировать** свойства атрибута или выбрать одноименную команду контекстного меню, Рис. 2.36.

| Поток 1        |                        |              |                                                       |                           |             |
|----------------|------------------------|--------------|-------------------------------------------------------|---------------------------|-------------|
| Общие Атрибуты | Порты                  |              |                                                       |                           |             |
| Наименование   | - Значение             | Датареференс | Полный путь                                           | \\Модель НПЗ\Поток 1\Пр   | одукт       |
| • Продукт      |                        |              | Наименование                                          | Продукт                   |             |
|                | Редактировать свойства | атрибута     | Описание                                              |                           |             |
| 51             | Конфигурации атрибута  |              | Категории                                             |                           |             |
| 198            |                        |              | Единица измерения                                     | Отсутствует               |             |
| -              | Скопировать путь в буф | ер обмена    | Тип значения                                          | Справочник                |             |
|                |                        |              | Значение                                              | NoValue                   | 00          |
|                |                        |              | Временная метка                                       | 27.06.2017 14:24:57       |             |
|                |                        |              | Датареференс                                          | SQL                       |             |
|                |                        |              | Кол-во знаков                                         | 1                         |             |
|                |                        |              | UID                                                   | 154656d5-04ff-4fb0-bc78-6 | 82a119c72e4 |
|                |                        |              | Kor                                                   | фигурация латареференса   |             |
|                |                        |              | DefaultValue=<br>ViolatesNoFutureA<br>NoArchive=False | AccessRule=False          |             |

Рис. 2.36 Команды для редактирования свойств атрибута

В поле Полный путь отображается полный путь атрибута со свойствами атрибута, Рис. 2.37.

| Наи | именование            | Значение            | Датарефе |                   | (PMM\Правила по шаблона)                         |
|-----|-----------------------|---------------------|----------|-------------------|--------------------------------------------------|
|     | Документы             |                     | Static   | *                 | (Аммиак-2) Конверсия метан<br>Перепад давления в |
|     | Инициализация событий |                     | Static   | Полный путь       | циркуляционном контуре                           |
| •   | Обработка событий     |                     | Static   |                   | котла-утилизатора поз.111/А                      |
|     | Обработка тестов      |                     | Static   |                   | CoodValue                                        |
|     | Отображаемое имя      |                     | Static   | Hamananan         | GoodValue                                        |
|     | Разрешения контроля   |                     | Static   | паименование      | GOOGValue                                        |
|     | GoodValue             |                     |          | Описание          |                                                  |
|     | Атрибут               | \\РММ\Правила по ша | Static   | Категории         | PMM.GoodValue                                    |
|     | Способ получения дан  | RealData            | Static   | Единица измерения | Отсутствует                                      |
| 0   | Рекомендации          |                     | Static   |                   |                                                  |

Рис. 2.37 Отображение данных в поле Полный путь

Путь атрибута возможно скопировать в буфер обмена тремя способами:

1. Выделить полный путь на панели со свойствами и вызвать контекстное меню редактора. Этим способом имеется возможность выделить и скопировать только часть пути, Рис. 2.38;

| ументы<br>1циализация событий |                                                                                              | Static                                                                                                    | 14                                                                                                    |                                                                                                    | MANNANDA C 100                                                                                                    |                                                                                                    |                                                                                                    |
|-------------------------------|----------------------------------------------------------------------------------------------|----------------------------------------------------------------------------------------------------|----------------------------------------------------------------------------------------------------|----------------------------------------------------------------------------------------------------|----------------------------------------------------------------------------------------------------|----------------------------------------------------------------------------------------------------|----------------------------------------------------------------------------------------------------|
| циализация событий            |                                                                                              |                                                                                                    |                                                                                                    |                                                                                                    | Перепад давл                                                                                                    | ения в                                                                                                    |                                                                                                    |
|                               |                                                                                              | Static                                                                                                    |                                                                                                    | Полный путь                                                                                                    | циркуляционн                                                                                                    | ом контуре                                                                                                    |                                                                                                    |
| работка событий               |                                                                                              | Static                                                                                                    |                                                                                                    |                                                                                                    | котла-утил                                                                                                    | Вырезать                                                                                                    | Ctrl+                                                                                                    |
| работка тестов                |                                                                                              | Static                                                                                                    |                                                                                                    |                                                                                                    | GoodValue                                                                                                    | Копировать                                                                                                    | Ctrl+                                                                                                    |
| бражаемое имя                 |                                                                                              | Static                                                                                                    |                                                                                                    | Haussian                                                                                                    | GoodValue                                                                                                    | Вставить                                                                                                    | Ctrl+                                                                                                    |
| решения контроля              |                                                                                              | Static                                                                                                    |                                                                                                    | паименование                                                                                                    | Goodvalue                                                                                                    |                                                                                                    |                                                                                                    |
|                               |                                                                                              |                                                                                                    |                                                                                                    | Описание                                                                                                    |                                                                                                    |                                                                                                    |                                                                                                    |
|                               | аботка событий<br>аботка тестов<br>бражаемое имя<br>оешения контроля<br>GoodValue<br>Атрибут | аботка событий<br>аботка тестов<br>бражаемое имя<br>оешения контроля<br>GoodValue<br>1<br>Атрибут \\PMM\Правила по ша | аботка событий Static<br>аботка тестов Static<br>бражаемое имя Static<br>оешения контроля Static<br>GoodValue 1 Static<br>Атрибут \\PMM\Правила по ша Static | аботка событий Static<br>аботка тестов Static<br>бражаемое имя Static<br>содиния контроля Static<br>GoodValue 1 Static | аботка событий Static<br>аботка тестов Static<br>бражаемое имя Static<br>совежения контроля Static<br>GoodValue 1 Static<br>Атомбит \\PMM\/Правида по ща. Static | аботка событий Static<br>аботка тестов Static<br>бражаемое имя Static<br>сооdValue GoodValue<br>GoodValue<br>СооdValue<br>СооdValue<br>СооdValue<br>Описание<br>Милории<br>Марина<br>СооdValue<br>Описание<br>РММ.GoodValue<br>РММ.GoodValue<br>РММ.GoodValue<br>РММ.GoodValue<br>РММ.GoodValue<br>РММ.GoodValue<br>РММ.GoodValue<br>РММ.GoodValue<br>СооdValue<br>СооdValu | аботка событий Static Вырезать Вырезать Солидуния Вырезать Сообучие Вырезать Сообучие Вырезать Сообучие Воловать Сообучие Вставить Сообучие Вставить Сообучие Вставить Сообучие Вставить Сообучие Вставить Сообучие Описание Описан |

Рис. 2.38 Копирование пути используя контекстное меню

2. Нажать кнопку Скопировать путь в буфер обмена на панели инструментов, Рис. 2.39;

| <b>реп</b><br>щие | ад давления в Скопиров<br>Атрибуты Порты | ать путь в буфер обмена | утилизатор | а поз.111/А |
|-------------------|------------------------------------------|-------------------------|------------|-------------|
| Hav               | именование                               | Значение                | Датарефе   |             |
| 0                 | Документы                                |                         | Static     |             |
| 0                 | Инициализация событий                    |                         | Static     | Полный путь |
| 0                 | Обработка событий                        |                         | Static     |             |
| 0                 | Обработка тестов                         |                         | Static     |             |
| -                 | Отображаемое имя                         |                         | Static     | University  |
| 0                 | Разрешения контроля                      |                         | Static     | паименовани |
|                   | GoodValue                                |                         |            | Описание    |

#### Рис. 2.39 Копирование пути используя кнопку панели инструментов

3. Вызвать команду контекстного меню атрибута, Рис. 2.40:

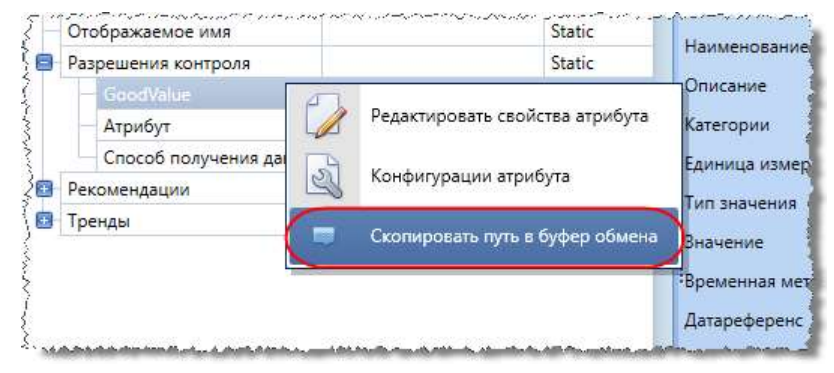

Рис. 2.40 Копирование пути используя контекстное меню атрибута

В окне **Свойства атрибута**, Рис. 2.41, имеется возможность изменить единицы измерения атрибута в пределах класса, категорию атрибута и датареференс (источник данных), заполнить свойства источника данных, см. подпункт 2.1.1.1.

| Название          | A2               |                  |
|-------------------|------------------|------------------|
| Описание          |                  |                  |
| Тип значения      | Дробное          | 2                |
| Единица измерения | Отсутствует      | 2                |
| Категории         |                  |                  |
| Кол-во знаков     |                  | -4               |
| Датареференс      | Static           |                  |
| Значение 0        | Конфигурация дат | гареференса      |
|                   |                  |                  |
|                   |                  | Сохранить Отмена |

Рис. 2.41 Свойства атрибута

Настроить свойства источника данных можно не только в окне **Свойства атрибута**, но и в окне **Свойства датареференса**, которое открывается при нажатии кнопки **Конфигурация датареференса** в области свойств закладки **Атрибуты**, Рис. 2.42.

| Наименование Значение Датареференс Полный<br>Р Продукт Бексин А95 (12) Static Анаимен<br>Списани<br>Категор<br>Единица<br>Тип зна<br>Значени<br>Времени<br>Датареф | путь \\\Модель НПЗ\Поток 1\Продук<br>вание Продукт<br>е                                                              |
|----------------------------------------------------------------------------------------------------|----------------------------------------------------------------------------------------------------|
| ▶ Продукт Бенсин А95 (12) Static Аничен Категор Единица Тип зна значени Времен Датарес Кол-во UID                                                                  | вание Продукт<br>е<br>измерения Отсутствует<br>ения Справочник<br>е Бензин А95 (12)<br>измерения 28.09.2015 13:12:08 |
| Единица<br>Тип зна<br>Значени<br>Времени<br>Датарех<br>Кол-во<br>UID                                                                                               | измерения Отсутствует<br>ения Справочник<br>е Бензин А95 (12)<br>ая метка 28.09.2015 13:12:08                        |
| Тип зна<br>Значени<br>Времени<br>Датарес<br>Кол-во<br>UID                                                                                                    | ения Справочник<br>в Бензин А95 (12)<br>ая метка 28.09.2015 13:12:08                                                 |
| Значени<br>Времени<br>Датарех<br>Кол-во<br>UID                                                                                                    | е Бензин А95 (12)<br>ая метка 28.09.2015 13:12:08                                                                    |
| Времени<br>Датарес<br>Кол-во<br>UID                                                                                                    | ая метка 28.09.2015 13:12:08                                                                                         |
| Датары<br>Кол-во<br>UID                                                                                                    |                                                                                                    |
|                                                                                                    | еренс Static                                                                                                    |
|                                                                                                    | знаков 1                                                                                                    |
| Value                                                                                                    | 154656d5-04ff-4fb0-bc78-682a                                                                                         |
| Violate<br>NoArch<br>Cnpaso                                                                                                    | конфитурация датареференса<br>Igecь бурет путь<br>NoFutureAccessRule=False<br>ve=false<br>инк Продукты               |
| 🌾 Свойства датареференса 🛛 🖌                                                                                                    | ×                                                                                                    |
| Значение Бензин А95                                                                                                    |                                                                                                    |
|                                                                                                    |                                                                                                    |

Рис. 2.42 Настройка конфигурации датареференса

На закладке **Атрибуты** имеется возможность настроить конфигурацию атрибута для разных приложений. Для этого необходимо выделить атрибут и нажать кнопку Конфигурации атрибута или выбрать одноименную команду контекстного меню. В открывшемся окне Конфигурации

**атрибута** для создания новой конфигурации необходимо нажать кнопку **Новая конфигурация атрибута**, Рис. 2.43. В результате откроется окно **Конфигурация атрибута**, в котором следует выбрать приложение и ввести свойства конфигурации.

| Конфигурации атрибута                                     |                                                | ×.               |
|-----------------------------------------------------------|------------------------------------------------|------------------|
| Прилохение                                                | Модуль                                         |                  |
| Конфигураци<br>Приложени<br>Свойства<br>Нижняя<br>Верхняя | я атрибута<br>e MLS<br>конфигурации<br>граница |                  |
|                                                           |                                                | Сохранить Отмена |

Рис. 2.43 Настройка конфигурации атрибута

На закладке **Порты** перечислены порты, настроенные в шаблоне элемента, Рис. 2.44. Порты, настроенные в шаблоне элемента, нельзя удалять и редактировать.

|   |                | Chineconnic | макс. кол. соединении | Тип порта  | Разрешённые типы элементов   |
|---|----------------|-------------|-----------------------|------------|------------------------------|
|   | Вход           |             | 0                     | Input      | Element;Element Boundary;Ele |
|   | Выход          |             | 0                     | Output     | Element;Element Boundary;Ele |
| • | Точка контроля |             | 0                     | Undirected | Element;Element Boundary;Ele |

Рис. 2.44 Закладка Порты

Пользователь имеет возможность создавать новые порты. Для этого необходимо нажать кнопку Создать новый порт.

| Название               | 8                   |
|------------------------|---------------------|
| Описание               |                     |
| Тип порта              | 8                   |
| Макс. число соединений | 0                   |
| Порт по умолчанию      |                     |
| Разрешённые типы       | 🔲 (Выбрать все)     |
|                        | Element             |
|                        | Element Boundary    |
|                        | Element Flow        |
|                        | Element Measurement |
|                        | Element Node        |
|                        | Element Other       |
|                        | Transfer            |
|                        | CE Element          |

Рис. 2.45 Создание нового порта

В открывшемся окне **Свойства порта** требуется обязательно ввести название порта (значение должно быть уникальным) и выбрать из раскрывающегося списка **Тип порта**, Рис. 2.45. Также можно добавить описание порта, указать максимальное количество соединений, типы элементов, к которым можно подключаться, является ли порт портом по умолчанию. Для завершения создания порта следует нажать кнопку **Сохранить** в окне **Свойства порта**.

Добавленные пользователем порты можно редактировать и удалять с помощью кнопок на панели инструментов или команд контекстного меню, Рис. 2.46.

| Наименование    | Описание | Макс. Кол. соединений    | Тип порта | Разрешённые типы элементов   |
|-----------------|----------|--------------------------|-----------|------------------------------|
| 🛛 Вход          |          | 0                        | Input     | Element;Element Boundary;Ele |
| 📋 Вход2         |          | 2                        | Input     |                              |
| 🛛 Выход         | Рела     | актировать свойства порт | put       | Element;Element Boundary;Ele |
| 🔲 Точка контрол |          |                          | irected   | Element;Element Boundary;Ele |
|                 | Х Удал   | лить порт                |           |                              |

Рис. 2.46 Команды для редактирования свойств и удаления порта

При вызове команды удаления порта система запросит подтверждение, Рис. 2.47. При положительном ответе в запросе порт будет удален.

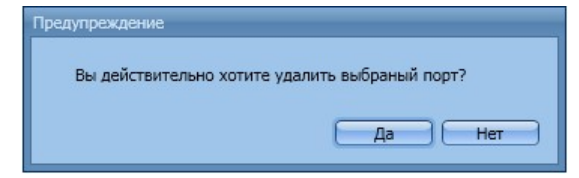

Рис. 2.47 Диалоговое окно подтверждения удаления порта

#### 2.1.1.1. Источники данных (датареференсы)

Источник данных и его настройки определяют способ чтения и записи временного ряда, связанного с атрибутом.

#### Общие настройки:

- Писать в архив создавать внутреннюю архивную запись для каждой записи значения через платформу (в любой источник данных). Позволяет видеть историю изменения значения и требуется для ручного ввода, но при интенсивной записи может снижать производительность платформы. По умолчанию включён.
- **Писать в будущее** делать попытки записи во временной ряд позже, чем текущее время. Успешность попытки может зависеть от конечного источника данных. По умолчанию – выключена.

Ниже приведено описание основных датареференсов.

#### 2.1.1.1.1. Static

Временной ряд представляет собой константу (временное событие с указанным значением в начале времени). Только для чтения.

V-101 Общие Атрибуты Порты \\Модель НПЗ\Поток 1\ Масса Полный путь Значение Датареференк Macca Наименование Мертвый объем 7500 Calculation Температура 186,7 PI Описание Плотность рабочая 1000 SQL Категории 10 SQL Диаметр Единица измерения Тонна Дробное Тип значения Заполнение (3) TSDB Состояние резервуара 15 Значение TSDB Битум строительный (8) Продукт 01.01.0001 3:00:00 Временная метка Непаспортизированный (1) TSDB Состояние продукта 50 Static Объем TSDB Датареференс 50 TSDB Уровень 1 Кол-во знаков 154656d5-04ff-4fb0-bc78-682a1 LIID Конфигурация датареференса Value=15 ViolatesNoFutureAccessRule=False NoArchive=False ойства датареференса Значение 15 Сохранить Отмена

Настройка содержит значение атрибута, Рис. 2.48.

Рис. 2.48 Свойства датареференса Static

#### 2.1.1.1.2. TSDB

Датареференс предназначен для получения и записи значений атрибутов из базы данных реального времени **TSDB**, разработанной ООО «ИндаСофт». Настройки содержат привязку к тегу, Рис. 2.49.

| POPER TO CONTINUE   | Эначение                                                                   | Датареференс | - | Полный путь                                                                                                    | \\Модель НПЗ\Поток 1\Состоя                                                                        |
|---------------------|----------------------------------------------------------------------------|--------------|---|----------------------------------------------------------------------------------------------------|----------------------------------------------------------------------------------------------------|
| Лертвый объем       | 7500                                                                       | Calculation  | A | Наименование                                                                                                    | Состояние резервуара                                                                               |
| емпература          | 186,7                                                                      | PI           |   | Описание                                                                                                    |                                                                                                    |
| Ілотность рабочая   | 1000                                                                       | SQL          |   | Категории                                                                                                    |                                                                                                    |
| иаметр              | 10                                                                         | SQL          | _ | Estates                                                                                                    | Concernment of                                                                                     |
| lacca               | 15                                                                         | Static       |   | сдиница измерения                                                                                                | Отсутствует                                                                                        |
| остояния резервуара | Заполнение (3)                                                             | T506         |   | Тип значения                                                                                                    | Справочник                                                                                         |
| родукт              | Битум строительный (8)                                                     | TSDB         |   | Значение                                                                                                    | Заполнение (3)                                                                                     |
| остояние продукта   | Непаспортизированный (1)                                                   | TSDB         |   | Временная метка                                                                                                  | 26.02.2016 0:01:00                                                                                 |
| бъем                | 50                                                                         | TSDB         |   | Датареференс                                                                                                    | TSDB                                                                                               |
| ровень              | 50                                                                         | TSDB         |   | Кол-во знаков                                                                                                    | 2                                                                                                  |
|                     |                                                                            |              |   | UID<br>Kondu<br>ServerName=Defaul                                                                                | ае123е52-dc73-40b7-b02f-db101<br>мурация датареференса<br>It                                       |
|                     |                                                                            |              |   | UID<br>ServerName=Defaul<br>Tag= Double1<br>ViolatesNoFutureAct<br>NoArchive=False                               | ае123e52-dc73-40b7-b02f-db101<br>игурация датареференса<br>It<br>cessRule=False                    |
|                     | Colores arrandorado                                                        | 1            |   | VID<br>Konda<br>ServerName=Defau<br>Tag= Double1<br>ViolatesNoFutureAcc<br>NoArchive=False<br>Cnpaeovenex Coctor | ae123e52-dc73-40b7-b02f-db101<br>игурация датареференса<br>lt<br>cessRule=False<br>иние резервуара |
|                     | Свойства датареференса                                                     |              |   | UID<br>Kowdw<br>ServerName=Defaul<br>Tag= Double1<br>ViolatesNoFutureAcc<br>NoArchive=False<br>Справочник Состоя | ае123e52-dc73-40b7-b02f-db101<br>игурация датареференса<br>It<br>cessRule=False<br>иние резервуара |
|                     | Соойства датареференса<br>Таг                                              |              |   | UID<br>Kowdw<br>ServerName=Defaul<br>Tag= Double1<br>ViolatesNoFutureAco<br>NoArchive=False<br>Cnpasovник Состоя | ae123e52-dc73-40b7-b02f-db101<br>игурация датареференса<br>It<br>cessRule=False<br>иние резервуара |
|                     | Сеойства датареференса<br>Таг<br>Иня соединения Default                    |              |   | UID<br>Koнфи<br>ServerName=Defaul<br>Tag= Double1<br>ViolatesNoFutureAcc<br>NoArchive=False<br>Справочник Состоя | ae123e52-dc73-40b7-b02f-db101<br>игурация датареференса<br>It<br>cessRule=False                    |
|                     | Свойства датароференса<br>Таг<br>Иня соединения Default<br>Иня тага        |              |   | UID<br>ServerName=Defaul<br>Tag= Double1<br>ViolatesNoFutureAct<br>NoArchive=False<br>Cnpasoчник Состоя          | ae123e52-dc73-40b7-b02f-db101<br>игурация датареференса<br>It<br>cessRule=False<br>ние резервуара  |
|                     | Ссойства датароференса<br>Таг<br>Иня соединения Default<br>Иня тага Double | 1            |   | UID<br>Koнфи<br>ServerName=Defaul<br>Tag= Double1<br>ViolatesNoFutureAcc<br>NoArchive=False<br>Справочник Состоя | ae123e52-dc73-40b7-b02f-db101<br>wrypauxx датареференса<br>It<br>cessRule=False<br>Here pesepeyapa |

Рис. 2.49 Свойства датареференса TSDB

Настройки:

- Имя соединения имя подключения к серверу TSDB, настраиваемое в модуле Администрирование TSDB;
- Имя тэга имя тега в TSDB;
- Кнопка «Найти» открывает окно поиска тегов, Рис. 2.50.

| вер                  | Default                |        |       |
|----------------------|------------------------|--------|-------|
| или часть имени тега |                        |        | Найти |
| Сервер               | Имя тега               | Тип    |       |
| Default              | 1                      | DOUBLE |       |
| Default              | 123                    | SET    |       |
| Default              | 2                      | DOUBLE |       |
| Default              | AKulev_TestDoubleTag   | DOUBLE |       |
| Default              | AKulev_TestDoubleTag1  | DOUBLE |       |
| Default              | AKulev_TestDoubleTag2  | STRING |       |
| Default              | AKulev_TestDoubleTag20 | STRING |       |
| Default              | C&I                    | DOUBLE |       |
| Default              | ceng_tag0              | LONG   |       |
| Default              | ceng_tag1              | LONG   |       |
| Default              | ceng_tag10             | DOUBLE |       |
| Default              | ceng_tag2              | DOUBLE |       |
| Default              | ceng_tag3              | DOUBLE |       |
| Default              | ceng_tag4              | DOUBLE |       |
|                      |                        |        |       |

Рис. 2.50 Окно поиска тегов

**Обратите внимание!** Для получения данных через этот датареференс требуется установленный и сконфигурированный на сервере приложений **TSDB-Connect**.

#### 2.1.1.2. Создание ссылки на элемент

Элемент, созданный в одной модели производства, может входить в состав других моделей. Для того чтобы добавить в модель элемент из другой модели, необходимо выделить в области иерархии модель или элемент модели и нажать кнопку **Создать → Создать ссылку на элемент**, Рис. 2.51. Также команда доступна в контекстном меню модели или элемента.

| osdarb sveneni                                 | Модель                                                      | Модель НПЗ            |
|------------------------------------------------|-------------------------------------------------------------|-----------------------|
| оздать ссылку на элемент stom<br>оздать модель | custom<br>FACTORY                                           | Общие Слои Соединения |
| Создять                                        | Создать элемент<br>Создать ссылку на элен<br>Создать модель | мент                  |

Рис. 2.51 Команды для создания ссылки на элемент

В результате применения команды на экране будет открыто окно **Создание ссылки на элемент**, в котором необходимо выбрать родительский элемент (модель), элемент из другой модели (ссылочный элемент) и нажать кнопку **Сохранить**, Рис. 2.52.

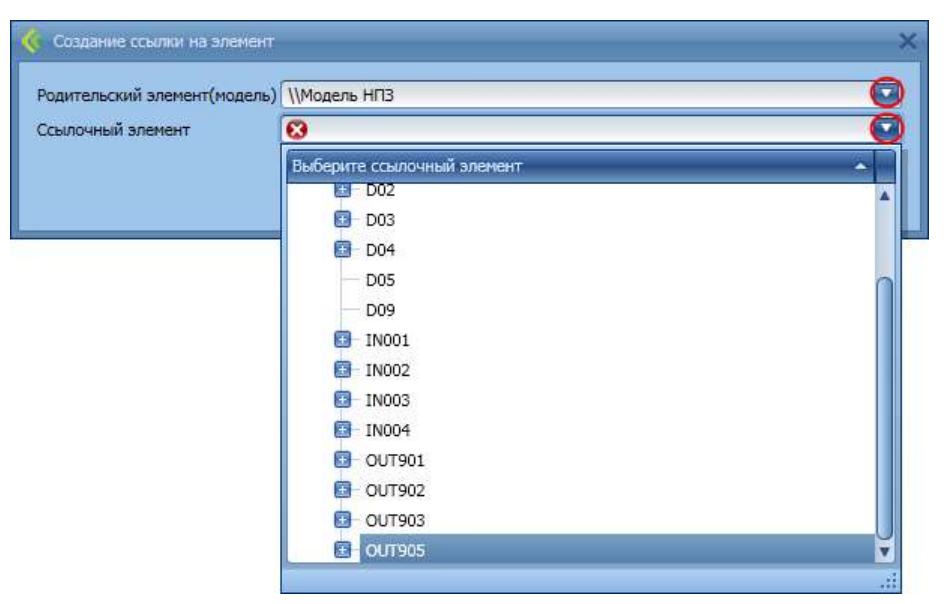

Рис. 2.52 Создание ссылки на элемент

В результате в составе модели появится элемент из другой модели, Рис. 2.53.

| Наимен | ование           | 🔺 Путь        | Модель     |
|--------|------------------|---------------|------------|
|        | OUT901           | \\FACTORY\OU  | FACTORY    |
|        | - 🥃 ОПТ902       | \\FACTORY\OU  | FACTORY    |
| 0      | UT903            | \\FACTORY\OU  | FACTORY    |
| 6      | - 🔊 ОПТ905       | \\FACTORY\OU  | FACTORY    |
| 8      | Модель НПЗ       | \\Модель НПЗ  | Модель НПЗ |
|        | 🌀 ОЛТ905         | \\Модель НПЗ\ | Модель НПЗ |
|        | – 🥃 Поток 1      | \\Модель НПЗ\ | Модель НПЗ |
| -      | – 🥃 Поток 2      | \\Модель НПЗ\ | Модель НПЗ |
| -      | – 🥃 Расходомер 1 | \\Модель НПЗ\ | Модель НПЗ |
|        | – 🥃 Расходомер 2 | \\Модель НПЗ\ | Модель НПЗ |
| -      | 🔋 Резервуар      | \\Модель НПЗ\ | Модель НПЗ |

Рис. 2.53 Элемент в составе двух моделей

Имеется возможность перемещать элемент, зажав его левой кнопкой мыши, из одного узла модели в другой, а также в другую модель.

## 2.1.2. Настройка слоев модели

Элементы модели могут находиться в разных слоях.

Для создания слоя необходимо выбрать модель, перейти на закладку **Слои**, Рис. 2.54, и нажать кнопку **Создать новый слой**.

|   | Наи | мено | вание        | Путь          | Модель     |   |
|---|-----|------|--------------|---------------|------------|---|
|   | 0   | 4    | custom       | \\custom      | CUSTOR     | Â |
| • | 8   | 4    | Modens HII3  | (Magene HTS   | Modens HR3 |   |
|   |     |      | 6 OUT905     | \\Модель НПЗ\ | Модель НПЗ |   |
|   |     | -    | Поток 1      | \\Модель НПЗ\ | Модель НПЗ |   |
|   |     |      | Боток 2      | \\Модель НПЗ\ | Модель НПЗ |   |
|   |     | -    | Расходомер 1 | \\Модель НПЗ\ | Модель НПЗ |   |
|   |     | -    | Расходомер 2 | \\Модель НПЗ\ | Модель НПЗ | U |
|   |     | -    | Резервуар    | \\Модель НПЗ\ | Модель НПЗ |   |
|   |     | -    | Резервуар 1  | \\Модель НПЗ\ | Модель НПЗ |   |
|   |     | -    | Узел 1       | \\Модель НПЗ\ | Модель НПЗ |   |

#### Рис. 2.54 Создание нового слоя

В результате применения указанной команды откроется диалоговое окно **Свойства слоя**, в котором следует заполнить следующие поля, Рис. 2.55:

- Название слоя название слоя. Поле является обязательным для заполнения, значение должно быть уникальным;
- Описание слоя поле, содержащее дополнительную информацию о создаваемом слое.

Далее необходимо выбрать элементы, которые будут находиться в слое. Добавление элементов осуществляется путём установки флагов напротив названий элементов.

| Свойства слоя                                     |                 | ×    |
|---------------------------------------------------|-----------------|------|
| Наименование слоя 1<br>Описание слоя<br>Элементы: |                 |      |
| І Наименование                                    | Описание        |      |
| ✓ Цех 1                                           |                 |      |
| Цех 2                                             |                 |      |
| ООТ905                                            |                 |      |
| Поток 2                                           |                 |      |
| Поток 1                                           |                 |      |
| Расходомер 2                                      |                 |      |
| Расходомер 1                                      |                 |      |
| Узел 1                                            |                 |      |
| Узел 2                                            |                 | -    |
| Элементов в модели: 9                             | Элементов в сло | e: 4 |
|                                                   | Сохранить От    | мена |

#### Рис. 2.55 Свойства слоя

Для сохранения введённых значений необходимо нажать кнопку **Сохранить**. В результате в таблицу закладки **Слои** будет добавлен новый слой. Редактирование и удаление слоев осуществляется с помощью соответствующих кнопок на панели инструментов или команд контекстного меню, Рис. 2.56.

| Hau | имено | вание        | Путь           | Модель                   | Модел                                                                                                    | ь НПЗ         |                       |
|-----|-------|--------------|----------------|--------------------------|----------------------------------------------------------------------------------------------------|---------------|-----------------------|
| 0   | 4     | custom       | \\custom       | custom                   | • Общие                                                                                                    | Слои          | Соединения            |
| 0   | -     | FACTORY      | \\FACTORY      | FACTORY                  | Contractor of the local diversion of the local diversion of the loca | Normal Marcal | an u con Accordio and |
| 0   |       |              |                |                          | Hav                                                                                                    | менован       | ие 🔺 Описание         |
|     | -     | 5 OUT905     | \\Модель НПЗ\О | Модель НПЗ               |                                                                                                    |               |                       |
|     | -     | Поток 1      | \\Модель НПЗ\П | Модель НПЗ               |                                                                                                    |               | Редактировать слой    |
|     |       | Поток 2      | \\Модель НПЗ\П | Модель НПЗ               |                                                                                                    |               |                       |
|     |       | Расходомер 1 | \\Модель НПЗ\Р | Модель НПЗ               |                                                                                                    |               | Удалить слой          |
|     | -     | Расходомер 2 | \\Модель НПЗ\Р | Модель НПЗ               | U                                                                                                    |               |                       |
|     | -     | 🥃 Резервуар  | \\Модель НПЗ\Р | Модель <mark>Н</mark> ПЗ |                                                                                                    |               |                       |
|     | -     | Резервуар 1  | \\Модель НПЗ\Р | Модель НПЗ               |                                                                                                    |               |                       |
|     |       | 🚺 Узел 1     | \\Модель НПЗ\У | Модель НПЗ               | -                                                                                                    |               |                       |

Рис. 2.56 Команды для редактирования и удаления слоя

При вызове команды удаления слоя система запросит подтверждение, Рис. 2.57. При положительном ответе в запросе слой будет удален.

| лой?   |
|--------|
|        |
| Да Нет |
|        |

Рис. 2.57 Диалоговое окно подтверждения удаления слоя

Элемент может быть добавлен в слой не только на закладке Слои модели. Выбрав элемент модели,

необходимо нажать кнопку **Слои элемента** на панели инструментов области свойств, Рис. 2.58. В открывшемся окне **Выбор слоев для элемента** следует из раскрывающегося списка выбрать модель (если элемент входит в состав нескольких моделей). При выборе модели в области **Слои** будут отображены слои модели. Для выбора слоя необходимо установить флаг напротив названия слоя и нажать кнопку **Сохранить**.

| Hau<br>E | Mehosan<br>Cus<br>FAC | ие -<br>stom<br>СТОRY<br>дель НПЗ<br>ОUT905                                              | Путь<br>\\custom<br>\\FACTORY<br>\\Модель НПЗ<br>\\Модель НПЗ\                                                      | Mogens<br>custom<br>FACTORY<br>Mogens HПЗ<br>Mogens HПЗ                          | Поток 2<br>Общие Атрибуты Порты<br>Наименование Поток 2<br>Выбор слоёв для элемента |   |
|----------|-----------------------|------------------------------------------------------------------------------------------|----------------------------------------------------------------------------------------------------|----------------------------------------------------------------------------------|-------------------------------------------------------------------------------------|---|
|          |                       | Поток 1<br>Поток 2<br>Расходомер 1<br>Расходомер 2<br>Резервуар<br>Резервуар 1<br>Узел 1 | \\Модель HF3\<br>\\Модель HF3\<br>\\Модель HF3\<br>\\Модель HF3\<br>\\Модель HF3\<br>\\Модель HF3\<br>\\Модель HF3\ | Модель НПЗ<br>Модель НПЗ<br>Модель НПЗ<br>Модель НПЗ<br>Модель НПЗ<br>Модель НПЗ | Элемент Поток 2<br>Модель Модель НПЗ<br>Слои<br>(Выбрать все)<br>1<br>💟 2           |   |
|          |                       |                                                                                          |                                                                                                    |                                                                                  | Сохранить Отмен                                                                     | a |

Рис. 2.58 Выбор слоёв для элемента

## 2.1.3. Настройка соединений

Соединения используют для создания схем подключения элементов модели между собой.

Для создания нового соединения необходимо выбрать модель, перейти на закладку **Соединения**, Рис. 2.59, и нажать кнопку **Создать новое соединение**.

|   | Наи | мено | вание | 1 🔺          | Путь          | Модель     |   | Моде  | ль НПЗ | -           |          |                |              |
|---|-----|------|-------|--------------|---------------|------------|---|-------|--------|-------------|----------|----------------|--------------|
|   | •   | 4    | custo | m            | \\custom      | custom     | - | Общие | Слои   | Соединени   | IR       |                |              |
|   | •   | 4    | FACT  | ORY          | \\FACTORY     | FACTORY    |   |       |        | Concerne la |          | and the second | Incorrection |
| 2 | 8   | 4    | Моде  | иь НПЗ       | \\Марель НПЗ  | Модель НПЗ |   | ИС    | гочник | Порт        | приемник | Порт           | Категории    |
|   |     |      | 6     | OUT905       | \\Модель НПЗ\ | Модель НПЗ |   |       |        |             |          |                |              |
|   |     |      | 6     | Поток 1      | \\Модель НПЗ\ | Модель НПЗ |   | -     |        |             |          |                |              |
|   |     |      | 6     | Поток 2      | \\Модель НПЗ\ | Модель НПЗ |   |       |        |             |          |                |              |
|   |     | F    | 5     | Расходомер 1 | \\Модель НПЗ\ | Модель НПЗ |   |       |        |             |          |                |              |
|   |     |      | 5     | Расходомер 2 | \\Модель НПЗ\ | Модель НПЗ | U |       |        |             |          |                |              |
|   |     |      |       | Резервуар    | \\Модель НПЗ\ | Модель НПЗ |   |       |        |             |          |                |              |
|   |     |      |       | Резервуар 1  | \\Модель НПЗ\ | Модель НПЗ |   |       |        |             |          |                |              |
|   |     |      |       | Узел 1       | \\Модель НПЗ\ | Модель НПЗ |   |       |        |             |          |                |              |

Рис. 2.59 Создание нового соединения

В результате применения указанной команды откроется окно Создание нового соединения, Рис. 2.60.

| эздание нов | ого соединения    | ,                |
|-------------|-------------------|------------------|
| Источник    |                   |                  |
| Элемент     | AUDIT             | ХОТ Порт Р1      |
| Приёмнии    | κ                 |                  |
| Элемент     | 8                 | Порт 😒           |
| Дополнит    | тельные параметры |                  |
| Категории   | a [               |                  |
|             |                   | Сохранить Отмена |
|             |                   |                  |

Рис. 2.60 Создание нового соединения

В открывшемся окне Создание нового соединения необходимо заполнить следующие поля:

• Элемент источник – в поле из раскрывающегося списка имеется возможность выбрать элемент, являющийся источником. Так же можно начать набирать «символы» в поле Элемент, после чего автоматически отобразятся все элементы наименования, которых, начинаются с введённых символов, Рис. 2.61. Поле является обязательным для заполнения.

| Создание ново | ого соединения            |     | ×         |
|---------------|---------------------------|-----|-----------|
| Источник      |                           |     |           |
| Элемент       | AUDIT                     | × . | Порт Р1   |
|               | Выберите элемент источник | • T |           |
| Приёмни       | OUT905                    |     |           |
| Элемент       | Поток 1                   |     | Порт 🚱    |
|               | Поток 2                   |     | •         |
| Дополнит      | Расходомер 1              |     |           |
|               | Расходомер 2              |     |           |
| Категории     | Узел 1                    |     |           |
| 1 <u></u>     | Узел 2                    |     |           |
|               | Цех 1                     |     |           |
|               | b <sub>2</sub>            |     | Сохранить |

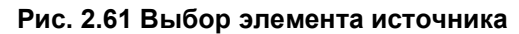

| ент    | AUDIT                                                                                                    |                                                                                                    |                                                                                                    |                                                                                                    |                                                                                                    | рт Р1                                                                                                    |                                                                                                    |                   |
|--------|----------------------------------------------------------------------------------------------------|----------------------------------------------------------------------------------------------------|----------------------------------------------------------------------------------------------------|----------------------------------------------------------------------------------------------------|----------------------------------------------------------------------------------------------------|----------------------------------------------------------------------------------------------------|----------------------------------------------------------------------------------------------------|-------------------|
| мния   | ĸ                                                                                                    |                                                                                                    |                                                                                                    |                                                                                                    |                                                                                                    |                                                                                                    |                                                                                                    |                   |
| ент    | 8                                                                                                    |                                                                                                    |                                                                                                    |                                                                                                    |                                                                                                    | рт 🔞                                                                                                    |                                                                                                    |                   |
| (Inc.) |                                                                                                    |                                                                                                    |                                                                                                    |                                                                                                    |                                                                                                    |                                                                                                    |                                                                                                    |                   |
|        | ACK SHEMEHTOE                                                                                                    |                                                                                                    |                                                                                                    |                                                                                                    |                                                                                                    |                                                                                                    |                                                                                                    |                   |
|        | Общие критери                                                                                                    | ии поиска Кр                                                                                                    | итерии <mark>поиск</mark> а                                                                                                    | по атрибутам                                                                                                    |                                                                                                    |                                                                                                    |                                                                                                    |                   |
|        | Наименование                                                                                                    | Search*100?                                                                                                    |                                                                                                    |                                                                                                    |                                                                                                    |                                                                                                    |                                                                                                    |                   |
|        | Kon                                                                                                    | *1002                                                                                                    |                                                                                                    |                                                                                                    |                                                                                                    |                                                                                                    |                                                                                                    |                   |
|        | КОД                                                                                                    |                                                                                                    | 22                                                                                                    |                                                                                                    |                                                                                                    |                                                                                                    |                                                                                                    |                   |
|        | Описание                                                                                                    | Search test* 10                                                                                                    | J?                                                                                                    |                                                                                                    |                                                                                                    |                                                                                                    |                                                                                                    |                   |
|        | Модели                                                                                                    | Model (51136b                                                                                                    | e4-16e7-47e9-                                                                                                    | ·be91-795f7b6f7325);SearchTest№                                                                                                    | lodel (135f8ae                                                                                                    | 5-37c8-4cd0-                                                                                                    | 9c7e-69c4b3                                                                                                    | 0c3589)           |
|        | Шаблоны                                                                                                    |                                                                                                    |                                                                                                    |                                                                                                    |                                                                                                    |                                                                                                    |                                                                                                    |                   |
|        |                                                                                                    |                                                                                                    |                                                                                                    |                                                                                                    |                                                                                                    |                                                                                                    |                                                                                                    |                   |
|        | Категории                                                                                                    |                                                                                                    |                                                                                                    |                                                                                                    |                                                                                                    |                                                                                                    |                                                                                                    |                   |
|        | Категории<br>Тилы                                                                                                    |                                                                                                    |                                                                                                    |                                                                                                    |                                                                                                    |                                                                                                    |                                                                                                    | Ha                |
|        | Категории<br>Типы<br>Результаты пои                                                                                                    | ска                                                                                                    |                                                                                                    | Bernandowe                                                                                                    | Processo Social                                                                                                    | Francisco                                                                                                    |                                                                                                    | Ha                |
|        | Категории<br>Типы<br>Результаты пои                                                                                                    | ска                                                                                                    | 🔺 Код                                                                                                    | Описание                                                                                                    | Модели                                                                                                    | Шаблон                                                                                                    | Тип                                                                                                    | — На<br>Категории |
|        | Категории<br>Типы<br>Результаты пои<br>Наименов<br>SearchTest                                                                                                    | ска<br>ание<br>Element1000                                                                                                    | <ul> <li>Код</li> <li>1000</li> </ul>                                                                                                    | Описание<br>Search test element 1000                                                                                                    | Модели<br>SearchTes                                                                                                    | Шаблон<br>SearchTest                                                                                                    | Тип<br>Element                                                                                                    | Категории         |
|        | Категории<br>Типы<br>Результаты пои<br>Наименова<br>SearchTest                                                                                                    | ска<br>ание<br>Element1000<br>Element1001                                                                                                    | Код<br>1000<br>1001<br>1002                                                                                                    | Описание<br>Search test element 1000<br>Search test element 1001                                                                                                    | Модели<br>SearchTes<br>SearchTes                                                                                                    | Шаблон<br>SearchTest<br>SearchTest                                                                                                    | Тип<br>Element<br>Element                                                                                         | Категории         |
|        | Категории<br>Типы<br>Результаты пои<br>Наименова<br>SearchTesti<br>SearchTesti                                                                                                    | ска<br>ание<br>Element1000<br>Element1001<br>Element1002                                                                                                    | Код<br>1000<br>1001<br>1002<br>1002                                                                                                    | Описание<br>Search test element 1000<br>Search test element 1001<br>Search test element 1002                                                                                                    | Модели<br>SearchTes<br>SearchTes<br>SearchTes                                                                                                    | Шаблон<br>SearchTest<br>SearchTest<br>SearchTest                                                                                                    | Тип<br>Element<br>Element<br>Element                                                                              | Категории         |
|        | Категории<br>Типы<br>Результаты пои<br>Наименов:<br>SearchTesti<br>SearchTesti<br>SearchTesti<br>SearchTesti                                                                                             | ска<br>ание<br>Element1000<br>Element1001<br>Element1002<br>Element1003<br>Element1004                                                                            | <ul> <li>Код</li> <li>1000</li> <li>1001</li> <li>1002</li> <li>1003</li> <li>1004</li> </ul>                                                                                      | Описание<br>Search test element 1000<br>Search test element 1001<br>Search test element 1002<br>Search test element 1003<br>Search test element 1004                                                                                                    | Модели<br>SearchTes<br>SearchTes<br>SearchTes<br>SearchTes<br>SearchTer                                                                                            | Шаблон<br>SearchTest<br>SearchTest<br>SearchTest<br>SearchTest<br>SearchTest                                                                                                   | Тип<br>Element<br>Element<br>Element<br>Element                                                                   | Категории         |
|        | Категории<br>Типы<br>Результаты пои<br>SearchTesti<br>SearchTesti<br>SearchTesti<br>SearchTesti<br>SearchTesti<br>SearchTesti<br>SearchTesti                                                             | ска<br>ание<br>Element1000<br>Element1001<br>Element1002<br>Element1003<br>Element1005                                                                            | <ul> <li>Код</li> <li>1000</li> <li>1001</li> <li>1002</li> <li>1003</li> <li>1004</li> <li>1005</li> </ul>                                                                        | Описание<br>Search test element 1000<br>Search test element 1001<br>Search test element 1002<br>Search test element 1003<br>Search test element 1004<br>Search test element 1005                                                                                                    | Модели<br>SearchTes<br>SearchTes<br>SearchTes<br>SearchTes<br>SearchTes<br>SearchTes                                                                               | Шаблон<br>SearchTest<br>SearchTest<br>SearchTest<br>SearchTest<br>SearchTest<br>SearchTest                                                                                     | Тип<br>Element<br>Element<br>Element<br>Element<br>Element                                                        | Категории         |
|        | Категории<br>Типы<br>Результаты пои<br>SearchTesti<br>SearchTesti<br>SearchTesti<br>SearchTesti<br>SearchTesti<br>SearchTesti<br>SearchTesti<br>SearchTesti                                              | cka<br>sHME<br>Element1000<br>Element1001<br>Element1002<br>Element1004<br>Element1005<br>Element1006                                                             | Код<br>1000<br>1001<br>1002<br>1003<br>1004<br>1005<br>1006                                                                                                    | Описание<br>Search test element 1000<br>Search test element 1001<br>Search test element 1002<br>Search test element 1003<br>Search test element 1004<br>Search test element 1005<br>Search test element 1005                                                                                                    | Модели<br>SearchTes<br>SearchTes<br>SearchTes<br>SearchTes<br>SearchTes<br>SearchTes<br>SearchTes                                                                  | Шаблон<br>SearchTest<br>SearchTest<br>SearchTest<br>SearchTest<br>SearchTest<br>SearchTest<br>SearchTest                                                                       | Тип<br>Element<br>Element<br>Element<br>Element<br>Element<br>Element                                             | Категории         |
|        | Категории<br>Типы<br>Результаты пои<br>SearchTesti<br>SearchTesti<br>SearchTesti<br>SearchTesti<br>SearchTesti<br>SearchTesti<br>SearchTesti<br>SearchTesti<br>SearchTesti<br>SearchTesti                | cka<br>cka<br>Element1000<br>Element1001<br>Element1002<br>Element1003<br>Element1005<br>Element1006<br>Element1007                                               | Код<br>1000<br>1001<br>1002<br>1003<br>1004<br>1005<br>1006<br>1007                                                                                                    | Описание<br>Search test element 1000<br>Search test element 1001<br>Search test element 1002<br>Search test element 1003<br>Search test element 1004<br>Search test element 1005<br>Search test element 1006<br>Search test element 1007                                                                                      | Модели<br>SearchTes<br>SearchTes<br>SearchTes<br>SearchTes<br>SearchTes<br>SearchTes<br>SearchTes<br>SearchTes<br>SearchTes                                        | Шаблон<br>SearchTest<br>SearchTest<br>SearchTest<br>SearchTest<br>SearchTest<br>SearchTest<br>SearchTest<br>SearchTest<br>SearchTest                                           | Тип<br>Element<br>Element<br>Element<br>Element<br>Element<br>Element<br>Element                                  | Категории         |
|        | Категории<br>Типы<br>Результаты пои<br>SearchTesti<br>SearchTesti<br>SearchTesti<br>SearchTesti<br>SearchTesti<br>SearchTesti<br>SearchTesti<br>SearchTesti<br>SearchTesti<br>SearchTesti<br>SearchTesti | cka<br>cka<br>Element1000<br>Element1001<br>Element1002<br>Element1004<br>Element1005<br>Element1005<br>Element1007<br>Element1007                                | <ul> <li>▲ Kog</li> <li>1000</li> <li>1001</li> <li>1002</li> <li>1003</li> <li>1004</li> <li>1005</li> <li>1006</li> <li>1007</li> <li>1008</li> </ul>                            | Описание<br>Search test element 1000<br>Search test element 1001<br>Search test element 1002<br>Search test element 1003<br>Search test element 1004<br>Search test element 1005<br>Search test element 1006<br>Search test element 1007<br>Search test element 1007                                                          | Модели<br>SearchTes<br>SearchTes<br>SearchTes<br>SearchTes<br>SearchTes<br>SearchTes<br>SearchTes<br>SearchTes<br>SearchTes<br>SearchTes                           | Шаблон<br>SearchTest<br>SearchTest<br>SearchTest<br>SearchTest<br>SearchTest<br>SearchTest<br>SearchTest<br>SearchTest<br>SearchTest<br>SearchTest                             | Тип<br>Element<br>Element<br>Element<br>Element<br>Element<br>Element<br>Element<br>Element                       | Категории         |
|        | Категории<br>Типы<br>Результаты пои<br>SearchTesti<br>SearchTesti<br>SearchTesti<br>SearchTesti<br>SearchTesti<br>SearchTesti<br>SearchTesti<br>SearchTesti<br>SearchTesti<br>SearchTesti<br>SearchTesti | cka<br>anke<br>Element1000<br>Element1001<br>Element1002<br>Element1003<br>Element1005<br>Element1006<br>Element1007<br>Element1008<br>Element1009                | <ul> <li>Kog</li> <li>1000</li> <li>1001</li> <li>1002</li> <li>1003</li> <li>1004</li> <li>1005</li> <li>1006</li> <li>1007</li> <li>1008</li> <li>1009</li> </ul>                | Описание<br>Search test element 1000<br>Search test element 1001<br>Search test element 1002<br>Search test element 1003<br>Search test element 1004<br>Search test element 1005<br>Search test element 1006<br>Search test element 1007<br>Search test element 1008<br>Search test element 1008                              | Модели<br>SearchTes<br>SearchTes<br>SearchTes<br>SearchTes<br>SearchTes<br>SearchTes<br>SearchTes<br>SearchTes<br>SearchTes<br>SearchTes<br>SearchTes              | Шаблон<br>SearchTest<br>SearchTest<br>SearchTest<br>SearchTest<br>SearchTest<br>SearchTest<br>SearchTest<br>SearchTest<br>SearchTest<br>SearchTest                             | Тип<br>Element<br>Element<br>Element<br>Element<br>Element<br>Element<br>Element<br>Element<br>Element            | Категории         |
|        | Категории<br>Типы<br>Результаты пои<br>SearchTesti<br>SearchTesti<br>SearchTesti<br>SearchTesti<br>SearchTesti<br>SearchTesti<br>SearchTesti<br>SearchTesti<br>SearchTesti<br>SearchTesti                | cka<br>aHME<br>Element1000<br>Element1001<br>Element1002<br>Element1003<br>Element1005<br>Element1006<br>Element1007<br>Element1008<br>Element1009<br>Element1009 | <ul> <li>Код</li> <li>1000</li> <li>1001</li> <li>1002</li> <li>1003</li> <li>1004</li> <li>1005</li> <li>1006</li> <li>1007</li> <li>1008</li> <li>1009</li> <li>11000</li> </ul> | Описание<br>Search test element 1000<br>Search test element 1000<br>Search test element 1001<br>Search test element 1002<br>Search test element 1004<br>Search test element 1004<br>Search test element 1005<br>Search test element 1006<br>Search test element 1008<br>Search test element 1009<br>Search test element 1009  | Модели<br>SearchTes<br>SearchTes<br>SearchTes<br>SearchTes<br>SearchTes<br>SearchTes<br>SearchTes<br>SearchTes<br>SearchTes<br>SearchTes<br>SearchTes<br>SearchTes | Шаблон<br>SearchTest<br>SearchTest<br>SearchTest<br>SearchTest<br>SearchTest<br>SearchTest<br>SearchTest<br>SearchTest<br>SearchTest<br>SearchTest<br>SearchTest               | Tin<br>Element<br>Element<br>Element<br>Element<br>Element<br>Element<br>Element<br>Element<br>Element<br>Element | Категории         |
|        | Категории<br>Типы<br>Результаты пои<br>SearchTesti<br>SearchTesti<br>SearchTesti<br>SearchTesti<br>SearchTesti<br>SearchTesti<br>SearchTesti<br>SearchTesti<br>SearchTesti<br>SearchTesti                | cka<br>cka<br>cka<br>cka<br>cka<br>cka<br>cka<br>cka                                                                                                    | <ul> <li>Код</li> <li>1000</li> <li>1001</li> <li>1002</li> <li>1003</li> <li>1004</li> <li>1005</li> <li>1006</li> <li>1007</li> <li>1008</li> <li>1009</li> <li>11000</li> </ul> | Описание<br>Search test element 1000<br>Search test element 1001<br>Search test element 1002<br>Search test element 1003<br>Search test element 1004<br>Search test element 1005<br>Search test element 1006<br>Search test element 1007<br>Search test element 1008<br>Search test element 1009<br>Search test element 11000 | Модели<br>SearchTes<br>SearchTes<br>SearchTes<br>SearchTes<br>SearchTes<br>SearchTes<br>SearchTes<br>SearchTes<br>SearchTes<br>SearchTes<br>SearchTes<br>SearchTes | Шаблон<br>SearchTest<br>SearchTest<br>SearchTest<br>SearchTest<br>SearchTest<br>SearchTest<br>SearchTest<br>SearchTest<br>SearchTest<br>SearchTest<br>SearchTest<br>SearchTest | Tin<br>Element<br>Element<br>Element<br>Element<br>Element<br>Element<br>Element<br>Element<br>Element<br>Element | Категории         |

## Кнопка 🖾 вызывает диалоговое окно Поиск элементов для поиска элементов, Рис. 2.62.

Рис. 2.62 Диалоговое окно Поиск элементов

• Порт источника – из раскрывающегося списка необходимо выбрать выходной порт источника, Рис. 2.64. Поле является обязательным для заполнения.

| Создание ново | ого соединения                        |          | ×                |
|---------------|---------------------------------------|----------|------------------|
| Источник      |                                       |          |                  |
| Элемент       | AUDIT                                 | ХСТ Порт | P1               |
| Приёмник      | c                                     |          | выход            |
| Элемент       | 8                                     | Порт     | 8                |
| Дополнит      | ельные параметры                      |          |                  |
| Категории     | • • • • • • • • • • • • • • • • • • • |          |                  |
|               |                                       |          | Сохранить Отмена |

#### Рис. 2.63 Выбор порта источника

• Элемент приемник – из раскрывающегося списка необходимо выбрать элемент, являющийся приемником, Рис. 2.64. Поле является обязательным для заполнения.

| Источник  |                           |                |
|-----------|---------------------------|----------------|
| Элемент   | Поток 1                   | К С Порт Выход |
| Приёмник  |                           |                |
| Элемент   | 8                         | Ν α ΟΟ Πορτ 😢  |
| Renormer  | Выберите элемент приёмник | <u> </u>       |
| дополните | OUT905                    | *              |
| Категории | Поток 1                   | 6              |
|           | Поток 2                   |                |
|           | Расходомер 1              |                |
|           | Расходомер 2              | Сохранить      |
| _         | Yeen 1                    |                |
|           | Узел 2                    |                |
|           | Llex 1                    |                |
|           | Llex 2                    |                |

Рис. 2.64 Выбор элемента приемника

 Порт приемника – из раскрывающегося списка необходимо выбрать входной порт приемника. Так же можно начать набирать «символы» в поле Элемент, после чего автоматически отобразятся все элементы наименования, которых, начинаются с введённых символов, Рис. 2.65. Поле является обязательным для заполнения.

| 🌾 Свойства с | оединения       | _          | ×                |
|--------------|-----------------|------------|------------------|
| Источник     |                 |            |                  |
| Элемент      | Поток 1         | Х 🔍 🔽 Порт | Выход            |
| Приёмник     |                 |            | î                |
| Элемент      | Ysen 1          | Х 🔍 🔻 Порт | o 🔘              |
| Дополните    | льные параметры |            | Вход             |
| Категории    |                 |            |                  |
|              |                 |            |                  |
|              |                 |            | Сохранить Отмена |

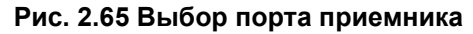

• Категории – категория соединения, значение выбирается из раскрывающейся формы, содержащей введенные в представление Категории данные. Для выбора категории необходимо установить флаг напротив названия требуемой категории и нажать кнопку **OK**, Рис. 2.66. Поле является необязательным для заполнения.

| Свойства о | рединения       |   |
|------------|-----------------|---|
| Источник   |                 |   |
| Элемент    | Поток 1 Выход   | 2 |
| Приёмник   |                 |   |
| Элемент    | Ysen 1 Bxog     |   |
| Дополните  | льные параметры |   |
| Категории  |                 | 3 |
| 3          | 🔳 (Выбрать все) |   |
|            | Категория 1     |   |
|            | Категория 2     |   |
|            | ОК Отмена       |   |

Рис. 2.66 Выбор категории соединения

Для сохранения введённых значений следует нажать кнопку **Сохранить** в окне создания соединения. Созданное соединение появляется в таблице на закладке **Соединения**, Рис. 2.67.

|          | Contraction |          |      |             |
|----------|-------------|----------|------|-------------|
| Источник | Порт        | Приёмник | Порт | Категории   |
| Поток 1  | Выход       | Узел 1   | Вход | Категория 1 |
| Тоток 1  | Выход       | Узел 1   | Вход | Категория   |

Рис. 2.67 Таблица соединений

Во время конфигурирования портов для каждого порта задается максимальное количество соединений. При попытке сохранения соединения в случае превышения установленного максимального количества соединений по порту пользователь получит сообщение, пример которого показан на **Ошибка! Источник ссылки не найден.** Соединение сохранено не будет.

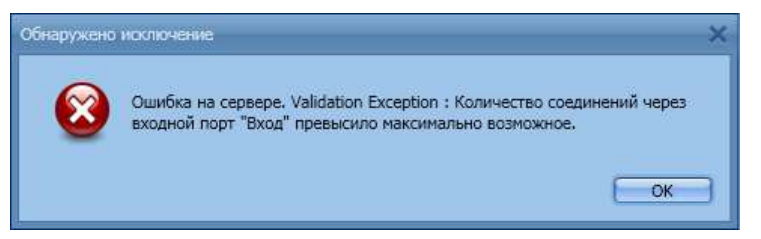

Рис. 2.68 Сообщение о превышение количества соединений через порт

Во время конфигурирования портов указываются типы элементов, с которыми можно создать соединение. При попытке создать соединения с элементом неуказанного типа пользователь получит сообщение о невозможности создания такого соединения, Рис. 2.70.

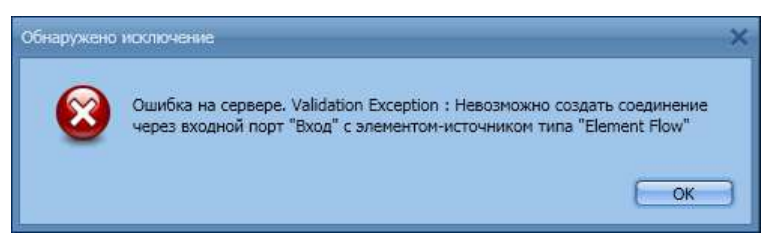

Рис. 2.69 Сообщение о невозможности создания соединения с неразрешенным типом элемента

Невозможно сохранить два одинаковых соединения, Ошибка! Источник ссылки не найден..

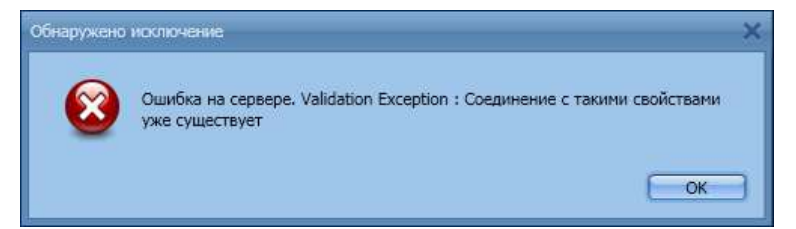

Рис. 2.70 Сообщение о невозможности сохранения двух одинаковых соединений

Соединения можно удалять (кнопка **Худалить соединение** на панели инструментов или команда контекстного меню). При вызове команды **Удалить соединение** система запросит подтверждение удаления, Рис. 2.71. При положительном ответе на вопрос соединение будет удалено.

| Предуп | реждение                                             |
|--------|------------------------------------------------------|
| Bi     | ы действительно хотите удалить выбранные соединения? |
|        | Да Нет                                               |

Рис. 2.71 Диалоговое окно подтверждения удаления соединения

При выборе в таблице соединения и нажатии кнопки **Показать соединения источника** или выборе одноименной команды контекстного меню, Рис. 2.72, открывается окно **Соединения элемента**.

| одель ни:<br>щие Слои       | 5<br>Соединени | 19              |             |               |
|-----------------------------|----------------|-----------------|-------------|---------------|
| Источник                    | Порт           | Приёмник        | Порт        | Категории     |
| Поток 1<br>Поток 1<br>Цех 1 | По             | казать соединен | ия источник | а Категория 1 |
| Поток 2                     | По             | казать соединен | ия приёмнию | (a            |
|                             | Х Уда          | алить соединени | e           |               |

Рис. 2.72 Команда Показать соединения источника

При выделении в окне Соединения элемента любого порта исходного элемента становится активной

кнопка **Новое соединение**. При нажатии указанной кнопки откроется окно для создания соединения элемента с выбранным портом, Рис. 2.73.

| Соединения элемента          | ×      |
|------------------------------|--------|
|                              |        |
| Новое соединение             |        |
|                              |        |
| Основные материальные потоки |        |
| 😍 Свойства соединения        | ×      |
| Источник                     |        |
| Элемент 😧 🔍 🖸 Порт 😒         |        |
| Приённик                     |        |
| Элемент Поток 1 Вход         |        |
| Дополнительные параметры     |        |
| Категории                    |        |
| Сохранит                     | Отмена |
|                              |        |
| Закрыть                      |        |

Рис. 2.73 Создание соединения

В окне Соединения элемента, Рис. 2.74, отображены все соединения с элементом, который является источником в выбранном соединении:

- область 1 элемент для которого открыто «Соединение элемента»;
- область 2 порты текущего элемента;
- область 3 связи с другими элементами;
- область 4 элементы с которыми соединен данный элемент.

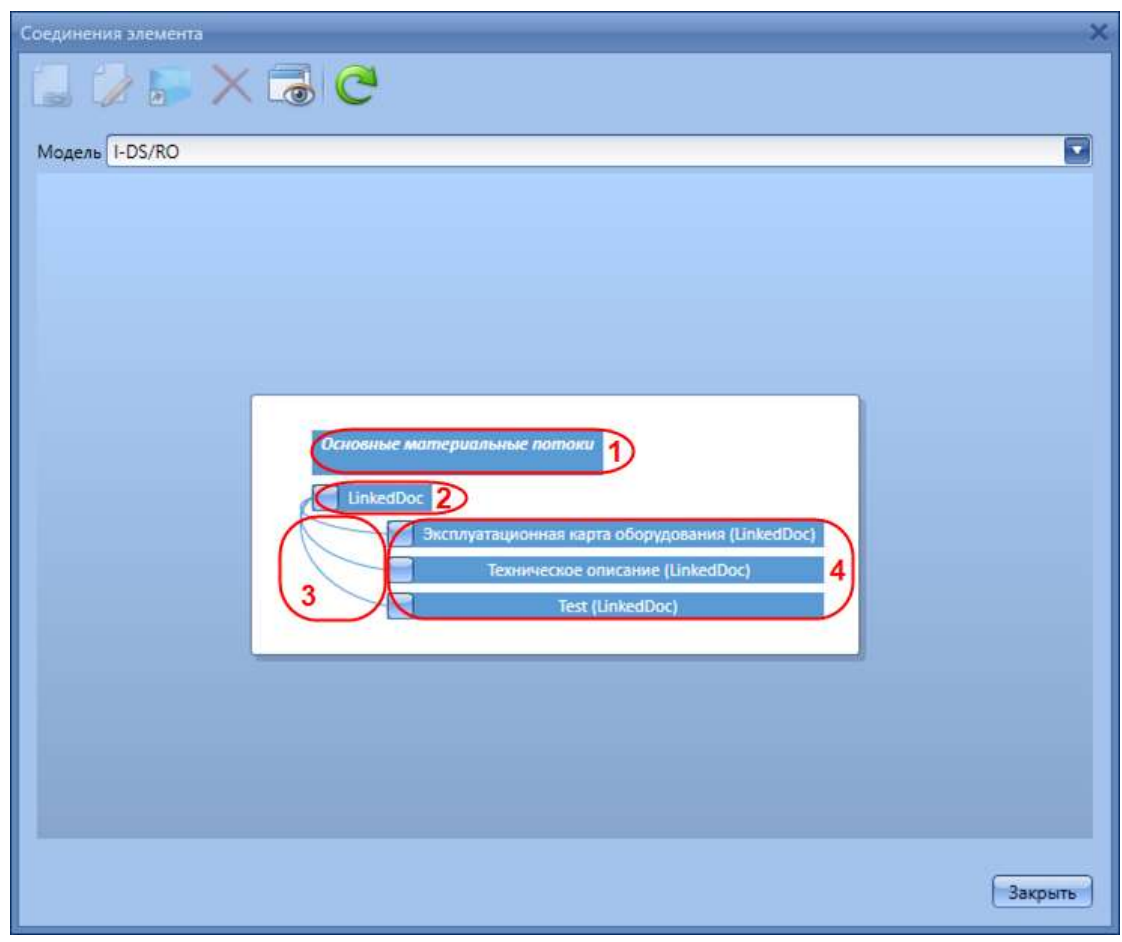

Рис. 2.74 Окно Соединения элемента

Для редактирования соединения требуется вызвать диалоговое окно Редактирование соединения,

по кнопке Редактировать 🥢, Рис. 2.75.

| одель І-DS RO            | X 🗟 C                               |                                                                                                    |
|--------------------------|-------------------------------------|----------------------------------------------------------------------------------------------------|
| Редактирован<br>Источник | ие соединения                       |                                                                                                    |
| Элемент                  | Основные материальные потоки        | Nopr LinkedDoc                                                                                                    |
| Приёмни                  | ç                                   |                                                                                                    |
| Элемент                  | Эксплуатационная карта оборудования | Nopr LinkedDoc                                                                                                    |
| Дополнит                 | ельные параметры                    |                                                                                                    |
| Категории                | 1                                   |                                                                                                    |
|                          |                                     | Сохранить Отмен                                                                                                    |
| h                        |                                     |                                                                                                    |
|                          |                                     | and the second second se |
|                          |                                     |                                                                                                    |
|                          |                                     |                                                                                                    |
|                          |                                     | Закрыть                                                                                                    |

Рис. 2.75 Кнопка Редактирования соединения

При выделении в окне **Соединения элемента** любого элемента, связанного с исходным, становится активной кнопка **Перейти**, на панели инструментов и непосредственно в поле элемента при нажатии которой(рых) откроется окно соединений выбранного элемента, Рис. 2.76.

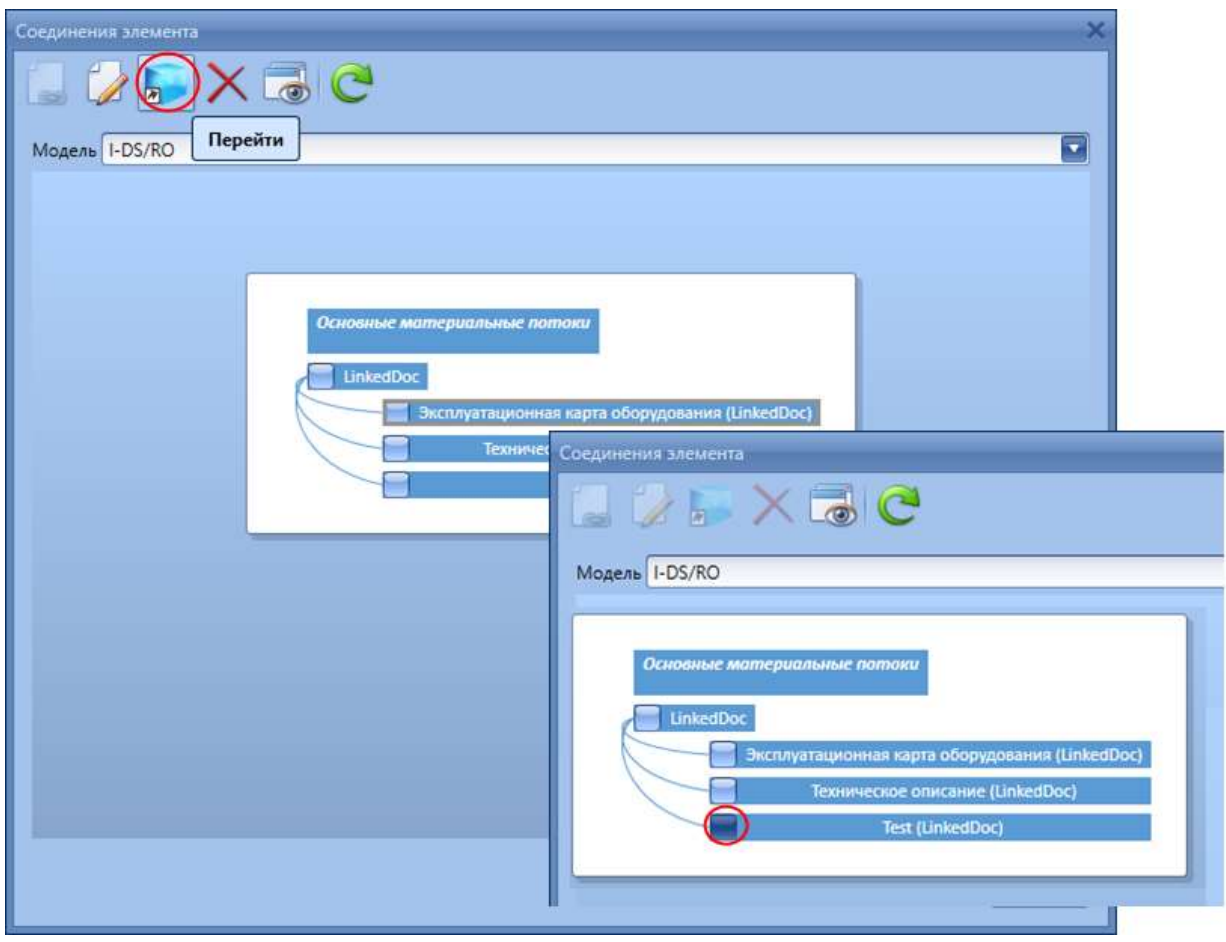

Рис. 2.76 Переход в окно соединений выбранного элемента

При выделении в окне **Соединения элемента** любого порта элемента, связанного с исходным, становится активной кнопка **Удалить соединение**. Удаление соединения происходит только после подтверждения, Рис. 2.77.

| Соединения элемента                                                                           |
|-----------------------------------------------------------------------------------------------|
|                                                                                               |
| Модель I-DS/RO Удалить соединение                                                             |
|                                                                                               |
| Ссновные мальтриальные поттоки<br>ПлкеdDoc<br>Эксплуатацуонная карта оборудования (LinkedDoc) |
| Техничаское описание (LinkedDoc)<br>Техт (LinkedDoc)                                          |
|                                                                                               |
| Вы действительно хотите удалить выбранное соединение?                                         |
| Да Нет                                                                                        |
|                                                                                               |
| Закрыть                                                                                       |

Рис. 2.77 Удаление соединения

|                            | ×G                  | C                         |                                                                 |                                                               |     |         | ×   |   |
|----------------------------|---------------------|---------------------------|-----------------------------------------------------------------|---------------------------------------------------------------|-----|---------|-----|---|
| Модель <mark>1-DS/R</mark> | 0                   | Основные матер            | иальные потоки<br>иуатационная карт<br>Техническое ог<br>Test ( | га оборудования (LinkedD<br>писание (LinkedDoc)<br>LinkedDoc) | oc) |         |     |   |
|                            | 🔇 Основные ма       | териальные пото           | оки                                                             |                                                               |     |         | _ 0 | × |
|                            | Основные ма         | атериальные<br>буты Порты | потоки                                                          |                                                               |     |         |     |   |
|                            | Наименование<br>Код | Основные мате<br>12       | риальные потоки                                                 |                                                               |     |         |     |   |
|                            | Описание<br>Шаблон  | f<br>I-DS/RO.MainMe       | enultem                                                         |                                                               | Тип | Element |     |   |
|                            | Категории           | atp_E_C2                  |                                                                 |                                                               |     |         |     |   |
|                            | UID                 | 77bc225c-66df-4           | 49ad-b1a8-241b2                                                 | 1a9b778                                                       |     |         |     |   |

Рис. 2.78 Диалоговое окно Основные материальные потоки

Диалоговое окно с наименованием элемента обладает полноценным функционалом по работе с элементом модели. В зависимости от выбранного элемента (выбранный элемент подсвечивается серой рамкой), открывается окно редактирование для выделенного элемента, Рис. 2.78.

Кнопка Кнопка Показать соединения приемника открывает окно Соединения элемента, в котором отображены все соединения элемента, являющегося приемником в выбранном соединении.

Соединения элементов можно также настроить, выбрав элемент модели и нажав кнопку Соединения элемента на панели инструментов области свойств, Рис. 2.79.

69

| Наименование | Модель I<br>сиstom<br>FACTORY<br>Модель HПЗ<br>Модель HПЗ<br>Модель HПЗ<br>Модель HПЗ<br>Модель HПЗ<br>Модель HПЗ<br>Модель HПЗ<br>Модель HПЗ<br>Модель HПЗ<br>Модель HПЗ<br>Модель HПЗ<br>Модель HПЗ<br>Модель HПЗ<br>Модель HПЗ<br>Модель HПЗ<br>Модель HПЗ<br>Поток 1<br>Вход<br>Выход<br>Цех 1<br>Вход<br>Узел 1<br>Вход<br>Узел 1<br>Вход<br>Узел 1<br>Вход<br>Узел 1<br>Вход<br>Узел 1<br>Вход |
|--------------|----------------------------------------------------------------------------------------------------|

Рис. 2.79 Настройка соединений элемента

## 2.2. Настройка разрешений

В системе имеется возможность настраивать права группам пользователей на чтение и редактирование модели производства, ее элементов, атрибутов, портов, слоев, соединений. Для

этого предназначена кнопка 💹 Разрешения на элемент.

Кнопка **Разрешения на элемент**, расположенная на панели инструментов области со списком моделей производства, Рис. 2.1, позволяет настроить права на чтение и редактирование выбранной модели производства. С помощью кнопки **Разрешения на элемент**, находящейся на панели инструментов при переходе на закладку **Слои**, настраиваются права на чтение и запись слоев модели.

Кнопка **Разрешения на элемент**, расположенная на панели инструментов области со списком моделей производства, позволяет настроить права на чтение и запись выбранного элемента модели. С помощью кнопки **Разрешения на элемент**, находящейся на панели инструментов области редактирования элемента при переходе на закладки **Атрибуты**, **Порты**, настраиваются права на чтение и запись расположенных на этих закладках объектов.

Настройка разрешений происходит в окне Список разрешений, работа в котором изложена в подразделе 1.2 настоящего документа и в документе «Руководство администратора I-DS/P».

Имеется возможность произвести групповую настройку разрешений для выделенных моделей и/или элементов, Рис. 2.80. Для этого в списке необходимо выделить с помощью клавиш **Ctrl** или **Shift** модели и/или элементы и нажать кнопку **Разрешения на элемент**. В открывшемся окне **Список разрешений** производится настройка прав доступа к выбранным объектам.

| Наименование Туть Модель<br>Наименование Туть Модель<br>сиstom (custom custom<br>FACTORY (FACTORY FACTORY)<br>Модель НПЗ (Модель НПЗ Молель НПЗ<br>Список разрешений<br>Список разрешений | Модель НПЗ<br>Общие Слои Соединения<br>Наименование модели Модель Н<br>Описание модели | n3     |
|----------------------------------------------------------------------------------------------------|----------------------------------------------------------------------------------------|--------|
| Объект 🖍 Группа                                                                                                    | 🗢 Чтение                                                                               | Запись |
| Группы Аdm<br>Чтение Allow<br>Запись Allow                                                                                                    | IP                                                                                     | 3      |
|                                                                                                    | +                                                                                      |        |
| Список разрешении                                                                                                    |                                                                                        | ×      |
| Объект 🔺 Гр                                                                                                    | уппа 🔺 Чтение                                                                          | Запись |
| FACTORY (2b48466f-14a6-4965-8517-31e Ad                                                                                                    | mMP Allow                                                                              | Allow  |
|                                                                                                    | CIMI                                                                                   |        |

Рис. 2.80 Групповая настройка разрешений

## 2.3. Удаление модели и её элементов

Для удаления модели производства необходимо выделить в области иерархии модель и нажать

кнопку **Удалить** на панели инструментов. Также команда доступна в контекстном меню выделенной модели. При выборе указанной команды откроется окно, в котором перечислены все элементы, входящие в модель, Рис. 2.81. При нажатии кнопки **Выполнить удаление** начнется процесс удаления модели производства. **Обратите внимание**! После запуска действия, его невозможно отменить!

|    | -     | \Модель НПЗ                                                                                                    |                              |
|----|-------|----------------------------------------------------------------------------------------------------|------------------------------|
|    | 6     | \\Модель НПЗ\1                                                                                                    |                              |
|    | 6     | \\Модель НПЗ\ОUT905                                                                                                    |                              |
|    | 6     | \\Модель НПЗ\Поток 1                                                                                                    |                              |
|    | 5     | \\Модель НПЗ\Поток 2                                                                                                    |                              |
|    | 6     | \\Модель НПЗ\Расходомер 1                                                                                                    |                              |
|    | 5     | \\Модель НПЗ\Расходомер 2                                                                                                    |                              |
|    | 6     | \\Модель НПЗ\Узел 1                                                                                                    |                              |
|    | 5     | \\Модель НПЗ\Узел 2                                                                                                    |                              |
|    | 5     | \\Модель НПЗ\Установка 1                                                                                                    |                              |
|    | 5     | \\Модель НПЗ\Цех 1                                                                                                    |                              |
|    |       | \\Модель НПЗ\Цех 2                                                                                                    |                              |
| ни | ІМАНИ | Будут удалены все элементы, ссылки и модели, представ.<br>После запуска действия, его будет невозможно отменить<br>Выл<br>Выл | ленные в списке для удаления |

Рис. 2.81 Диалоговое окно удаления модели производства

Для удаления элемента из модели производства необходимо выделить в области иерархии элемент и нажать кнопку **Удалить** на панели инструментов. Также команда доступна в контекстном меню выделенного элемента. Имеется возможность удалить сразу несколько элементов, выделив их в области иерархии с помощью клавиш **Ctrl** или **Shift**.

При вызове указанной команды откроется окно, в котором перечислены удаляемые элементы, Рис. 2.82. При нажатии кнопки **Выполнить удаление** начнется процесс удаления модели производства. **Обратите внимание**! После запуска действия, его невозможно отменить!

| 4 | Уда   | эление элеме | энтов                                                                                                    | ×         |
|---|-------|--------------|----------------------------------------------------------------------------------------------------|-----------|
|   |       |              | Список для удаления                                                                                                    | _1        |
|   |       | 6            | \/Модель НПЗ/Раскодонер 2                                                                                                    | A         |
|   |       | 5            | \\Модель НПЗ\Узел 1                                                                                                    |           |
|   |       | 5            | \\Модель НПЗ\Узел 2                                                                                                    |           |
| l |       | 5            | \\Модель НПЗ\Установка 1                                                                                                    | 4         |
|   | 8 H F | имание       | Будут удалены все элементы, ссылки и модели, представленные в списке для удалени<br>После запуска действия, его будет невозможно отменить.<br>Выполнить удаление Отмен | ıя.<br>ia |

Рис. 2.82 Диалоговое окно удаления элементов

### 2.4. Наследование в модели элементов

## 2.4.1. Дочерний шаблон элемента

В системе существует возможность создавать дочерние шаблоны элементов. Это можно сделать при помощи команды **Дочерний шаблон элемента**, Рис. 2.83.

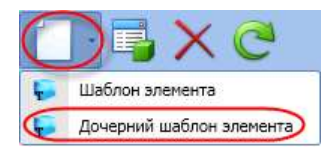

Рис. 2.83 Команда дочерний шаблон элемента

При создании/редактировании дочернего шаблона элементов, Рис. 2.84, наследуется часть свойств родительского шаблона элементов, см. Таблица 2.

| 📋 · 📑 🗙 🥲                     | C             | 🔛 💟                     |
|-------------------------------|---------------|-------------------------|
| 🥫 Шаблон элемента             | Название      | LinkDestTemplate1       |
| 🕞 Дочерний шаблон элемента    | Описание      | шаблон                  |
|                               | Тип элемента  | Element 🖸 🗸             |
| LinkDestTemplate1             | Тип шаблона   | Шаблон элемента         |
| 🕨 🧓 LinkDestTemplate2         | Категории     | Категория 1             |
| LinkSourceTemplate1           | • Расширяемый | ✓ 🗸                     |
|                               | C             |                         |
| V 🛵 Шаолоны<br>► 🧊 Alias Test | Опи           | вание 🔽                 |
|                               | Тип           | элемента Element        |
| LinkDestTemplate1             | Тип           | шаблона Шаблон элемента |
| 🕨 🧓 LinkDestTemplate2         | Кате          | егории Категория 1      |
| LinkSourceTemplate1           | · Pacu        | циряемый 🗌              |

Рис. 2.84 Создание дочернего шаблона элемента

#### Таблица 2 Свойство шаблона элемента

| Свойство шаблона элемента | Поведение при создании<br>дочернего шаблона                                   | Поведение при изменении<br>родительского шаблона                                                                                                    |
|---------------------------|-------------------------------------------------------------------------------|----------------------------------------------------------------------------------------------------|
| Название                  | Не заполняется из<br>родительского шаблона                                    | Не изменяется                                                                                                    |
| Описание                  | Не заполняется из<br>родительского шаблона                                    | Не изменяется                                                                                                    |
| Тип элемента              | Заполняется из родительского шаблона                                          | Заполняется из родительского шаблона                                                                                                    |
| Тип шаблона               | Заполняется из родительского шаблона                                          | Заполняется из родительского шаблона                                                                                                    |
| Категории                 | Заполняется из родительского<br>шаблона, но может изменяться<br>пользователем | Удаленные из родительского<br>шаблона категории удаляются из<br>дочерних шаблонов.<br>Добавленные в родительский<br>шаблон категории добавляются<br>в дочерние шаблоны |
| Расширяемый               | Не заполняется из родительского шаблона                                       | Не изменяется                                                                                                    |

Обратите внимание! Если изменяется родительский шаблон элемента, то изменяются все дочерние шаблоны на всех уровнях вложенности.

При изменении родительского шаблона должны измениться все дочерние шаблоны, а также элементы, созданные на этом шаблоне и его дочерних шаблонах. Изменение свойств дочерних шаблонов см. Таблица 2, изменение свойств элементов см. Таблица 3.

| Свойство элемента | Поведение<br>элемента                | при       | создан               | ии       | Поведение<br>шаблона эле            | при<br>мента | изменении          |
|-------------------|--------------------------------------|-----------|----------------------|----------|-------------------------------------|--------------|--------------------|
| Название          | Не заполняет                         | ся из і   | шаблона              |          | Не изменяетс                        | я            |                    |
| Описание          | Не заполняет                         | ся из і   | шаблона              |          | Не изменяетс                        | я            |                    |
| Тип элемента      | Заполняется и                        | 1з шаб    | блона                |          | Заполняется и                       | из шабл      | юна                |
| Категории         | Заполняется<br>может<br>пользователе | ИЗ I<br>М | шаблона,<br>изменять | но<br>ся | Удаленные<br>категории<br>элементов | из<br>удаля  | шаблона<br>ются из |

#### Таблица 3 Свойство элемента

| Свойство элемента | Поведение<br>элемента | при | создании | Поведение<br>шаблона эле | при<br>мента | изменен | ии |
|-------------------|-----------------------|-----|----------|--------------------------|--------------|---------|----|
|                   |                       |     |          | категории<br>элементы    | добавля      | яются   | В  |

При удалении родительского шаблона элемента удаляются и дочерние шаблоны элементов.

**Обратите внимание!** Удаление родительского шаблона невозможно, если есть элементы построенные на его дочерних шаблонах. При попытке удаления такого родительского шаблона сначала появится окно с запросом на подтверждения удаления, Рис. 2.85. При положительном ответе отобразится сообщение с ошибкой, Рис. 2.86. Если необходимо удалить такой шаблон, то сначала следует удалить все элементы, созданные на основе этого шаблона или его дочерних шаблонах.

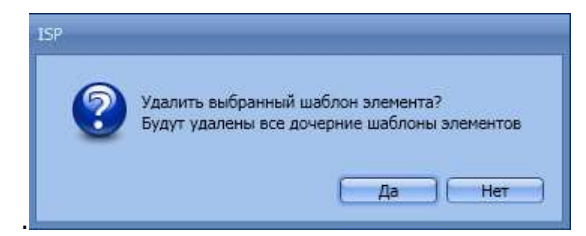

Рис. 2.85 Окно с запросом на подтверждения удаления

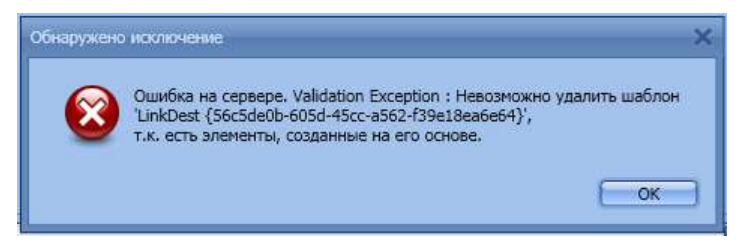

Рис. 2.86 Сообщение об ошибке

### 2.4.2. Шаблон атрибута

#### 2.4.2.1. Добавление шаблона атрибута

При **добавлении** шаблона атрибута в шаблон элемента необходимо проверить наличие одноименного шаблона атрибута в самом шаблоне элемента и во всех его дочерних шаблонах. Также необходимо проверить наличие одноименного атрибута в элементах, построенных на данном шаблоне и всех его дочерних шаблонах. Если найден одноименный атрибут или шаблон атрибута, то добавление невозможно, Рис. 2.87.

При добавлении шаблона атрибута «Attribute template 1» в шаблон элемента «Element template 1» происходят следующие изменения модели:

- Во все элементы, созданные на шаблоне элемента «Element template 1», добавляются атрибуты, созданные на шаблоне атрибута «Attribute template 1»;
- Во все дочерние шаблоны элементов для «Element template 1» добавляется шаблон атрибута «Attribute template 1» с настройками как у исходного «Attribute template 1»;
- Во все элементы, созданные на основе дочерних шаблонов элементов для «Element template 1», добавляются атрибуты, созданные на шаблоне атрибута «Attribute template 1».

Часть свойств родительского шаблона атрибута (название, описание, ед. измерения) соответствуют свойствам родительского шаблона и не могут быть изменены, см Таблица 4.

Если родительского шаблона нет и изменяется название шаблона атрибута, то нужно проверить нет ли шаблонов атрибутов с таким названием в шаблоне элемента и в его дочерних шаблонах или атрибутов с таким названием в элементах шаблона и дочерних шаблонов, как при добавлении нового шаблона атрибута.

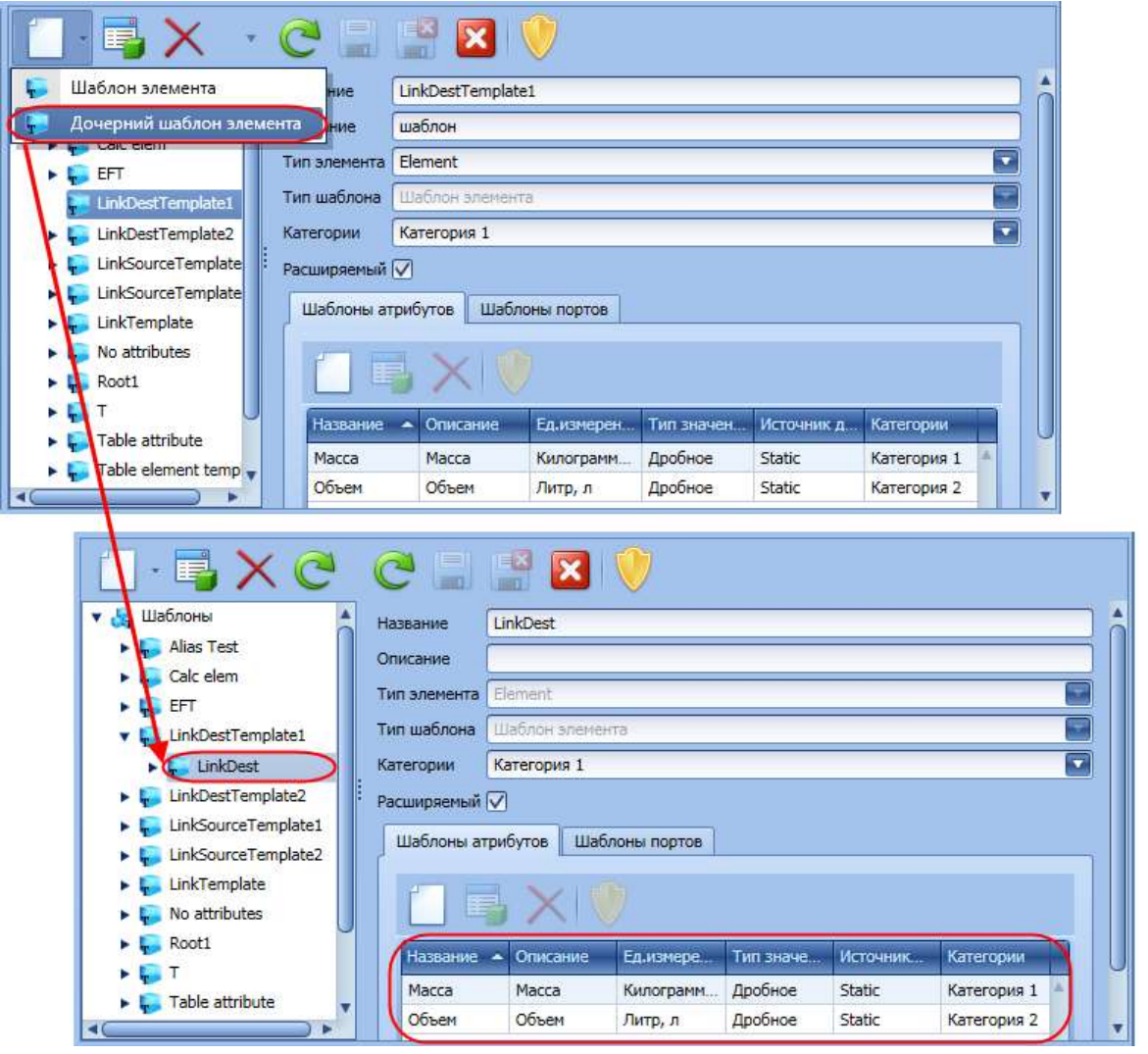

Рис. 2.87 Создание дочернего шаблона атрибута

#### Таблица 4 Свойство атрибута

| Свойство атрибута                | Поведение при создании<br>атрибута                | Поведение при изменении шаблона<br>атрибута                                                                                                    |
|----------------------------------|---------------------------------------------------|----------------------------------------------------------------------------------------------------|
| Название                         | Заполняется из шаблона                            | Заполняется из шаблона                                                                                                    |
| Описание                         | Заполняется из шаблона                            | Заполняется из шаблона                                                                                                    |
| Тип значения                     | Заполняется из шаблона                            | Нет возможности изменить                                                                                                    |
| Ед. измерения                    | Заполняется из шаблона                            | Заполняется из шаблона                                                                                                    |
| Категории                        | Заполняются из шаблона,<br>но могут быть изменены | Удаленные из шаблона категории<br>удаляются из атрибутов.<br>Добавленные в шаблон категории<br>добавляются в атрибуты                                                                          |
| Источник данных                  | Заполняется из шаблона                            | Не изменяется                                                                                                    |
| Конфигурация источника<br>данных | Заполняется из шаблона                            | Не изменяется                                                                                                    |
| Конфигурация атрибута            | Заполняется из шаблона                            | Добавленные в шаблон конфигурации<br>добавляются и в атрибут, если там нет<br>конфигурации с таким же приложением<br>и модулем.<br>Удаленные из шаблона конфигурации<br>удаляются из атрибутов |

#### 2.4.2.2. Изменение шаблона атрибута

При **изменении** шаблона атрибута «Attribute template 1» элемента «Element template 1», происходят следующие изменения модели:

- У всех элементов, созданных на шаблоне «Element template 1», изменяются атрибуты, созданные на шаблоне «Attribute template 1»;
- У всех дочерних шаблонов элементов изменяются шаблоны атрибутов «Attribute template 1»;
- У всех элементов, созданных на дочерних шаблонах для «Element template 1», изменяются атрибуты, созданные на шаблоне «Attribute template 1».

Таблица 5 содержит значения изменяемых свойств в атрибутах и в дочерних шаблонах атрибутов.

Изменение источника данных в шаблоне атрибута «Attribute template 1» затрагивает только изменяемый шаблон атрибута. Изменения не распространяются ни на атрибуты, созданные на основании «Attribute template 1», ни на одноименные шаблоны атрибутов из дочерних шаблонов элементов.

Изменение расширенных свойств шаблона атрибута относится только к изменяемому шаблону атрибута и не касается ни атрибутов, ни дочерних шаблонов атрибутов.

| Свойство шаблона атрибута        | Поведение при создании<br>шаблона атрибута       | Поведение при изменении<br>родительского шаблона<br>атрибута                                                                                                    |
|----------------------------------|--------------------------------------------------|----------------------------------------------------------------------------------------------------|
| Название                         | Заполняется из родительского шаблона атрибута    | Заполняется из родительского шаблона атрибута                                                                                                    |
| Описание                         | Заполняется из родительского шаблона атрибута    | Заполняется из родительского шаблона атрибута                                                                                                    |
| Тип значения                     | Заполняется из родительского шаблона атрибута    | Нет возможности изменить                                                                                                    |
| Ед. измерения                    | Заполняется из родительского шаблона атрибута    | Заполняется из родительского шаблона атрибута                                                                                                    |
| Категории                        | Заполняется из родительского<br>шаблона атрибута | Удаленные из родительского<br>шаблона категории удаляются из<br>дочерних шаблонов.<br>Добавленные в родительский<br>шаблон категории добавляются<br>в дочерние шаблоны |
| Источник данных                  | Заполняется из родительского шаблона атрибута    | Не изменяется                                                                                                    |
| Конфигурация источника<br>данных | Заполняется из родительского шаблона атрибута    | Не изменяется                                                                                                    |
| Расширенные свойства             | Заполняется из родительского шаблона атрибута    | Не изменяется                                                                                                    |

#### Таблица 5 Свойство шаблона атрибута

#### 2.4.2.3. Удаление шаблона атрибута

Обратите внимание! Удалять шаблон атрибута можно, только если не существует одноименного шаблона атрибута в родительских шаблонах элемента.

При **удалении** шаблона атрибута «Attribute template 1» из шаблона элемента «Element template 1» происходят следующие изменения модели:

- Удаляются все атрибуты, созданные на основе шаблона «Attribute template 1»;
- Удаляются все атрибуты, созданные на основе атрибутов «Attribute template 1» из дочерних шаблонов элементов для «Element template 1»;
- Удаляются все шаблоны атрибутов «Attribute template 1» из дочерних шаблонов элементов для «Element template 1».

## 2.4.3. Источник данных

В шаблонах атрибутов имеется возможность настраивать некоторые **Источники данных**. К редактируемым источникам данных относятся, Рис. 2.88:

• Static.

| 🌾 Рабочее место инженера 1.4.0 | 5.8         |                                                                                                    |                                                                                                    | _ 🗆 ×             |
|--------------------------------|-------------|----------------------------------------------------------------------------------------------------|----------------------------------------------------------------------------------------------------|-------------------|
| Файл Вид                       |             |                                                                                                    |                                                                                                    |                   |
| Навигация 🕴 🗙                  | 1 · 🖬 🗙 🎮   |                                                                                                    | Расширенные свойства                                                                                           |                   |
| Администрирование 🔇            |             |                                                                                                    |                                                                                                    |                   |
| Администрирование TSDB 💿       | • С ПР Силс | Шаблон элемента                                                                                                    |                                                                                                    | 0                 |
| Документы 🔇                    | T1          | Название                                                                                                    | A1                                                                                                    |                   |
| Логин                          |             | Описание                                                                                                    |                                                                                                    |                   |
| Модель предприятия             |             | Тип значения                                                                                                    | Дробное                                                                                                    |                   |
| Групповое редактирование       |             | Единица измерения                                                                                                    | Отсутствует                                                                                                    |                   |
| Категории                      |             | Категории                                                                                                    |                                                                                                    |                   |
| Маппинг пользователей          |             | Кол-во знаков                                                                                                    |                                                                                                    | -1                |
| Модель элементов               |             | Источник данных                                                                                                    | Static                                                                                                    |                   |
| Модель элементов. Права        |             | $\sim$                                                                                                    | Validation and an and a second                                                                                 | PI                |
| Шаблоны                        | 1           |                                                                                                    | конфигурация источника данных                                                                                  | SQL               |
| Элементы                       |             | Value=2<br>ViolatesNoEutureAcc                                                                                                    | ressRule=False                                                                                                 | Static            |
| Рабочие процессы 🔇             |             | NoArchive=False                                                                                                    |                                                                                                    | SQLTransfer       |
| Расписания 🔇                   |             | Шаблоны конфигу                                                                                                    | раций атрибута                                                                                                 | IHistorian        |
| Связи                          |             | I mark                                                                                                    |                                                                                                    | SQLTransferStatic |
| Событийные кадры               |             |                                                                                                    | $\langle   $                                                                                                   | AFNativeReference |
| Таблицы                        |             | Приложение                                                                                                    | Модуль                                                                                                    | DRMS Stub         |
| Taunnique                      |             |                                                                                                    | And a second second second second second second second second second second second second second second second | TSDB              |
|                                |             |                                                                                                    |                                                                                                    | Attribute         |
|                                |             |                                                                                                    |                                                                                                    |                   |
|                                |             |                                                                                                    |                                                                                                    |                   |
|                                | (           | here and the second second sec |                                                                                                    |                   |

Рис. 2.88 Поле Источник данных

При создании атрибутов настройки источника данных копируются из шаблона, Рис. 2.89.

| < Рабочее место инженера 1.4.6 | .8                                      |              |                |              |                                      | _ 🗆 X                         |
|--------------------------------|-----------------------------------------|--------------|----------------|--------------|--------------------------------------|-------------------------------|
| Файл Вид                       |                                         |              |                |              |                                      |                               |
| Навигация 🕴 🗙                  |                                         | - 19 6       |                |              |                                      |                               |
| Администрирование 🕥            |                                         | · L@ • L     |                |              |                                      | *                             |
| Администрирование TSDB 💿       | Наименование                            | ny E2        | 0.0            |              |                                      |                               |
| Документы 🕙                    | 🗐 🐨 Model                               | \\№≜ Общие и | Атрибуты Порты |              |                                      |                               |
| Логин 📀                        | 0- 6 E1                                 | Hausse       | но             | Латареференс | Полный путь                          | \\Model\E2\A1                 |
| Модель предприятия 💿           | Корзина                                 |              | Ошибка по      | PI 🔺         | Наименование                         | A1                            |
| Групповое редактирование       |                                         | - A2         | 2 1            | Static       | Описание                             |                               |
| Категории                      |                                         |              | 2              | Static       | Категории                            |                               |
| Маппинг пользователей          |                                         |              |                |              | Единица измерения                    | Отсутствует                   |
| Модель элементов               |                                         |              |                |              | Тип значения                         | Дробное                       |
| Модель элементов. Права        |                                         |              |                |              | Значение                             | 2                             |
| Даолоны                        |                                         |              |                |              | Временная метка                      | 01.01.0001 3:00:00            |
|                                |                                         |              |                |              | Латареференс                         | Static                        |
|                                |                                         |              |                |              | Кол-во знаков                        | 1                             |
| Расписания                     |                                         |              |                |              |                                      | b0e787a7-cc4c-4ebb-8e35-70076 |
| Связи                          |                                         |              |                |              |                                      |                               |
| Событийные кадры               |                                         |              |                |              | Конфигу                              | рация датареференса           |
| Таблицы 🧐                      |                                         |              |                |              | Value=2                              |                               |
|                                |                                         |              |                |              | ViolatesNoFuture/<br>NoArchive=False | AccessRule=False              |
|                                |                                         |              |                |              |                                      |                               |
|                                |                                         |              |                | *            |                                      |                               |
|                                |                                         |              |                |              | •                                    |                               |
| Время: 13.02.2017 11:55:14 По  | ользователь: sam; Роль: AdministratorRo | le           |                |              |                                      |                               |

#### Рис. 2.89 Создание атрибута

В дальнейшем скопированные настройки могут быть изменены.

**Обратите внимание!** При изменении настроек источника данных для атрибута, он считается рассинхронизированным с шаблоном, и изменения настроек в шаблоне для него не применяются. Вернуть атрибут в синхронизированное состояние можно используя кнопку **Восстановить из шаблона**, при нажатии которой настройки источника данных будут скопированы из шаблона в атрибут, и атрибут снова будет считаться синхронизированным. Кнопка **Восстановить из шаблона** появляется только тогда, когда настройки источника данных атрибута отличаются от настроек шаблона, Рис. 2.90.

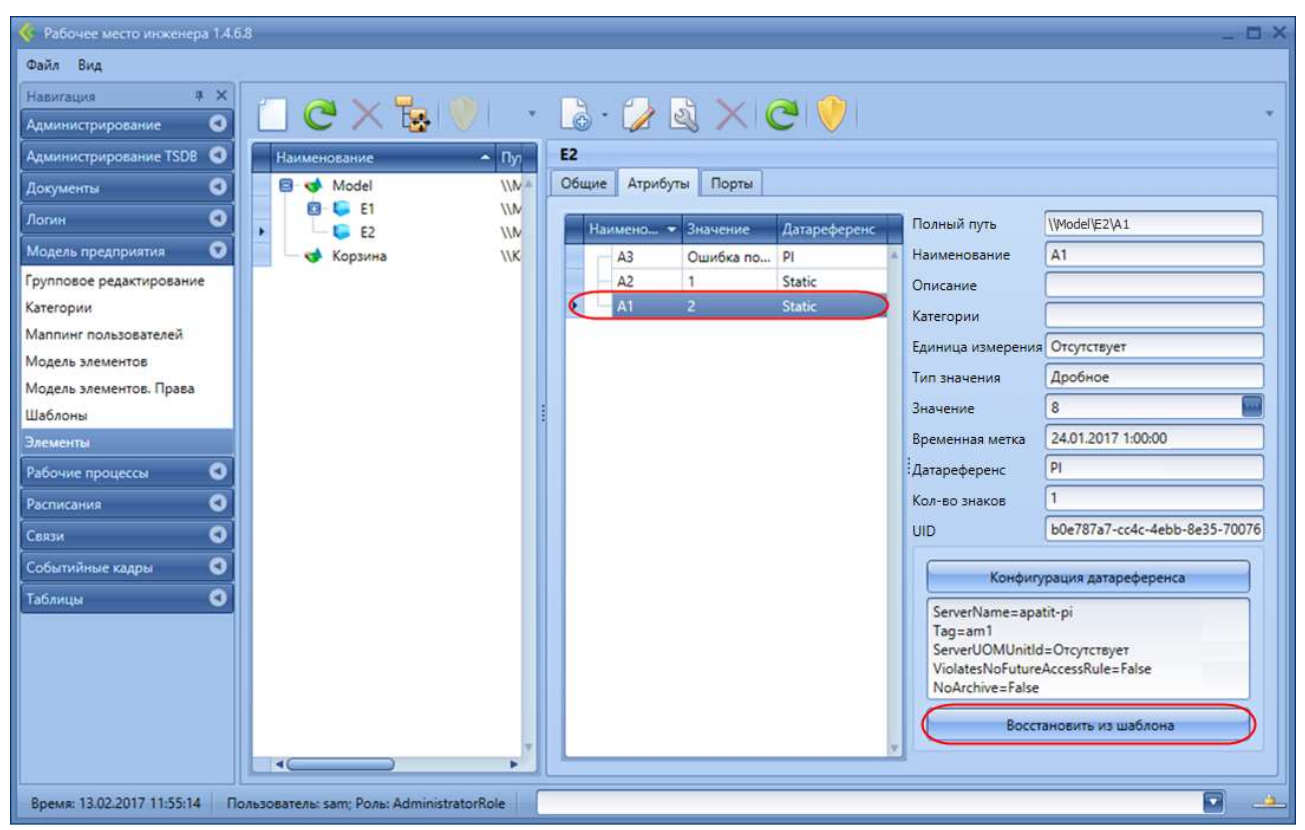

Рис. 2.90 Кнопка Восстановить из шаблона

## 3. Категории

Представление **Категории** предназначено для конфигурирования категорий, используемых при создании шаблонов атрибутов, шаблонов элементов и соединений. Категории позволяют группировать элементы/атрибуты/соединения по определенным признакам. На Рис. 3.1 показан вид приложения при выборе на панели навигации представления **Категории**.

| 🎸 Рабочее место инженера 1.2.2. |                     |                     | _ t                  | 3  |
|---------------------------------|---------------------|---------------------|----------------------|----|
| Файл Вид                        |                     |                     |                      |    |
| Навигация # )                   | Категории элементов | Категории атрибутов | Категории соединений |    |
| Администрирование               |                     |                     |                      |    |
| Модель предприятия              |                     | X 1                 |                      |    |
| Групповое редактирование        |                     |                     |                      | ~  |
| Единицы измерения               | Категория 1         |                     | Название Категория 1 |    |
| Значения атрибутов              | Narci opini z       |                     |                      | 20 |
| Категории                       |                     |                     |                      |    |
| Модель элементов                |                     |                     |                      |    |
| Шаблоны                         |                     |                     |                      |    |
| Элементы                        |                     |                     |                      |    |
| Логин                           |                     |                     |                      |    |
|                                 |                     | 2                   | 3                    |    |
|                                 |                     |                     |                      |    |

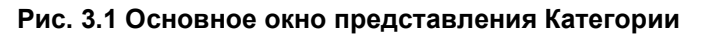

Основное окно представления **Категории** состоит из трёх закладок – **Категории элементов**, **Категории атрибутов**, **Категории соединений**, имеющих одинаковый интерфейс.

На каждой закладке можно выделить несколько областей:

- 1) панель инструментов, Таблица 1 содержит описание команд;
- 2) область со списком зарегистрированных в системе категорий;
- 3) область, предназначенная для редактирования единственного свойства категории **Названия**.

### 3.1. Создание категории

Для создания новой категории элемента/атрибута/соединения необходимо нажать на кнопку **Добавить категорию** на панели инструментов соответствующей закладки. В области свойств необходимо ввести название создаваемой категории. Поле является обязательным для заполнения, название должно быть уникальным, Рис. 3.2.

| Категории элеми            | ентов Категории атрибутов Категории соединений                       |
|----------------------------|----------------------------------------------------------------------|
| Категория 1<br>Категория 2 | Название 🏵 Категория 2<br>Категория с таким названием уже существует |
|                            | ISP × ×                                                              |
|                            | ОК                                                                   |

Рис. 3.2 Сообщение системы при попытке сохранить категорию с дублирующим названием

Для сохранения новой категории необходимо нажать кнопку **Сохранить изменения** на панели инструментов.

### 3.2. Удаление категории

Для удаления категории необходимо в списке категорий (область 2, Рис. 3.1) выделить требуемую категорию и нажать кнопку **Удалить категорию**. Система запросит подтверждение удаления, Рис. 3.3. При положительном ответе на вопрос запроса категория будет удалена.

| ISP |                              |
|-----|------------------------------|
| ?   | Удалить выбранную категорию? |
|     | Да Нет                       |

Рис. 3.3 Диалоговое окно подтверждения удаления категории